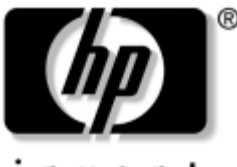

invent

# Maintenance and Service Guide

HP Compaq nw9440 Notebook PC HP Compaq nx9420 Notebook PC

Document Part Number: 412725-001

March 2006

This guide is a troubleshooting reference used for maintaining and servicing the computer. It provides comprehensive information on identifying computer features, components, and spare parts; troubleshooting computer problems; and performing computer disassembly procedures. © Copyright 2006 Hewlett-Packard Development Company, L.P.

Microsoft and Windows are U.S. registered trademarks of Microsoft Corporation. Intel is a trademark or registered trademark of Intel Corporation or its subsidiaries in the United States and other countries. Bluetooth is a trademark owned by its proprietor and used by Hewlett-Packard Company under license. SD Logo is a trademark of its proprietor.

The information contained herein is subject to change without notice. The only warranties for HP products and services are set forth in the express warranty statements accompanying such products and services. Nothing herein should be construed as constituting an additional warranty. HP shall not be liable for technical or editorial errors or omissions contained herein.

Maintenance and Service Guide HP Compaq nw9440 Notebook PC HP Compaq nx9420 Notebook PC First Edition: March 2006 Document Part Number: 412725-001

# Contents

### **1** Product Description

| 1.1 | Features               | 1–2 |
|-----|------------------------|-----|
| 1.2 | Resetting the Computer | 1–4 |
| 1.3 | Power Management.      | 1–5 |
| 1.4 | External Components    | 1–6 |
| 1.5 | Design Overview 1      | -22 |

## 2 Troubleshooting

| 2.1 | Computer Setup                   | 2-1   |
|-----|----------------------------------|-------|
|     | Using Computer Setup             | 2 - 1 |
|     | Selecting from the Main Menu     | 2-2   |
|     | Selecting from the Security Menu | 2-3   |
|     | Selecting from the Advanced Menu | 2–4   |
|     | Selecting from the Tools Menu    | 2–4   |
| 2.2 | Troubleshooting Flowcharts       | 2-5   |

### **3** Illustrated Parts Catalog

| 3.1 | Serial Number Location 3–1          |
|-----|-------------------------------------|
| 3.2 | Computer Major Components           |
| 3.3 | Display Assembly Components 3–16    |
| 3.4 | Plastics Kit                        |
| 3.5 | Cable Kit 3–19                      |
| 3.6 | Mass Storage Devices 3–20           |
| 3.7 | Miscellaneous (Not Illustrated)     |
| 3.8 | Sequential Part Number Listing 3–24 |

## 4 Removal and Replacement Preliminaries

| 4.1 | Tools Required                         | 4–1 |
|-----|----------------------------------------|-----|
| 4.2 | Service Considerations                 | 4–2 |
|     | Plastic Parts                          | 4–2 |
|     | Cables and Connectors                  | 4–2 |
| 4.3 | Preventing Damage to Removable Drives  | 4–3 |
| 4.4 | Preventing Electrostatic Damage        | 4–4 |
| 4.5 | Packaging and Transporting Precautions | 4–5 |
| 4.6 | Workstation Precautions                | 4–6 |
| 4.7 | Grounding Equipment and Methods        | 4–7 |

## 5 Removal and Replacement Procedures

| 5.1 Serial Number                          | 5-2  |
|--------------------------------------------|------|
| 5.2 Disassembly Sequence Chart             | 5–3  |
| 5.3 Preparing the Computer for Disassembly | 5–5  |
| 5.4 Hard Drive.                            | 5–6  |
| 5.5 Computer Feet                          | 5–10 |
| 5.6 Bluetooth Module                       | 5–11 |
| 5.7 External Memory Module                 | 5–12 |
| 5.8 Mini Card Module                       | 5–15 |
| 5.9 RTC Battery                            | 5–18 |
| 5.10 Optical Drive                         | 5–19 |
| 5.11 Keyboard                              | 5–22 |
| 5.12 Internal Memory Module                | 5–27 |
| 5.13 TouchPad                              | 5–29 |
| 5.14 Modem Module                          | 5–33 |
| 5.15 Switch Cover                          | 5–35 |
| 5.16 LED Board                             | 5–37 |
| 5.17 Fan Assembly                          | 5–38 |
| 5.18 Processor Heat Sink                   | 5–39 |
| 5.19 Processor                             | 5–42 |
| 5.20 Video Board Heat Sink                 | 5–44 |
| 5.21 Video Board                           | 5–48 |
| 5.22 Display Assembly                      | 5–50 |
| 5.23 Top Cover                             | 5–67 |
| 5.24 Speaker                               | 5–71 |
| 5.25 System Board                          | 5–73 |
| 5.26 USB/Audio Board                       | 5–79 |
| 5.27 PC Card/Smart Card Assembly           | 5-82 |

- **6** Specifications
- **A** Screw Listing
- **B** Software Backup and Recovery
- **C** Display Component Recycling
- **D** Connector Pin Assignments
- **E** Power Cord Set Requirements

Index

1

# **Product Description**

The HP Compaq nw9440 Notebook PC and HP Compaq nx9420 Notebook PC offer advanced modularity, Intel® Core Duo processors, and extensive multimedia support.

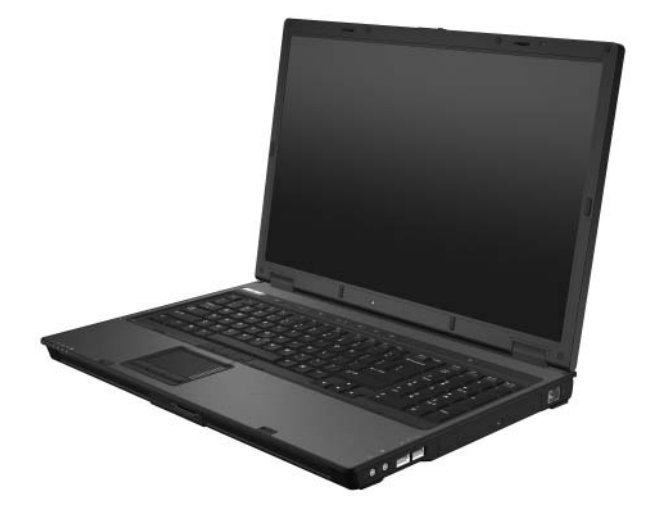

HP Compaq nw9440 Notebook PC and HP Compaq nx9420 Notebook PC

## **1.1 Features**

- The following processors, varying by computer model:
  - □ Intel Core Duo T2600 (2.17-GHz)
  - □ Intel Core Duo T2500 (2.00-GHz)
  - □ Intel Core Duo T2400 (1.83-GHz)
  - □ Intel Core Duo T2300 (1.66-GHz)
- The following displays are available, varying by computer model:
  - □ 17.0-inch, WUXGA+WVA, TFT (1920 × 1200) with over 16.8 million colors with AntiGlare
  - □ 17.0-inch, WSXGA+WVA, TFT (1680 × 1050) with over 16.8 million colors with AntiGlare
  - □ 17.0-inch, WXGA+WVA, TFT (1440 × 900) with over 16.8 million colors with AntiGlare
  - □ 17.0-inch, WSXGA+WVA, TFT (1680 × 1050) with over 16.8 million colors with BrightView
- 100-, 80-, and 60-GB high-capacity hard drive, varying by computer model
- 256-MB DDR2 synchronous DRAM (SDRAM) at 533 MHz and 667 MHz, expandable to 4.0 GB
- Microsoft® Windows® XP Professional
- Full-size Windows keyboard with numeric keypad
- TouchPad and pointing stick pointing devices, including a dedicated vertical scroll region (select models only)
- Integrated 10 Base-T/100 Base-TX Ethernet local area network (LAN) network interface card (NIC) with RJ-45 jack
- Integrated high-speed 56K modem with RJ-11 jack

- Integrated wireless support for Mini Card IEEE 802.11a/b/g or 802.11b/g Wireless LAN (WLAN) device
- Support for one Type I or Type II PC Card slot, with support for both 32-bit (CardBus) and 16-bit PC Cards, varying by computer model
- External 120- and 90-watt AC adapters with 3-wire power cord, varying by computer model
- 8-cell Li-Ion battery pack
- Stereo speakers
- Volume up, volume mute, and volume down buttons
- Support for the following optical drives:
  - □ DVD±RW and CD-RW Combo Drive
  - DVD/CD-RW Combo Drive
  - DVD-ROM drive
- Connectors:
  - □ Audio-out (headphone)
  - □ Audio-in (microphone)
  - □ Four Universal Serial Bus (USB) v. 2.0
  - □ SmartPower
  - □ External monitor
  - □ RJ-11 (modem)
  - □ RJ-45 (network)
  - □ IEEE 1394
  - □ Accessory battery
  - Digital Media Slot
  - □ Parallel port
  - □ S-Video-out
  - Docking connector

## **1.2 Resetting the Computer**

If the computer you are servicing has an unknown password, follow these steps to clear the password. These steps also clear CMOS:

- 1. Prepare the computer for disassembly (refer to Section 5.3, "Preparing the Computer for Disassembly," for more information).
- 2. Remove the real-time clock (RTC) battery (refer to Section 5.9, "RTC Battery," for more information on removing and replacing the RTC battery).
- 3. Wait approximately 5 minutes.
- 4. Replace the RTC battery and reassemble the computer.
- 5. Connect AC power to the computer. Do not reinsert any battery packs at this time.
- 6. Turn on the computer.

All passwords and all CMOS settings have been cleared.

## **1.3 Power Management**

The computer comes with power management features that extend battery operating time and conserve power. The computer supports the following power management features:

- Standby
- Hibernation
- Setting customization by the user
- Hotkeys for setting the level of performance
- Battery calibration
- Lid switch standby/resume
- Power button
- Advanced Configuration and Power Management (ACPM) compliance

## **1.4 External Components**

The external components on the front of the computer are shown below and described in Table 1-1.

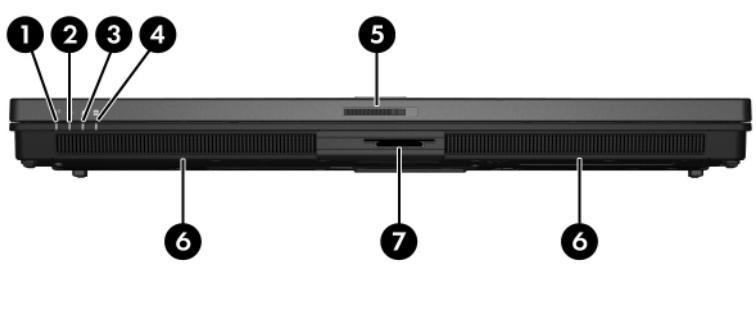

Front Components

### Table 1-1

#### Front Components

| Item | Component      | Function                                                                                                    |
|------|----------------|----------------------------------------------------------------------------------------------------|
| 1    | Wireless light | On: An integrated wireless device, such as a wireless local area network (LAN) device and/or a Bluetooth® device, is turned on. |
| 2    | Power light    | On: The computer is on.                                                                                                    |
|      |                | Blinking: The computer is in standby.                                                                                           |
|      |                | <ul> <li>Blinking rapidly: An AC adapter with a<br/>higher power rating should be<br/>connected.</li> </ul>                     |
|      |                | Off: The computer is off or in hibernation.                                                                                     |

### Table 1-1

### Front Components (Continued)

| Item | Component             | Function                                                                                                    |
|------|-----------------------|----------------------------------------------------------------------------------------------------|
| 3    | Battery light         | Amber: A battery pack is charging.                                                                                                    |
|      |                       | Green: A battery pack is close to full<br>charge capacity.                                                                                                    |
|      |                       | Blinking amber: A battery pack that is the<br>only available power source has reached<br>a low-battery condition. When the battery<br>reaches a critical low-battery condition,<br>the battery light begins blinking more<br>quickly.                                                                   |
|      |                       | Off: If the computer is connected to an<br>external power source, the light is turned<br>off when all batteries in the computer are<br>fully charged. If the computer is not<br>connected to an external power source,<br>the light is turned off until the battery<br>reaches a low-battery condition. |
| 4    | Drive light           | Blinking: The hard drive or optical drive is being accessed.                                                                                                    |
| 5    | Display release latch | Opens the computer.                                                                                                    |
| 6    | Stereo speakers (2)   | Produce stereo sound.                                                                                                    |
| 7    | Digital Media Slot    | Supports 7 optional digital memory card<br>formats: SD (Secure Digital) Memory Card,<br>MultiMediaCard, Memory Stick, Memory<br>Stick Pro, Memory Stick Duo (with adapter),<br>SmartMedia, and xD-Picture Card.                                                                                         |

The external components on the right side of the computer are shown below and described in Table 1-2.

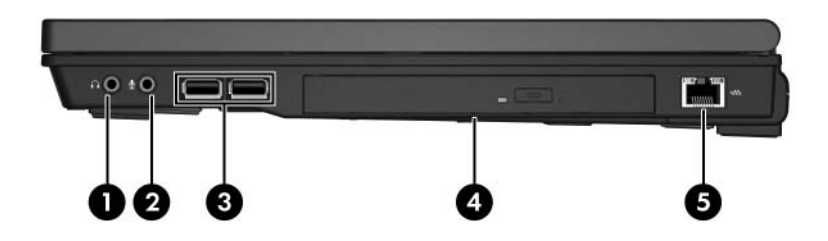

**Right-Side Components** 

## Table 1-2 Right-Side Components

| Item | Component                     | Function                                                                                                    |
|------|-------------------------------|----------------------------------------------------------------------------------------------------|
| 1    | Audio-out<br>(headphone) jack | Connect optional headphones or powered<br>stereo speakers. Also connects the audio<br>function of an audio/video device such as<br>a television or VCR.                                                                                |
| 2    | Audio-in<br>(microphone) jack | Connects an optional monaural microphone.                                                                                                    |
| 3    | USB ports (2)                 | Connect USB 1.1- and 2.0-compliant<br>devices to the computer using a standard<br>USB cable, or connect an optional External<br>MultiBay II to the computer. The MultiBay II<br>must also be connected to an external<br>power source. |
| 4    | Optical drive                 | Supports an optical disc. The type of optical drive varies by model.                                                                                                    |
| 5    | RJ-45 (network) jack          | Connects an optional network cable.                                                                                                    |

The external components on the left side of the computer are shown below and described in Table 1-3.

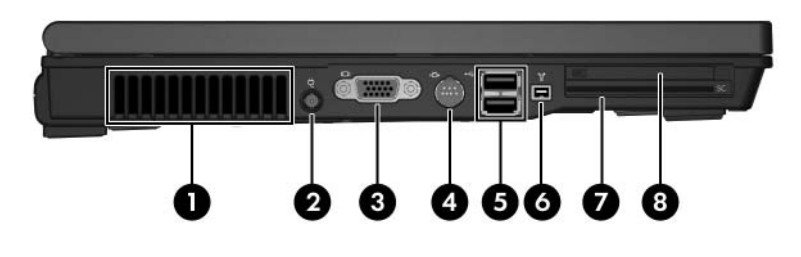

Left-Side Components

| Item | Component                        | Function                                                                                                    |
|------|----------------------------------|----------------------------------------------------------------------------------------------------|
| 1    | Exhaust vent                     | Provides airflow to cool internal components.                                                                                                    |
|      |                                  | To prevent overheating, do not<br>obstruct vents. Do not allow a hard<br>surface, such as a printer, or a soft<br>surface, such as pillows, thick rugs,<br>or clothing, to block airflow. |
| 2    | Smart Adaptor power<br>connector | Connects an AC adapter or an optional power adapter.                                                                                                    |
| 3    | External monitor port            | Connects an optional VGA external monitor<br>or projector.                                                                                                    |
| 4    | S-Video-out jack                 | Connects an optional S-Video device, such<br>as a television, VCR, camcorder, projector,<br>or video capture card.                                                                        |

#### Left-Side Components

#### Table 1-3

### Left-Side Components (Continued)

| ltem | Component       | Function                                                                                                    |
|------|-----------------|----------------------------------------------------------------------------------------------------|
| 5    | USB ports (2)   | Connect USB 1.1- and 2.0-compliant<br>devices to the computer using a standard<br>USB cable, or connect an optional External<br>MultiBay II to the computer. The MultiBay II<br>must also be connected to an external<br>power source. |
| 6    | 1394 port       | Connects an optional 1394a device such as a scanner, digital camera, or digital camcorder.                                                                                                    |
| 7    | Smart card slot | Supports optional smart cards.                                                                                                    |
| 8    | PC Card slot    | Supports optional Type I, Type II, or<br>Type III 32-bit (CardBus) or 16-bit PC<br>Cards.                                                                                                    |

The external components on the rear panel of the computer are shown below and described in Table 1-4.

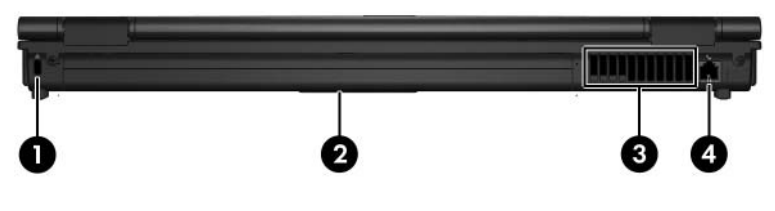

Rear Panel Components

### **Rear Panel Components**

| ltem | Component           | Function                                                                                                    |
|------|---------------------|----------------------------------------------------------------------------------------------------|
| 1    | Security cable slot | Attaches an optional security cable to the computer.                                                                                                    |
|      |                     | Security solutions are designed to act as deterrents. These deterrents may not prevent a product from being mishandled or stolen.                                                         |
| 2    | Battery bay         | Holds a battery pack.                                                                                                    |
| 3    | Exhaust vent        | Provides airflow to cool internal components.                                                                                                    |
|      |                     | To prevent overheating, do not<br>obstruct vents. Do not allow a hard<br>surface, such as a printer, or a soft<br>surface, such as pillows, thick rugs,<br>or clothing, to block airflow. |
| 4    | RJ-11 (modem) jack  | Connects the modem cable.                                                                                                    |

The standard keyboard components of the computer are shown below and described in Table 1-5.

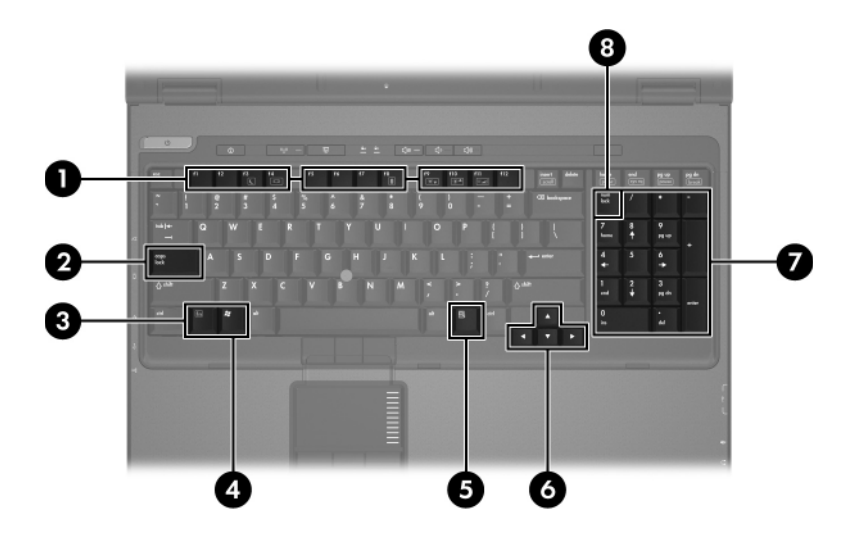

Standard Keyboard Components

### Table 1-5

#### **Standard Keyboard Components**

| ltem | Component                   | Function                                                                                                    |
|------|-----------------------------|----------------------------------------------------------------------------------------------------|
| 1    | f1 to f12 keys (12)         | Perform system and application tasks.<br>When combined with the <b>fn</b> key, several<br>keys and buttons perform additional tasks<br>as hotkeys. |
| 2    | caps lock key               | Enables caps lock and turns on the caps lock light.                                                                                                |
| 3    | fn key                      | Executes frequently used system functions when pressed in combination with a function key or the <b>esc</b> key.                                   |
| 4    | Windows logo key            | In Windows, displays the Windows Start menu.                                                                                                    |
| 5    | Windows<br>applications key | In Windows, displays a shortcut menu for items beneath the pointer.                                                                                |
| 6    | Arrow keys                  | Moves the cursor around the screen.                                                                                                    |
| 7    | Keypad keys (16)            | In Windows, can be used like the keys on an external numeric keypad.                                                                               |
| 8    | num lock key                | Enables numeric lock, turns on the embedded numeric keypad, and turns on the num lock light.                                                       |

The computer top components are shown below and described in Table 1-6.

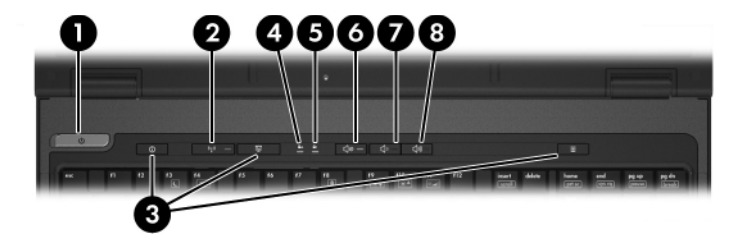

Top Components

| Top Components |              |                                                                                                    |
|----------------|--------------|----------------------------------------------------------------------------------------------------|
| ltem           | Component    | Function                                                                                                    |
| 1              | Power light  | On: The computer is on.                                                                                                    |
|                |              | Blinking: The computer is in standby.                                                                                                    |
|                |              | Blinking rapidly: An AC adapter with a<br>higher power rating should be<br>connected.                                                                |
|                |              | Off: The computer is off or in<br>hibernation.                                                                                                    |
|                | Power button | When the computer is:                                                                                                    |
|                |              | Off, press to turn on the computer.                                                                                                    |
|                |              | On, briefly press to initiate hibernation.                                                                                                    |
|                |              | In standby, briefly press to resume from<br>standby.                                                                                                 |
|                |              | In hibernation, briefly press to restore<br>from hibernation.                                                                                        |
|                |              | If the system has stopped responding and<br>Windows shutdown procedures cannot be<br>used, press and hold for 5 seconds to turn<br>off the computer. |

Table 1-6

### Table 1-6

## Top Components (Continued)

| ltem | Component                        | Function                                                                                                    |
|------|----------------------------------|----------------------------------------------------------------------------------------------------|
| 2    | Wireless button                  | Turns the wireless functionality on or off, but does not create a wireless connection.                                                                                 |
|      |                                  | To establish a wireless connection,<br>a wireless network must already be<br>set up.                                                                                   |
|      | Wireless light                   | On: An integrated wireless device, such as<br>a wireless local area network (LAN) device<br>and/or a Bluetooth® device, is turned on.                                  |
| 3    | Info Center button               | Enables you to view a list of commonly used software solutions.                                                                                                    |
|      | Presentation mode button         | Turns on Presentation mode.                                                                                                    |
|      | QuickLaunch<br>Calculator button | Opens the Microsoft Windows calculator.<br>This button can also be reassigned to an<br>Internet or network destination or to any<br>software application or data file. |
|      |                                  | When you press the QuickLaunch calculator button, num lock is enabled.                                                                                                 |
| 4    | Caps lock light                  | On: caps lock is on.                                                                                                    |
| 5    | Num lock light                   | On: <b>num lock</b> or the numeric keypad is on.                                                                                                    |
| 6    | Volume mute button               | Mutes or restores speaker volume.                                                                                                    |
| 7    | Volume down button               | Decreases speaker volume.                                                                                                    |
| 8    | Volume up button                 | Increases speaker volume.                                                                                                    |

The computer pointing device components shown below and described in Table 1-7.

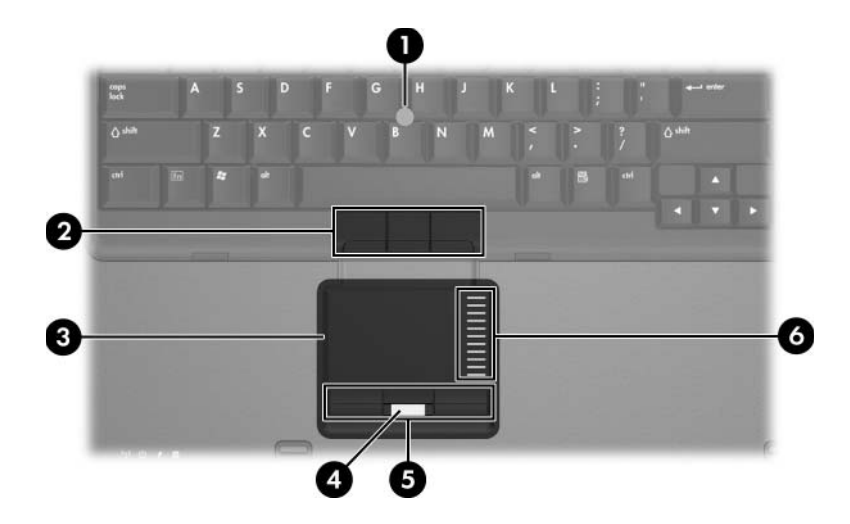

Pointing Device Components

## Table 1-7

#### **Pointing Device Components**

| ltem | Component                                                          | Function                                                                                                    |
|------|--------------------------------------------------------------------|----------------------------------------------------------------------------------------------------|
| 1    | Pointing stick<br>(select models only)                             | Moves the pointer and selects or activates items on the screen.                                                                                                    |
| 2    | Pointing stick buttons (select models only)                        | Function like the left, middle, and right buttons on an external mouse.                                                                                                  |
| 3    | TouchPad                                                           | Moves the pointer and selects or activates<br>items on the screen. Can be set to perform<br>other mouse functions, such as scrolling,<br>selecting, and double-clicking. |
| 4    | Fingerprint reader (select models only)                            | Allows a fingerprint logon to Windows instead of using a password.                                                                                                    |
| 5    | TouchPad buttons (2 or<br>3 buttons, varying by<br>computer model) | Function like the left, middle, and right buttons on an external mouse.                                                                                                  |
| 6    | TouchPad scroll zone                                               | Scrolls up or down.                                                                                                    |

The external components on the bottom of the computer are shown below and described in Table 1-8.

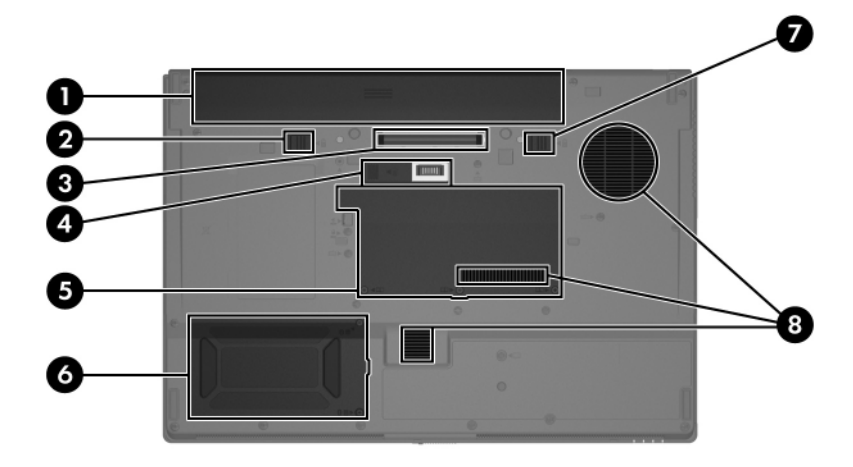

**Bottom Components** 

### Table 1-8

#### **Bottom Components**

| ltem | Component                        | Function                                                                       |
|------|----------------------------------|--------------------------------------------------------------------------------|
| 1    | Primary battery bay              | Holds the primary battery pack.                                                |
| 2    | Primary battery locking<br>latch | Secures the primary battery pack into the battery bay.                         |
| 3    | Docking connector                | Connects the computer to an optional docking device.                           |
| 4    | Accessory battery<br>connector   | Connects an optional HP Ultra-Capacity<br>Battery or HP Extended Life Battery. |

### Table 1-8

## Bottom Components (Continued)

| ltem | Component                     | Function                                                                                                    |
|------|-------------------------------|----------------------------------------------------------------------------------------------------|
| 5    | Memory module<br>compartment  | Contains one memory slot that supports replaceable memory modules.                                                                                                    |
|      | Mini Card compartment         | Holds an optional wireless LAN device.                                                                                                    |
|      |                               | To prevent an unresponsive<br>system and the display of a<br>warning message, install only a<br>Mini Card device authorized for<br>use in your computer by the<br>governmental agency that<br>regulates wireless devices in<br>your country. If you install a<br>device and then receive a<br>warning message, remove<br>the device to restore computer<br>functionality. Then contact<br>Customer Care. |
| 6    | Hard drive bay                | Holds the primary hard drive.                                                                                                    |
| 7    | Primary battery release latch | Releases the primary battery pack from the battery bay.                                                                                                    |
| 8    | Exhaust vents                 | Provides airflow to cool internal components.                                                                                                    |
|      |                               | To prevent overheating, do not<br>obstruct fans. Do not allow a hard<br>surface, such as a printer, or a<br>soft surface, such as pillows,<br>thick rugs, or clothing, to block<br>airflow.                                                                                                    |

# 1.5 Design Overview

This section presents a design overview of key parts and features of the computer. Refer to Chapter 3, "Illustrated Parts Catalog," to identify replacement parts, and Chapter 5, "Removal and Replacement Procedures," for disassembly steps.

The system board provides the following device connections:

- Audio
- Display
- Hard drive
- Intel Core Duo processors
- Keyboard and TouchPad
- Memory modules
- Mini Card module
- PC Card

**CAUTION:** To properly ventilate the computer, allow at least a 7.6-cm (3-inch) clearance on the left and right sides of the computer.

The computer uses an electric fan for ventilation. The fan is controlled by a temperature sensor and is designed to be turned on automatically when high temperature conditions exist. These conditions are affected by high external temperatures, system power consumption, power management/battery conservation configurations, battery fast charging, and software applications. Exhaust air is displaced through the ventilation grill located on the left side of the computer.

2

# Troubleshooting

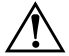

**WARNING:** Only authorized technicians trained by HP should repair this equipment. All troubleshooting and repair procedures are detailed to allow only subassembly-/module-level repair. Because of the complexity of the individual boards and subassemblies, do not attempt to make repairs at the component level or modifications to any printed wiring board. Improper repairs can create a safety hazard. Any indication of component replacement or printed wiring board modification may void any warranty or exchange allowances.

## 2.1 Computer Setup

Computer Setup is a system information and customization utility that can be used even when the operating system is not working or will not load. This utility includes settings that are not available in Windows.

## **Using Computer Setup**

Information and settings in Computer Setup are accessed from the Main, Security, Advanced, or Tools menus:

- 1. Turn on or restart the computer. Press **f10** while the F10 = ROM-Based Setup message is displayed in the lower-left corner of the screen.
  - □ To change the language, use the cursor control keys to navigate to the **Advanced** menu.
  - $\Box$  To view navigation information, press f1.
  - □ To return to the Computer Setup menu, press esc.

- 2. Select the Main, Security, Advanced, or Tools menu.
- 3. To close Computer Setup and restart the computer:
  - □ Select Exit > Exit Saving Changes, and then press enter. - or -
  - □ Select Exit > Exit Discarding Changes, and then press enter.
  - or –
  - □ Select Exit > Load Setup Defaults, and then press enter.
- 4. When you are prompted to confirm your action, press f10.

### Selecting from the Main Menu

| Table 2-1          |                                                                                                    |
|--------------------|----------------------------------------------------------------------------------------------------|
| Main Menu          |                                                                                                    |
| Select             | To Do This                                                                                                    |
| System Information | <ul> <li>Change the system time and system date.</li> <li>View identification information about the computer.</li> </ul> |
|                    | View specification information about the<br>processor, memory and cache size, and<br>system ROM.                         |

## Selecting from the Security Menu

| Table 2-2                    |                                                                                                    |
|------------------------------|----------------------------------------------------------------------------------------------------|
| Security Menu                |                                                                                                    |
| Select                       | To Do This                                                                                                    |
| Administrator Password       | Enter, change, or delete an Administrator password.                                                                     |
| Power-on Password            | Enter, change, or delete a power-on password.                                                                           |
| DriveLock Passwords          | Enable/disable DriveLock; change a DriveLock user or master password.                                                   |
|                              | DriveLock Settings are accessible only<br>when you enter Computer Setup by turning<br>on (not restarting) the computer. |
| Password Options             | Enable/disable:                                                                                                    |
| (Password options can        | QuickLock                                                                                                    |
| be selected only when        | QuickLock on Standby                                                                                                    |
| has been set.)               | ■ QuickBlank                                                                                                    |
|                              | To enable QuickLock on Standby or QuickBlank, you must first enable QuickLock.                                          |
| Device Security              | Enable/disable:                                                                                                    |
|                              | Diskette drive startup*                                                                                                 |
|                              | ■ CD-ROM or diskette startup                                                                                            |
|                              | Settings for a DVD-ROM can be entered in the CD-ROM field.                                                              |
| *Not applicable to SuperDisk | LS-120 drives.                                                                                                    |

## Selecting from the Advanced Menu

| Table 2-3             |                                                                                                    |
|-----------------------|----------------------------------------------------------------------------------------------------|
| Advanced Menu         |                                                                                                    |
| Select                | To Do This                                                                                                    |
| Language              | Change the Computer Setup language.                                                                                     |
| Boot Order            | Enable/disable MultiBoot, which sets a startup sequence that can include most bootable devices and media in the system. |
| Accessibility Options | Allows electronic and information technology to be accessible to people with varying ranges of abilities.               |
| Video Memory          | Displays the amount of video memory available on the computer.                                                          |

## Selecting from the Tools Menu

| Table 2-4            |                                                                                                  |
|----------------------|--------------------------------------------------------------------------------------------------|
| Tools Menu           |                                                                                                  |
| Select               | To Do This                                                                                       |
| Hard Drive Self Test | Run a quick comprehensive self test on hard drives in the system that support the test features. |

# 2.2 Troubleshooting Flowcharts

#### Table 2-5

#### **Troubleshooting Flowcharts Overview**

| Flowchart | Description                                                   |
|-----------|---------------------------------------------------------------|
| 2.1       | "Flowchart 2.1—Initial Troubleshooting"                       |
| 2.2       | "Flowchart 2.2-No Power, Part 1"                              |
| 2.3       | "Flowchart 2.3-No Power, Part 2"                              |
| 2.4       | "Flowchart 2.4-No Power, Part 3"                              |
| 2.5       | "Flowchart 2.5-No Power, Part 4"                              |
| 2.6       | "Flowchart 2.6-No Video, Part 1"                              |
| 2.7       | "Flowchart 2.7-No Video, Part 2"                              |
| 2.8       | "Flowchart 2.8—Nonfunctioning Docking Device (if applicable)" |
| 2.9       | "Flowchart 2.9—No Operating System (OS) Loading"              |
| 2.10      | "Flowchart 2.10-No OS Loading, Hard Drive, Part 1"            |
| 2.11      | "Flowchart 2.11-No OS Loading, Hard Drive, Part 2"            |
| 2.12      | "Flowchart 2.12-No OS Loading, Hard Drive, Part 3"            |
| 2.13      | "Flowchart 2.13—No OS Loading, Diskette Drive"                |

#### Table 2-5

### Troubleshooting Flowcharts Overview (Continued)

| Flowchart | Description                                     |
|-----------|-------------------------------------------------|
| 2.14      | "Flowchart 2.14—No OS Loading, Optical Drive"   |
| 2.15      | "Flowchart 2.15-No Audio, Part 1"               |
| 2.16      | "Flowchart 2.16-No Audio, Part 2"               |
| 2.17      | "Flowchart 2.17—Nonfunctioning Device"          |
| 2.18      | "Flowchart 2.18—Nonfunctioning Keyboard"        |
| 2.19      | "Flowchart 2.19—Nonfunctioning Pointing Device" |
| 2.20      | "Flowchart 2.20—No Network/Modem Connection"    |

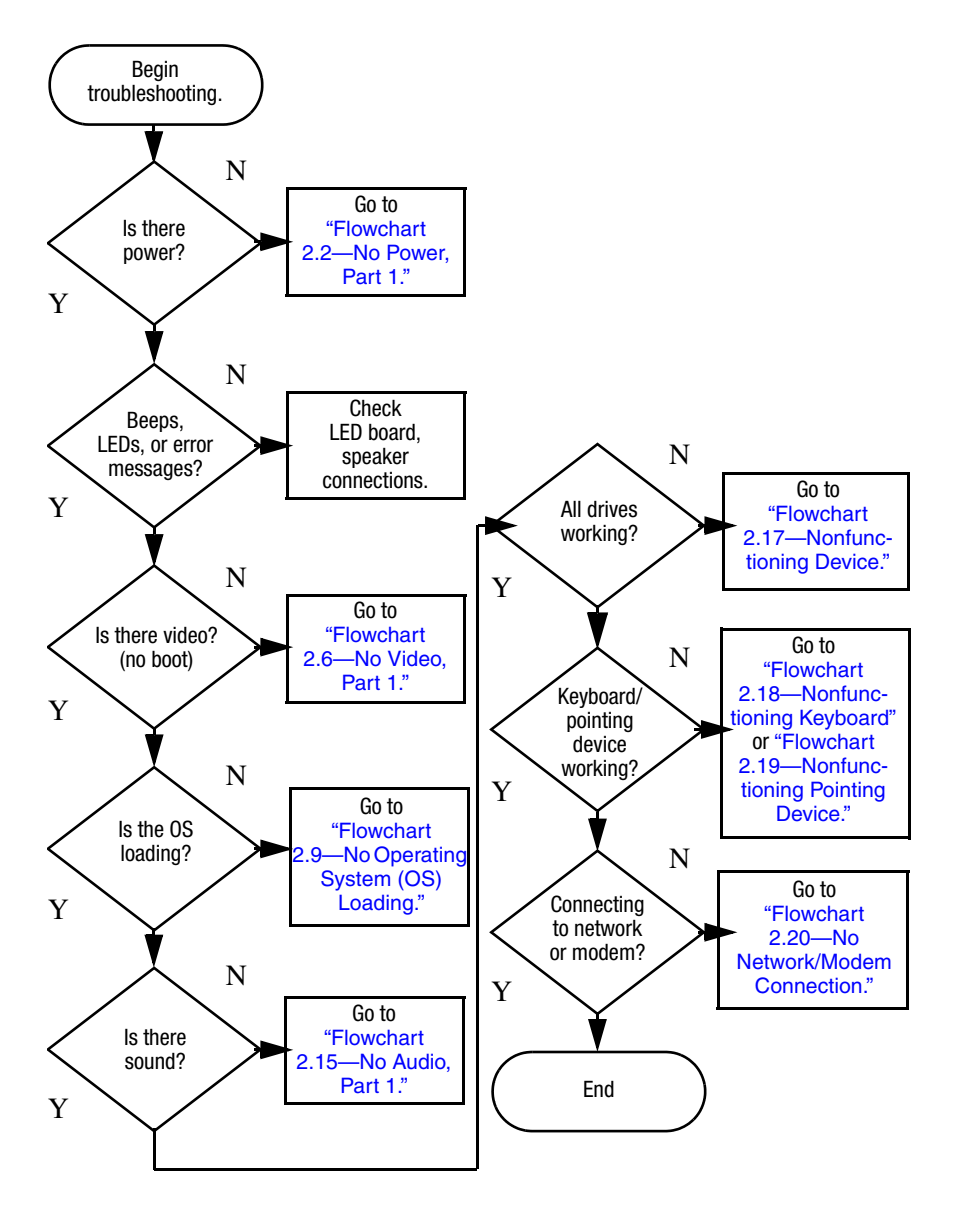

## Flowchart 2.1—Initial Troubleshooting

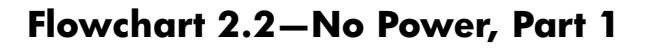

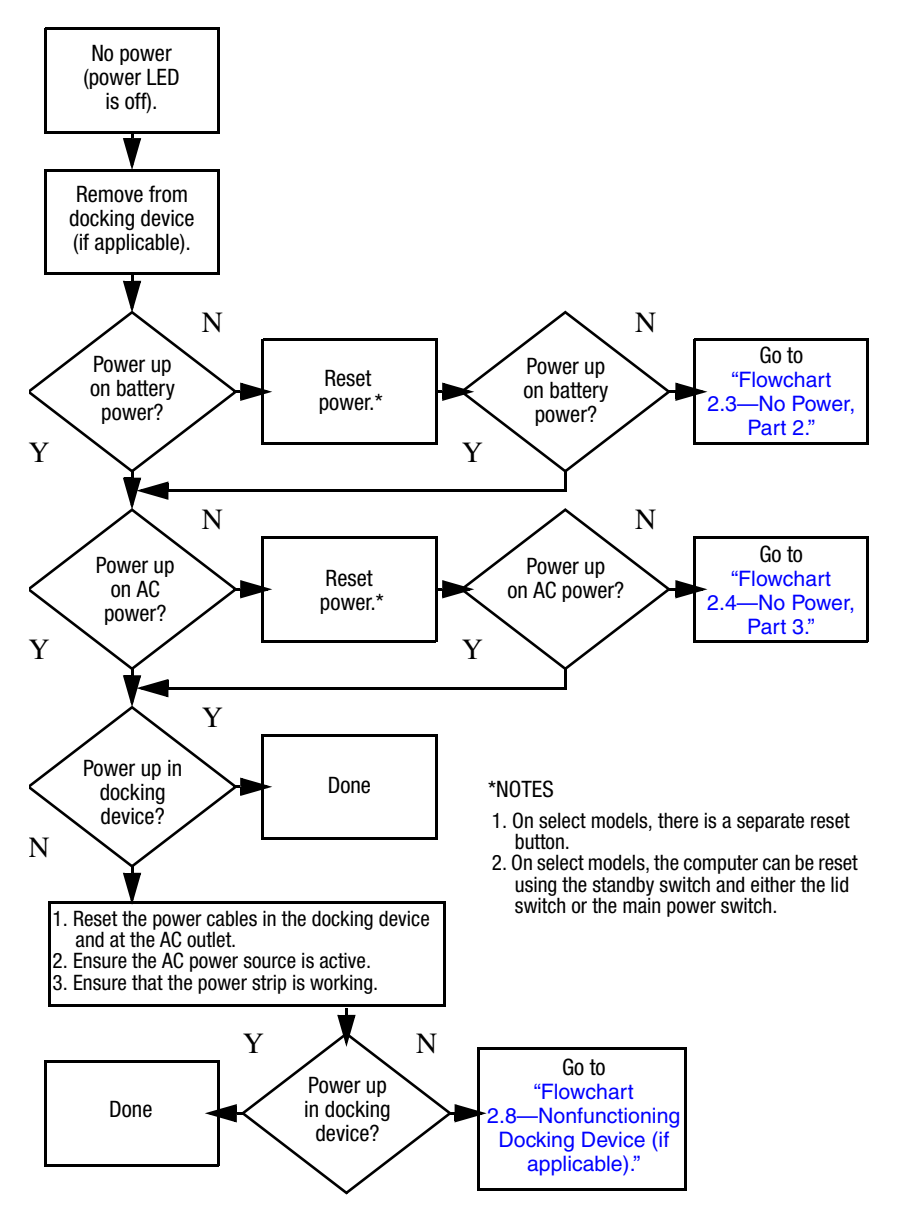
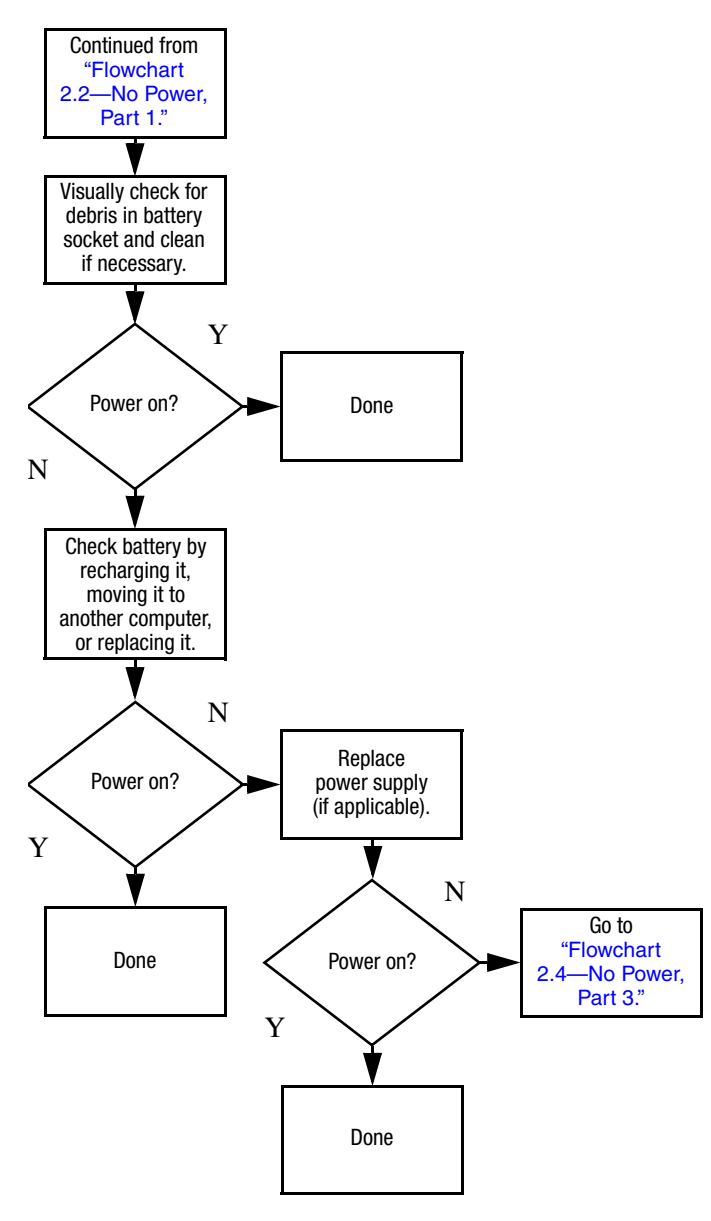

## Flowchart 2.3–No Power, Part 2

## Flowchart 2.4–No Power, Part 3

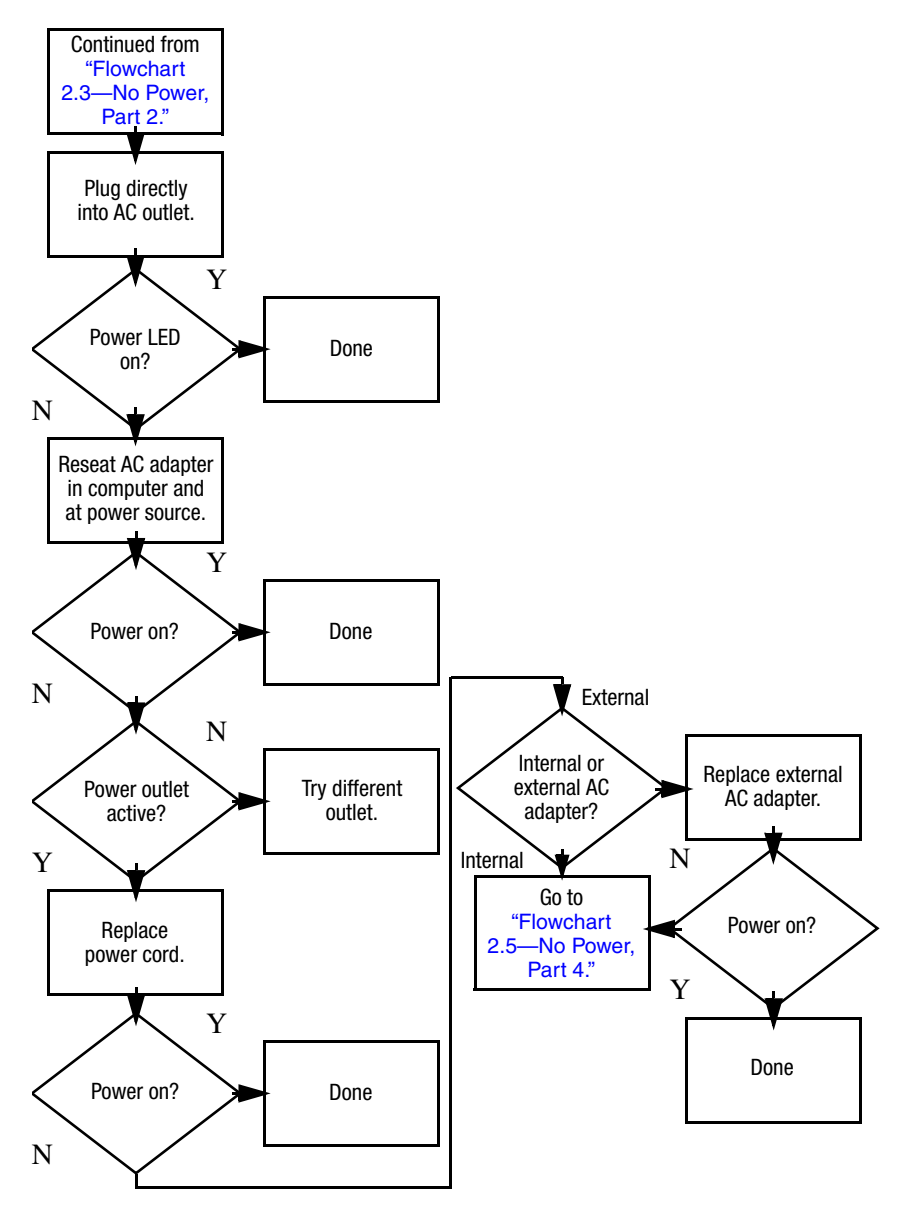

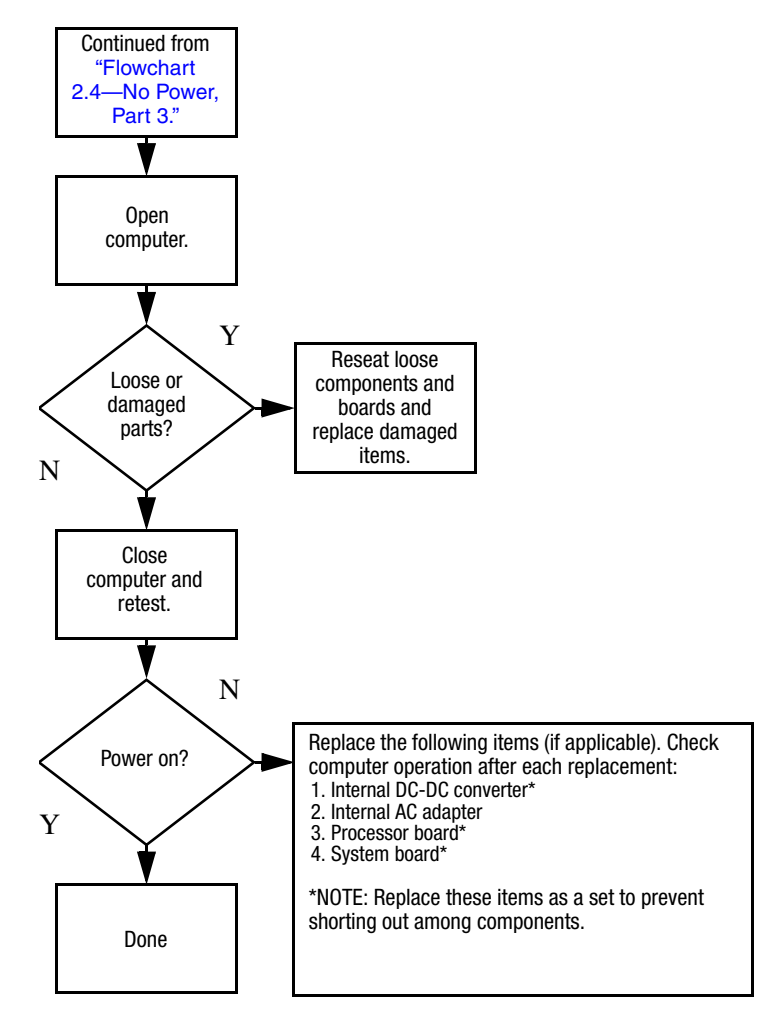

## Flowchart 2.5–No Power, Part 4

# Flowchart 2.6–No Video, Part 1

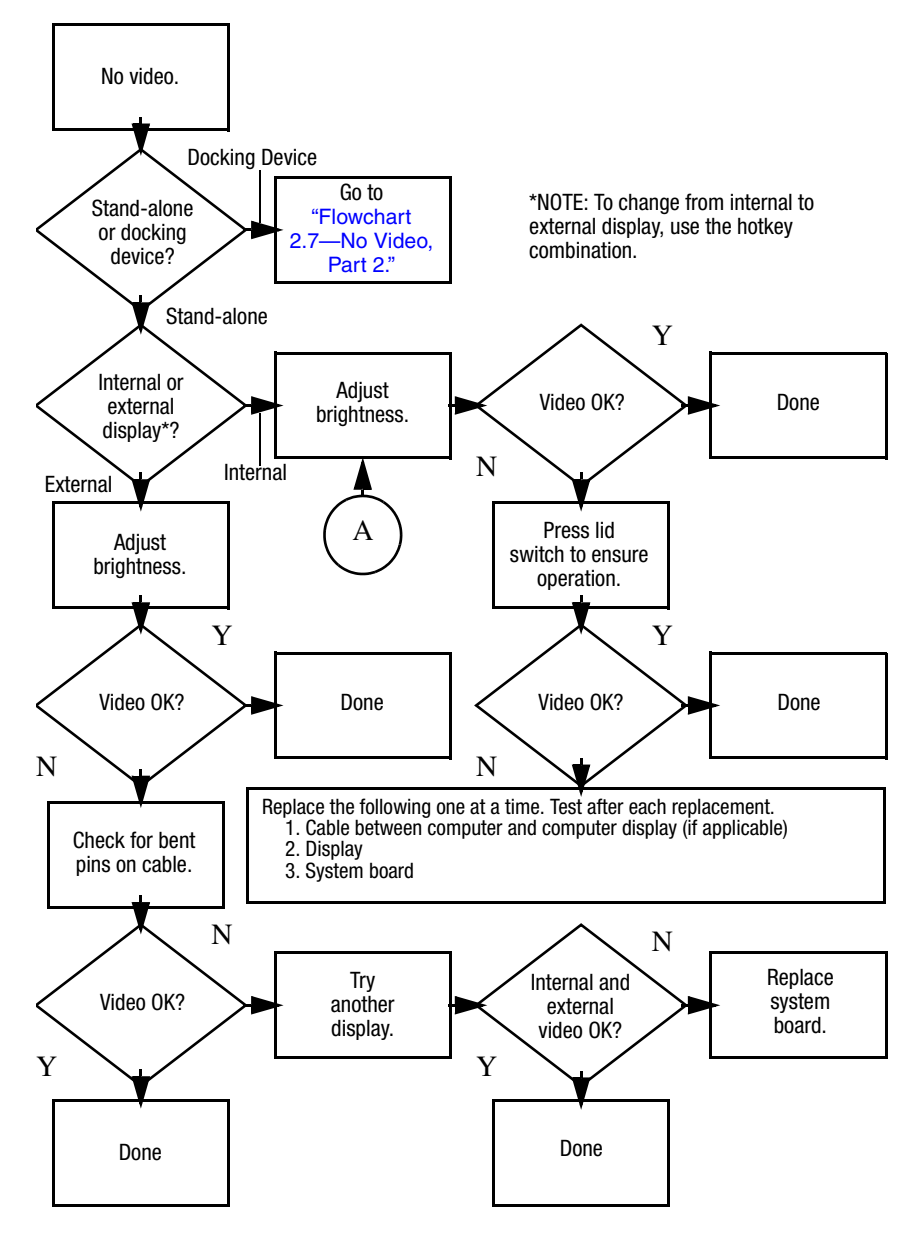

# Flowchart 2.7—No Video, Part 2

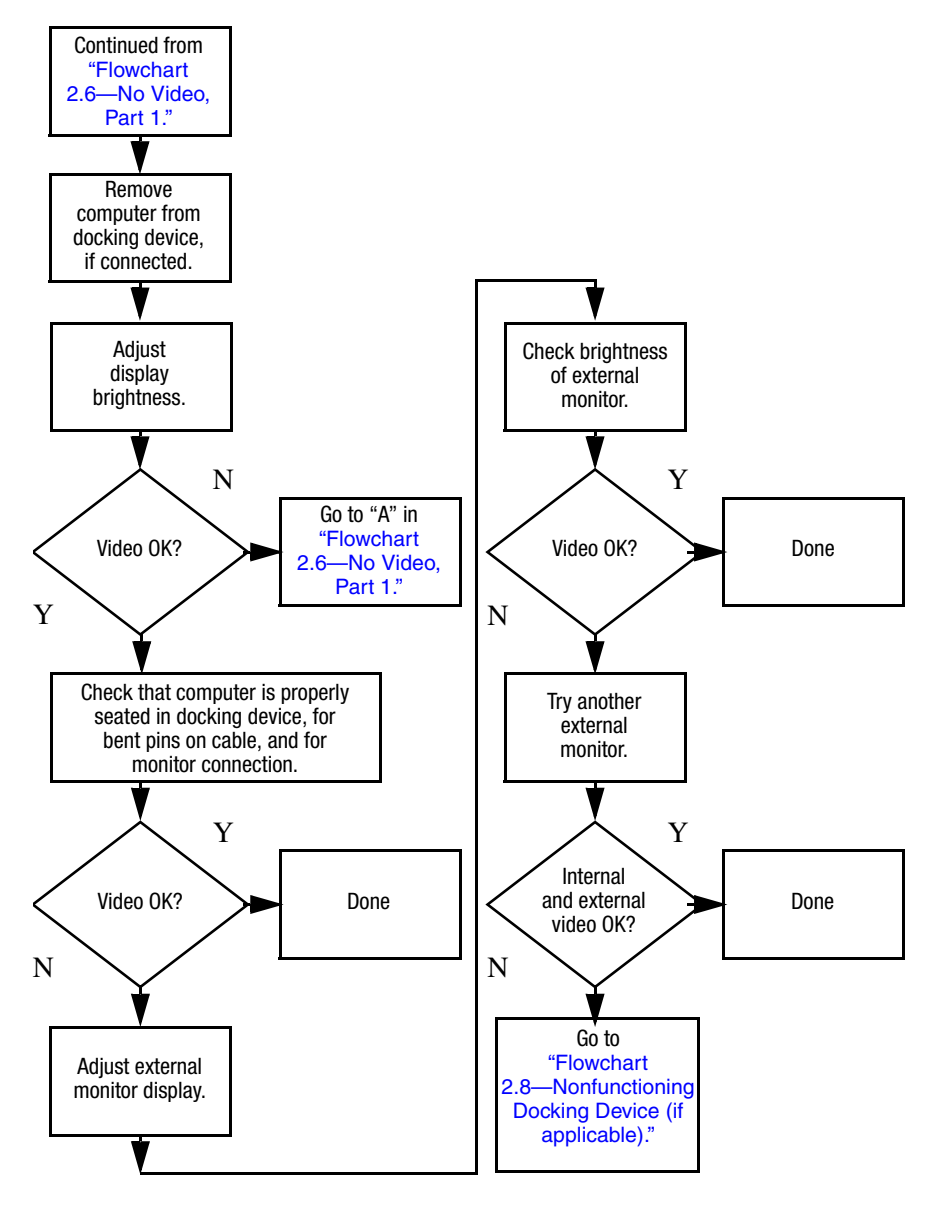

# Flowchart 2.8—Nonfunctioning Docking Device (if applicable)

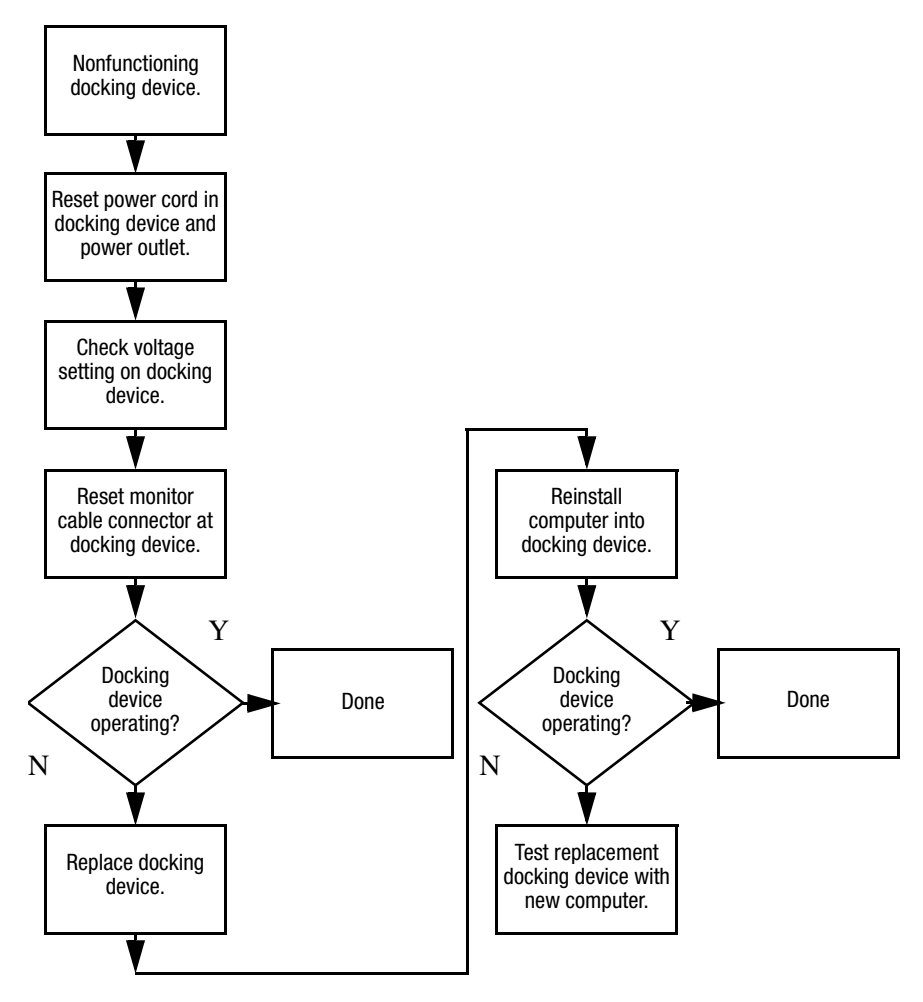

# Flowchart 2.9—No Operating System (OS) Loading

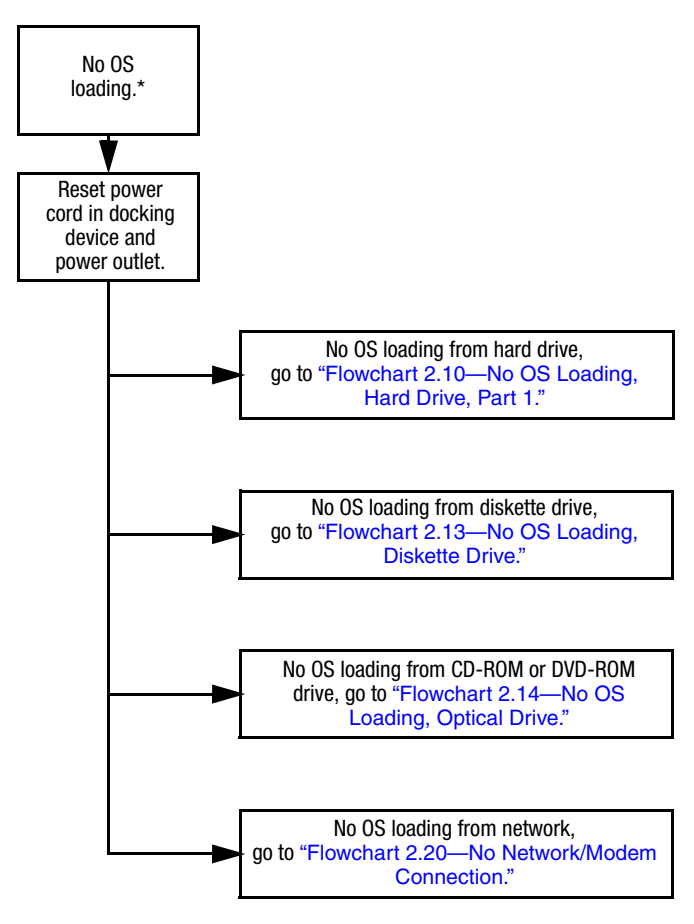

\*NOTE: Before beginning troubleshooting, always check cable connections, cable ends, and drives for bent or damaged pins.

## Flowchart 2.10—No OS Loading, Hard Drive, Part 1

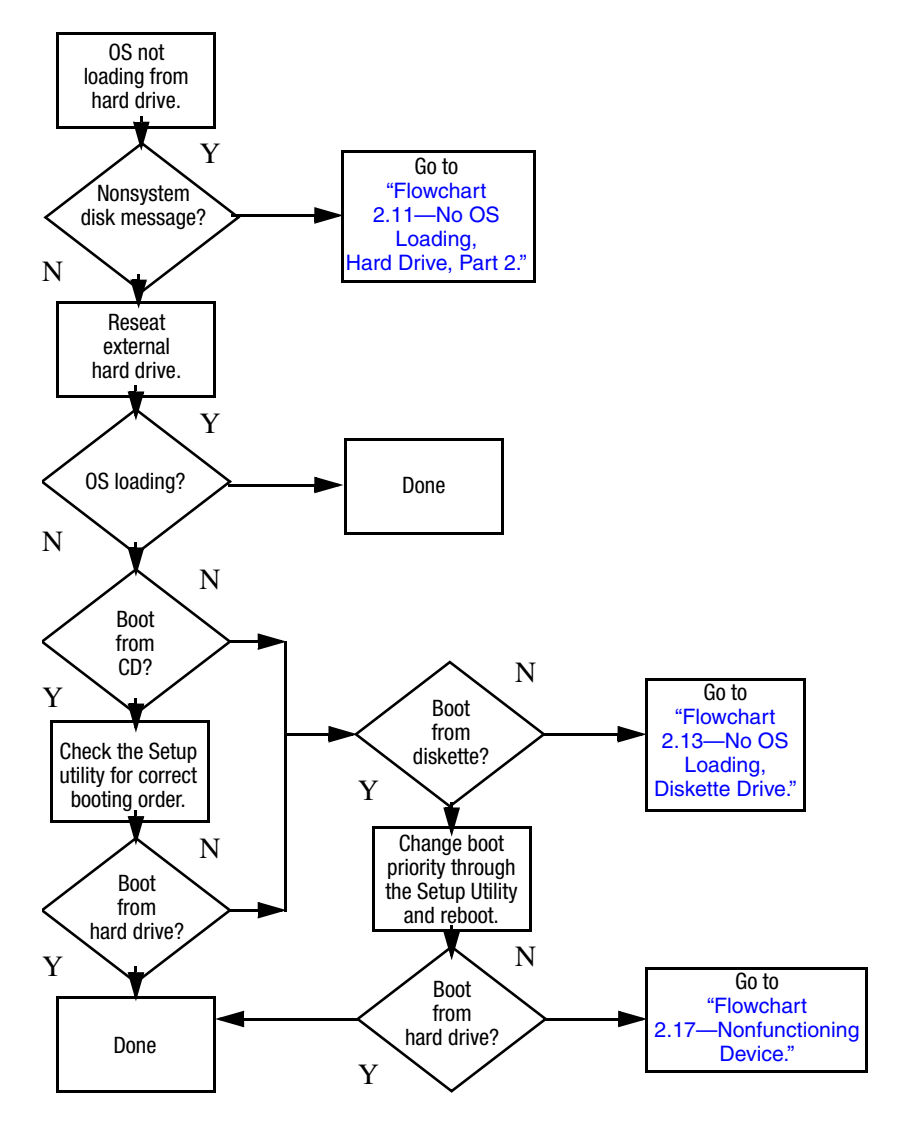

# Flowchart 2.11—No OS Loading, Hard Drive, Part 2

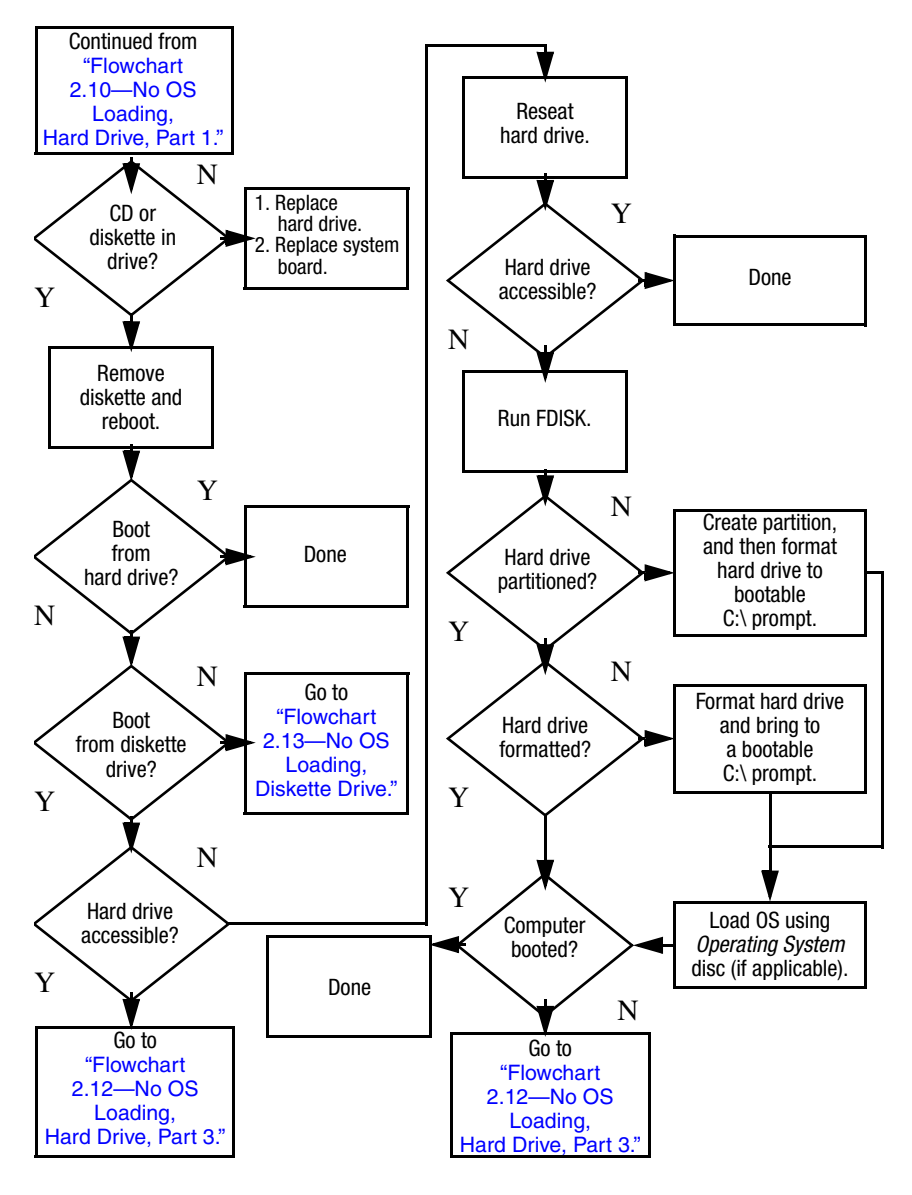

## Flowchart 2.12—No OS Loading, Hard Drive, Part 3

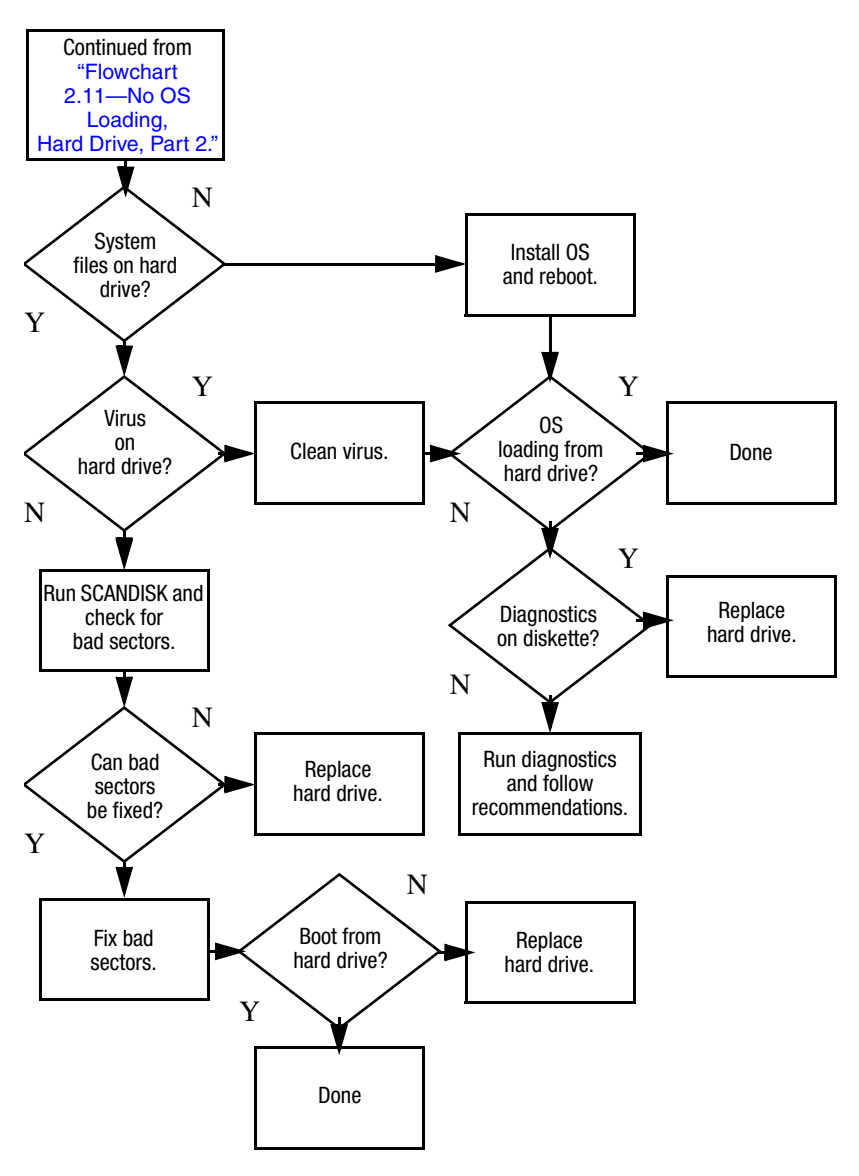

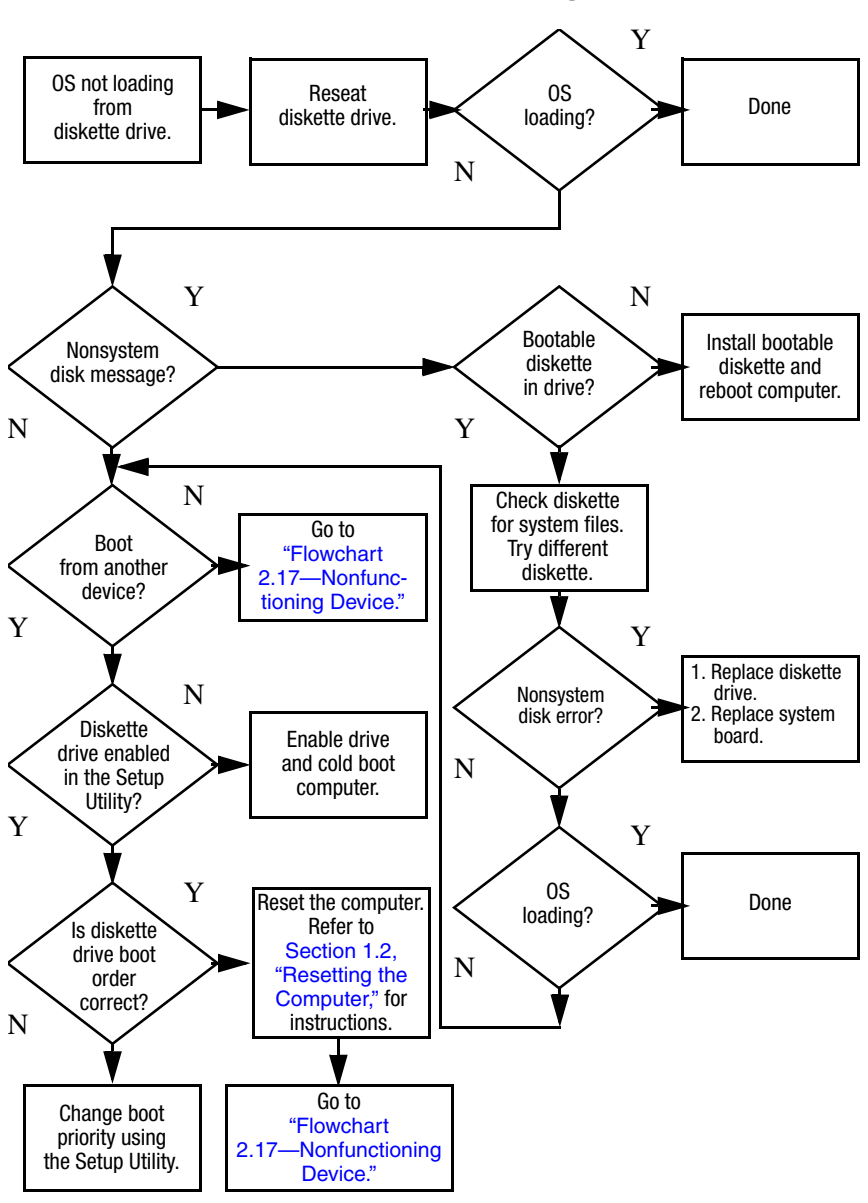

#### Flowchart 2.13–No OS Loading, Diskette Drive

### Flowchart 2.14—No OS Loading, Optical Drive

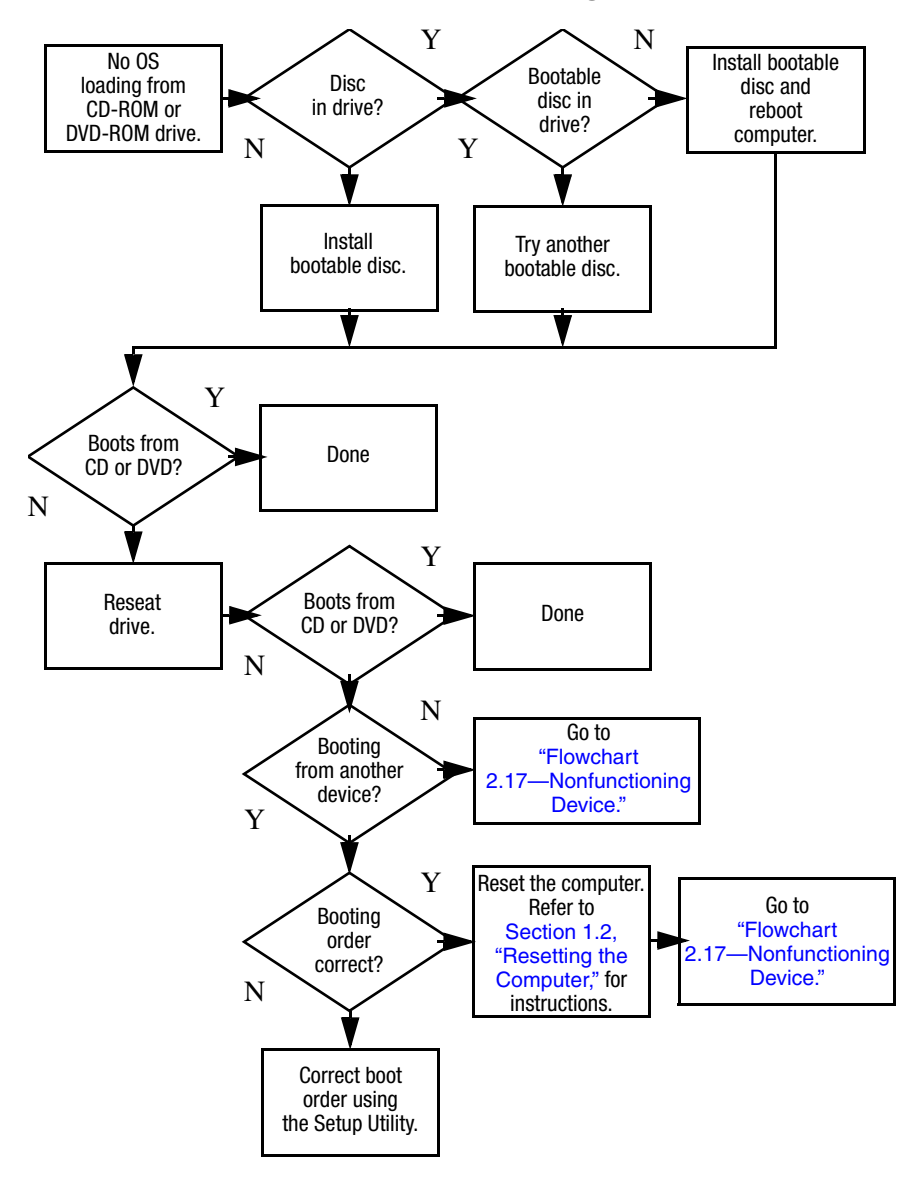

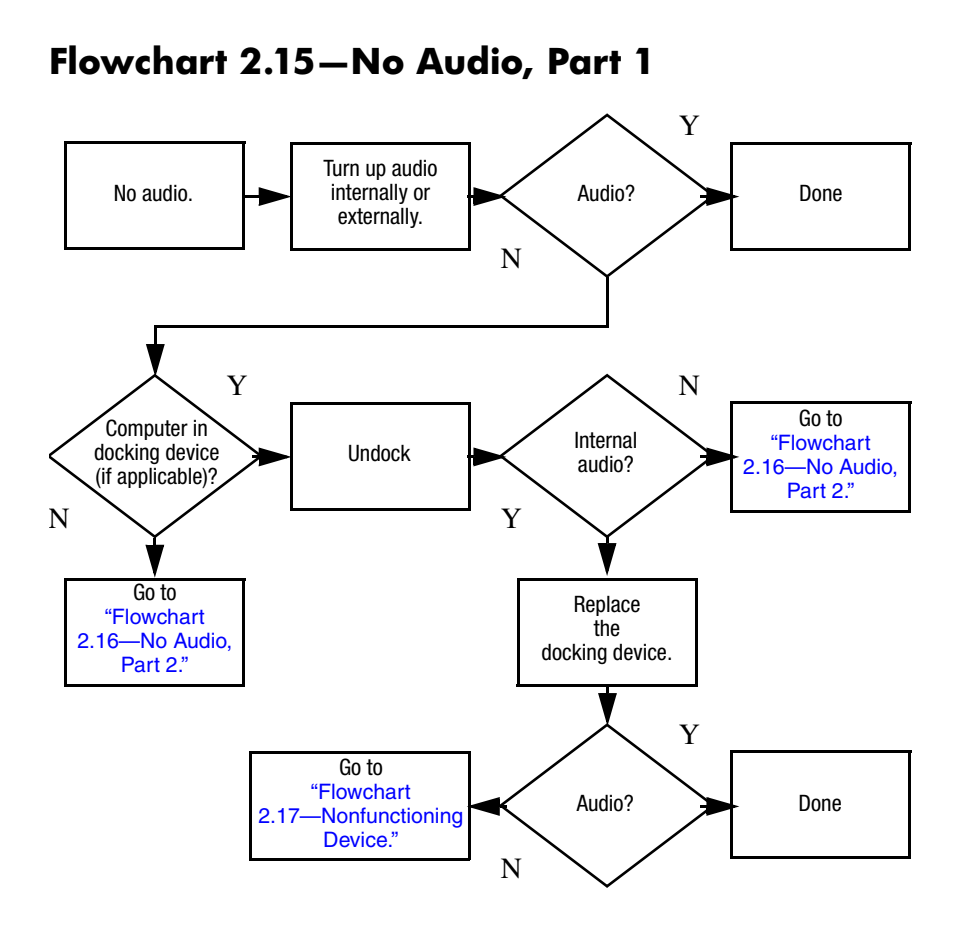

# Flowchart 2.16–No Audio, Part 2

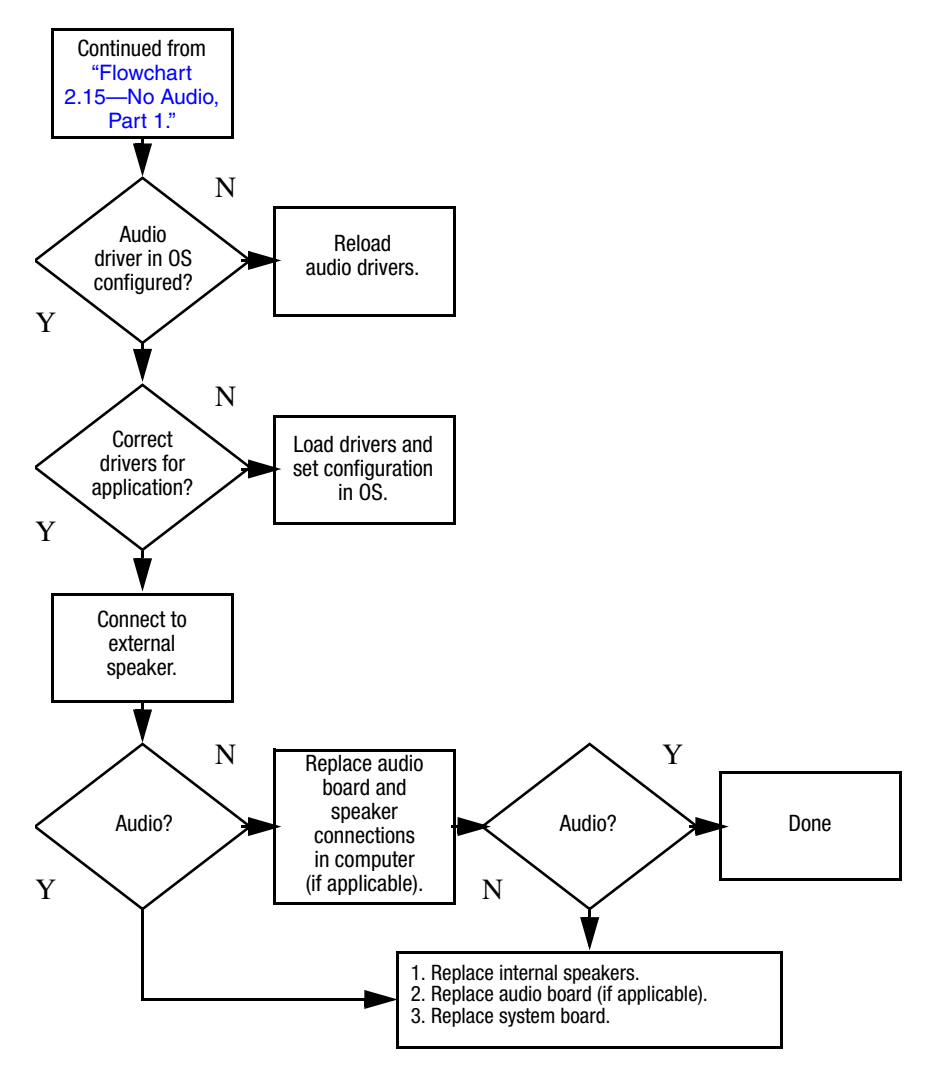

# Flowchart 2.17-Nonfunctioning Device

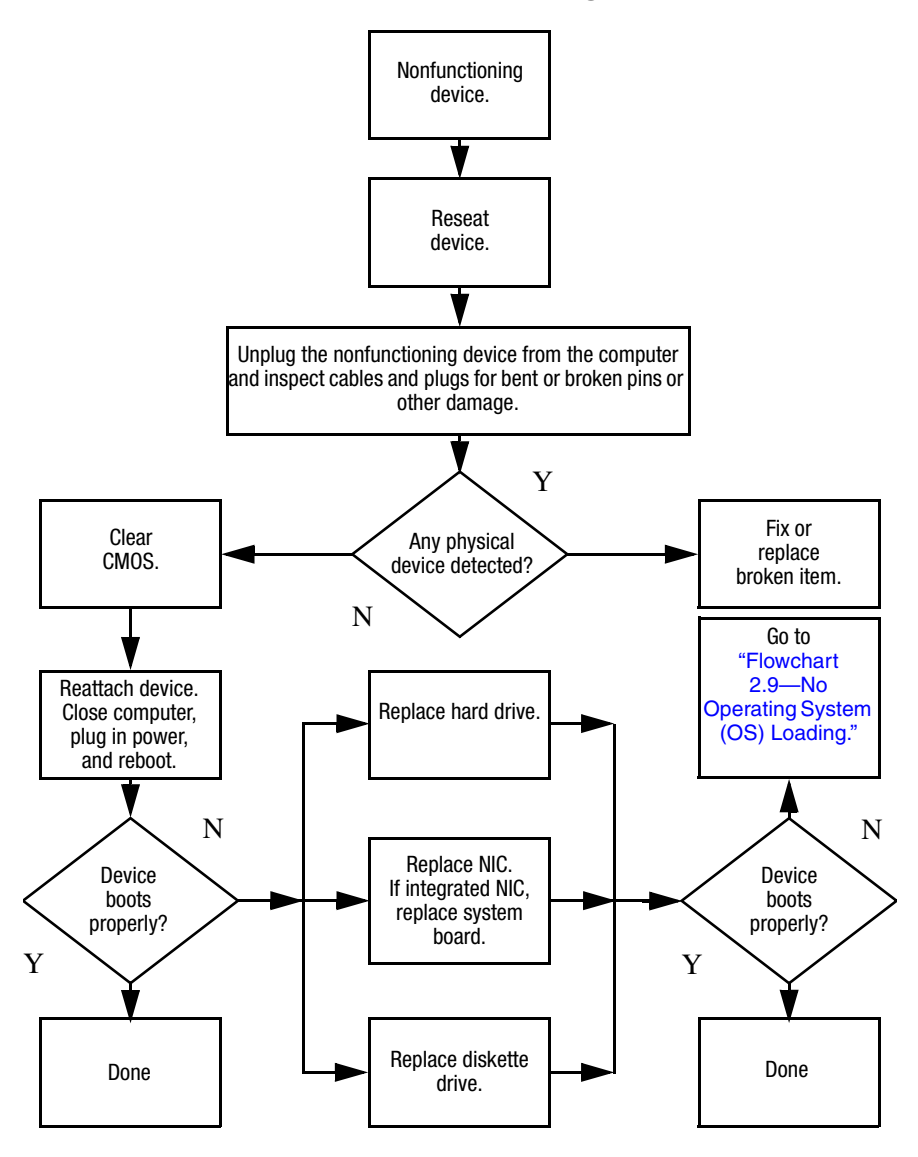

Flowchart 2.18-Nonfunctioning Keyboard

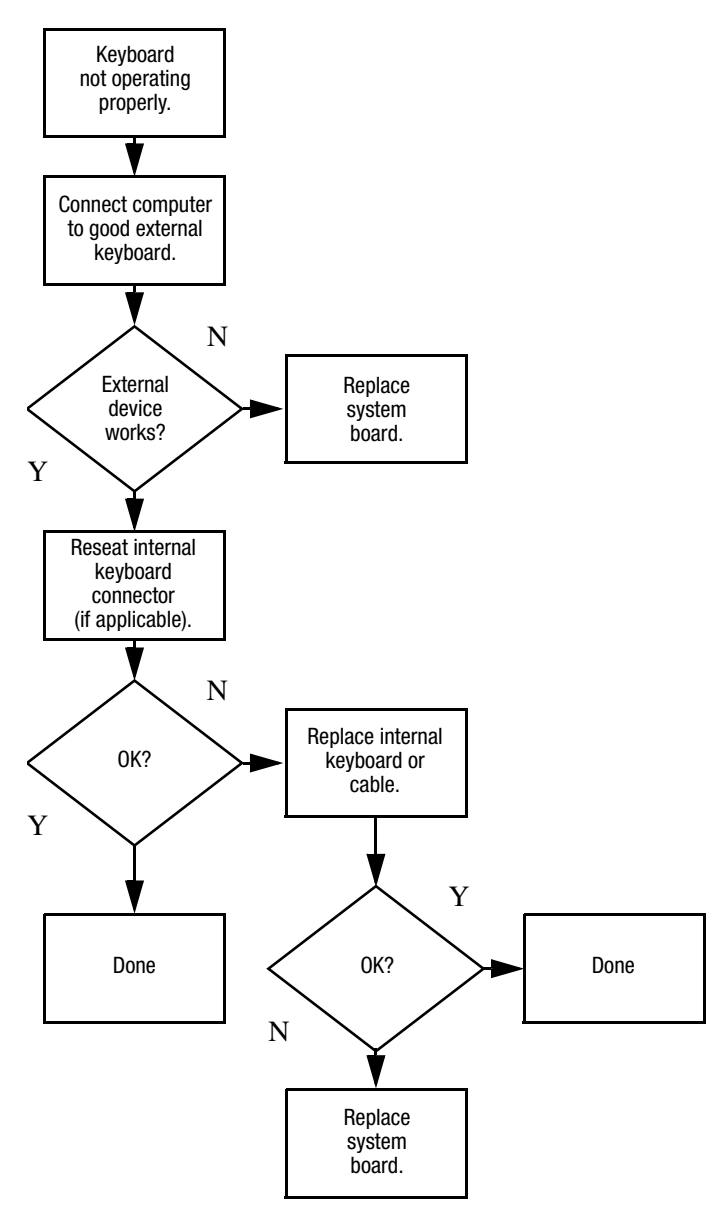

# Flowchart 2.19—Nonfunctioning Pointing Device

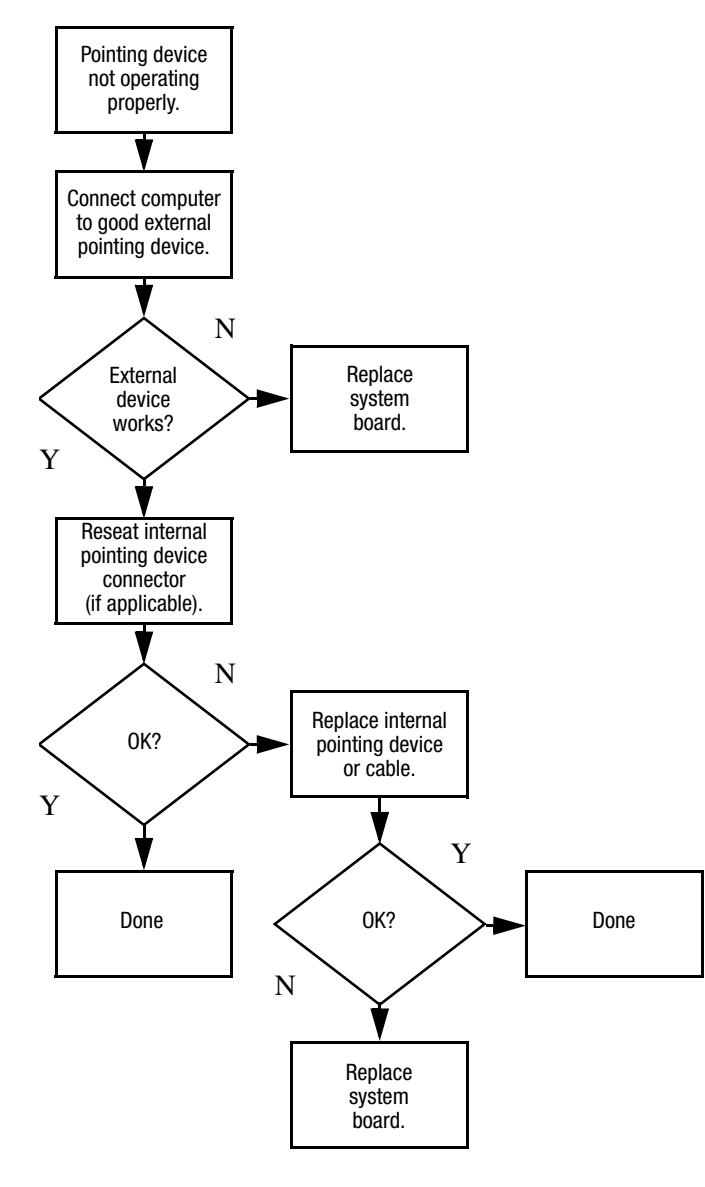

# Flowchart 2.20—No Network/Modem Connection

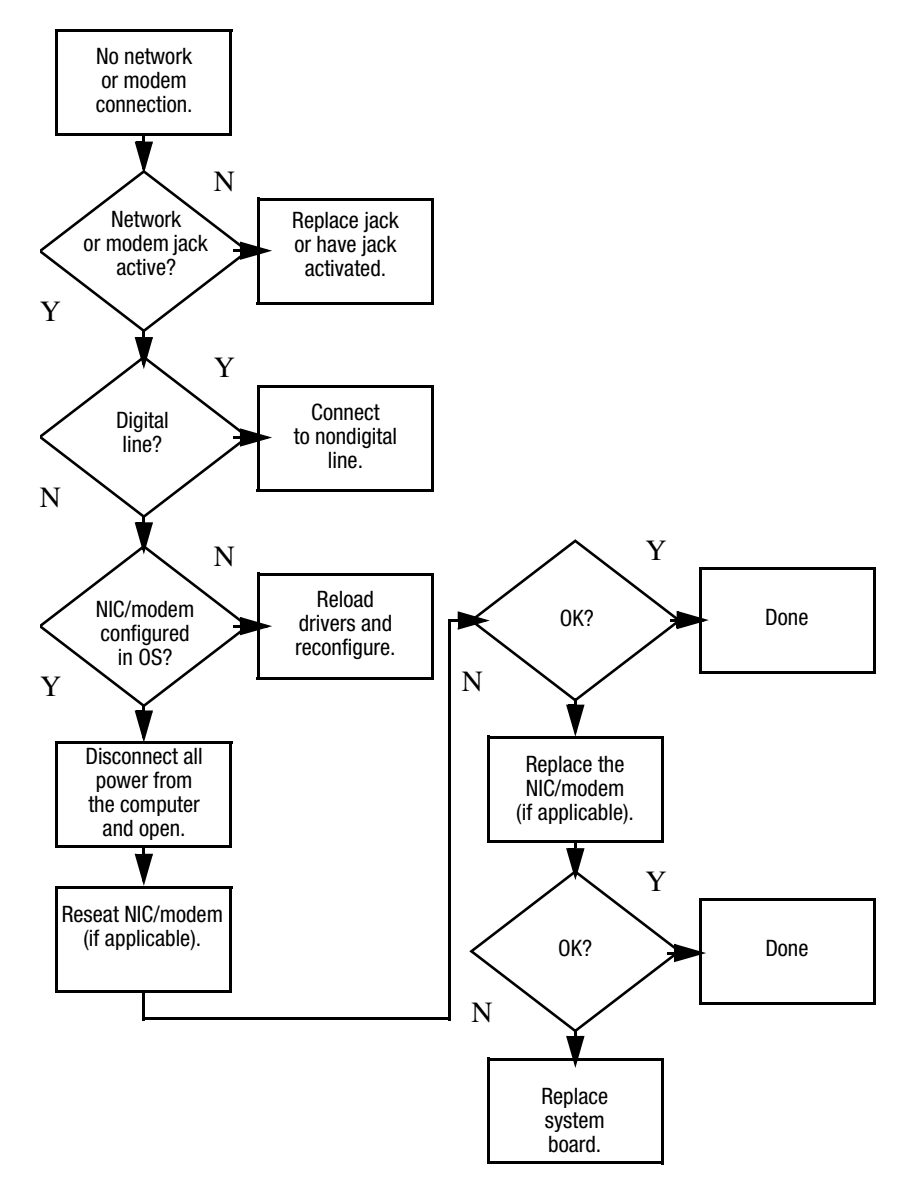

3

# **Illustrated Parts Catalog**

This chapter provides an illustrated parts breakdown and a reference for spare part numbers.

# 3.1 Serial Number Location

When ordering parts or requesting information, provide the computer serial number and model number located on the bottom of the computer.

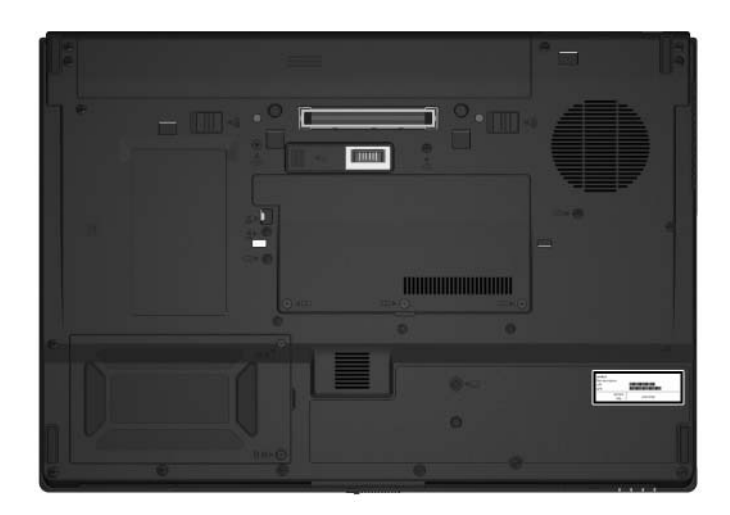

Serial Number Location

# **3.2 Computer Major Components**

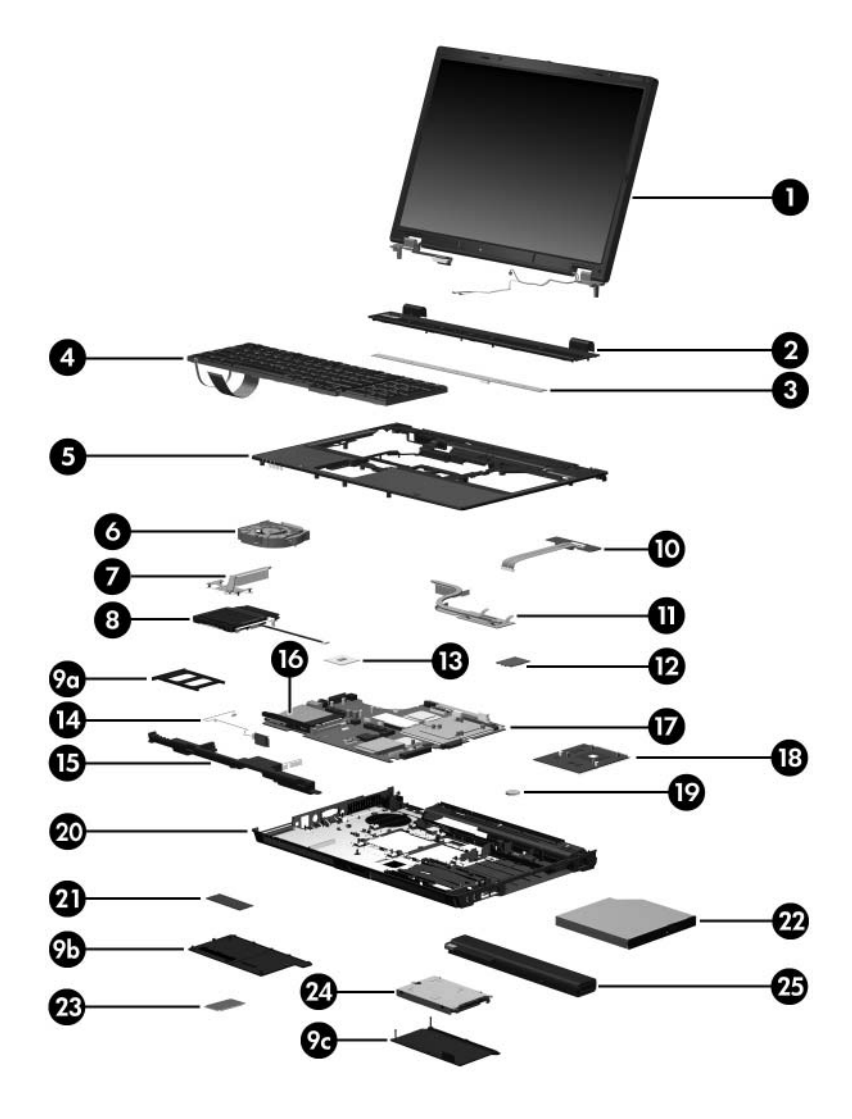

Computer Major Components

#### Spare Parts: Computer Major Components

| ltem | Description                                                                         |                          |                                      | Spare Part<br>Number |  |
|------|-------------------------------------------------------------------------------------|--------------------------|--------------------------------------|----------------------|--|
| 1    | <b>Display assemblies</b> (include wireless antenna transceivers and cables)        |                          |                                      |                      |  |
|      | 17.0-inch, WUXGA                                                                    | +WVA with Anti           | Glare                                | 409977-001           |  |
|      | 17.0-inch, WSXGA                                                                    | +WVA with Anti           | Glare                                | 409975-001           |  |
|      | 17.0-inch, WXGA+                                                                    | WVA with AntiG           | lare                                 | 409973-001           |  |
|      | 17.0-inch, WSXGA                                                                    | +WVA with Brig           | htView                               | 409988-001           |  |
| 2    | Switch cover                                                                        |                          |                                      | 409948-001           |  |
| 3    | LED board (includ                                                                   | es LED board ca          | able)                                | 409957-001           |  |
| 4    | <b>Keyboards with pointing stick</b> (includes pointing stick cable)<br>For use in: |                          |                                      |                      |  |
|      | Brazil<br>The Czech<br>Republic                                                     | 409913-201<br>409913-221 | The People's<br>Republic of<br>China | 409913-AA1           |  |
|      | Denmark                                                                             | 409913-081               | Portugal                             | 409913-131           |  |
|      | France                                                                              | 409913-051               | Russia                               | 409913-251           |  |
|      | French Canada                                                                       | 409913-121               | Saudi Arabia                         | 409913-171           |  |
|      | Germany                                                                             | 409913-041               | Slovakia                             | 409913-231           |  |
|      | Greece                                                                              | 409913-151               | Slovenia                             | 409913-BA1           |  |
|      | Hungary                                                                             | 409913-211               | Spain                                | 409913-071           |  |
|      | Iceland                                                                             | 409913-DD1               | Sweden                               | 409913-B71           |  |
|      | Internationally                                                                     | 409913-021               | Switzerland                          | 409913-111           |  |
|      | Israel                                                                              | 409913-BB1               | Thailand                             | 409913-281           |  |
|      | Italy                                                                               | 409913-061               | Turkey                               | 409913-141           |  |
|      | Japan                                                                               | 409913-291               | The United                           | 409913-031           |  |
|      | Korea                                                                               | 409913-AD1               | Kingdom                              | 100010.001           |  |
|      | Latin America                                                                       | 409913-161               | The United                           | 409913-001           |  |
|      | Norway                                                                              | 409913-091               | Slales                               |                      |  |

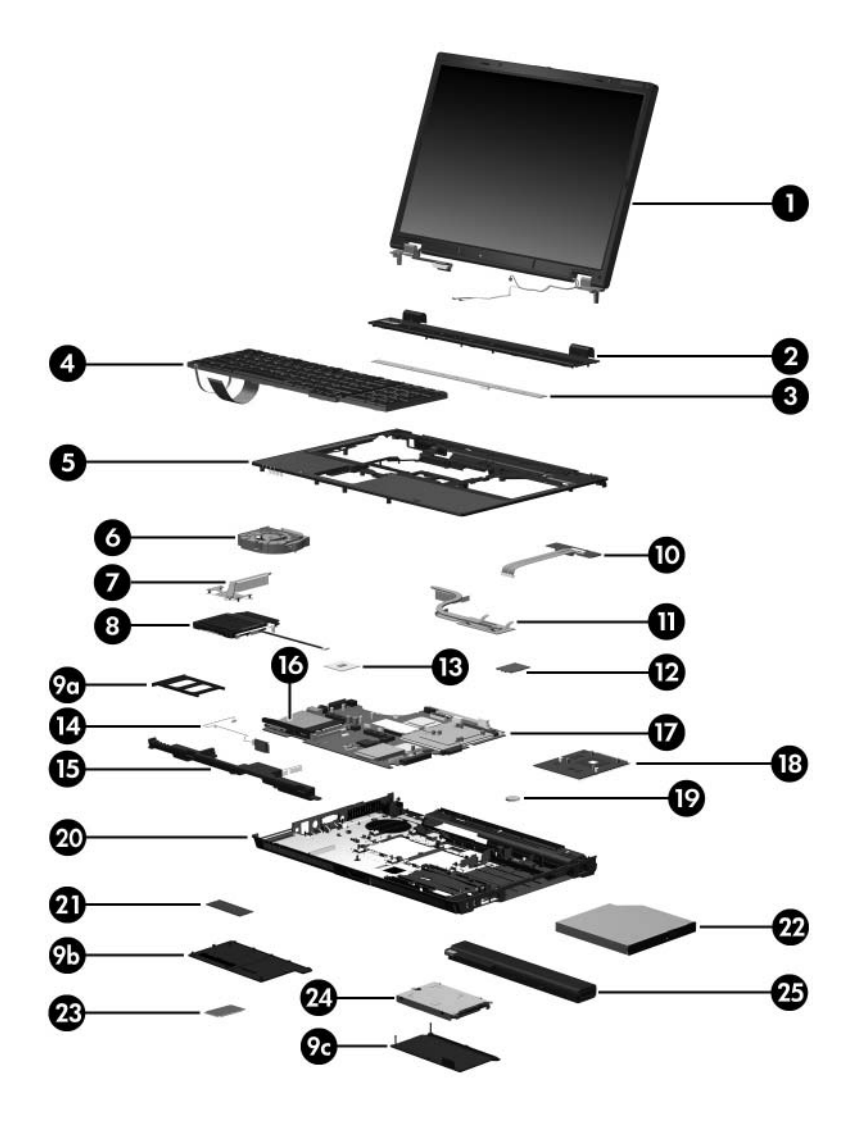

Computer Major Components

| Item | Description                      |                           |                                      | Spare Part<br>Number |
|------|----------------------------------|---------------------------|--------------------------------------|----------------------|
| 4    | Keyboards without pointing stick |                           |                                      |                      |
|      | For use in:                      |                           |                                      |                      |
|      | Brazil<br>The Czech<br>Republic  | 409911-201<br>409911-221  | The People's<br>Republic of<br>China | 409911-AA1           |
|      | Denmark                          | 409911-081                | Portugal                             | 409911-131           |
|      | France                           | 409911-051                | Russia                               | 409911-251           |
|      | French Canada                    | 409911-121                | Saudi Arabia                         | 409911-171           |
|      | Germany                          | 409911-041                | Slovakia                             | 409911-231           |
|      | Greece                           | 409911-151                | Slovenia                             | 409911-BA1           |
|      | Hungary                          | 409911-211                | Spain                                | 409911-071           |
|      | Iceland                          | 409911-DD1                | Sweden                               | 409911-B71           |
|      | Internationally                  | 409911-021                | Switzerland                          | 409911-111           |
|      | Israel                           | 409911-BB1                | Thailand                             | 409911-281           |
|      | Italy                            | 409911-061                | Turkey                               | 409911-141           |
|      | Japan                            | 409911-291                | The United                           | 409911-031           |
|      | Korea                            | 409911-AD1                | Kingdom                              |                      |
|      | Latin America                    | 409911-161                | The United                           | 409911-001           |
|      | Norway                           | 409911-091                | Sidles                               |                      |
| 5    | Top cover                        |                           |                                      | 409951-001           |
|      | Fingerprint sense                | <b>or board</b> (not illu | istrated)                            | 409946-001           |
| 6    | Fan assembly                     |                           |                                      | 409932-001           |
| 7    | Processor heat s                 | ink (includes the         | ermal paste)                         | 409949-001           |

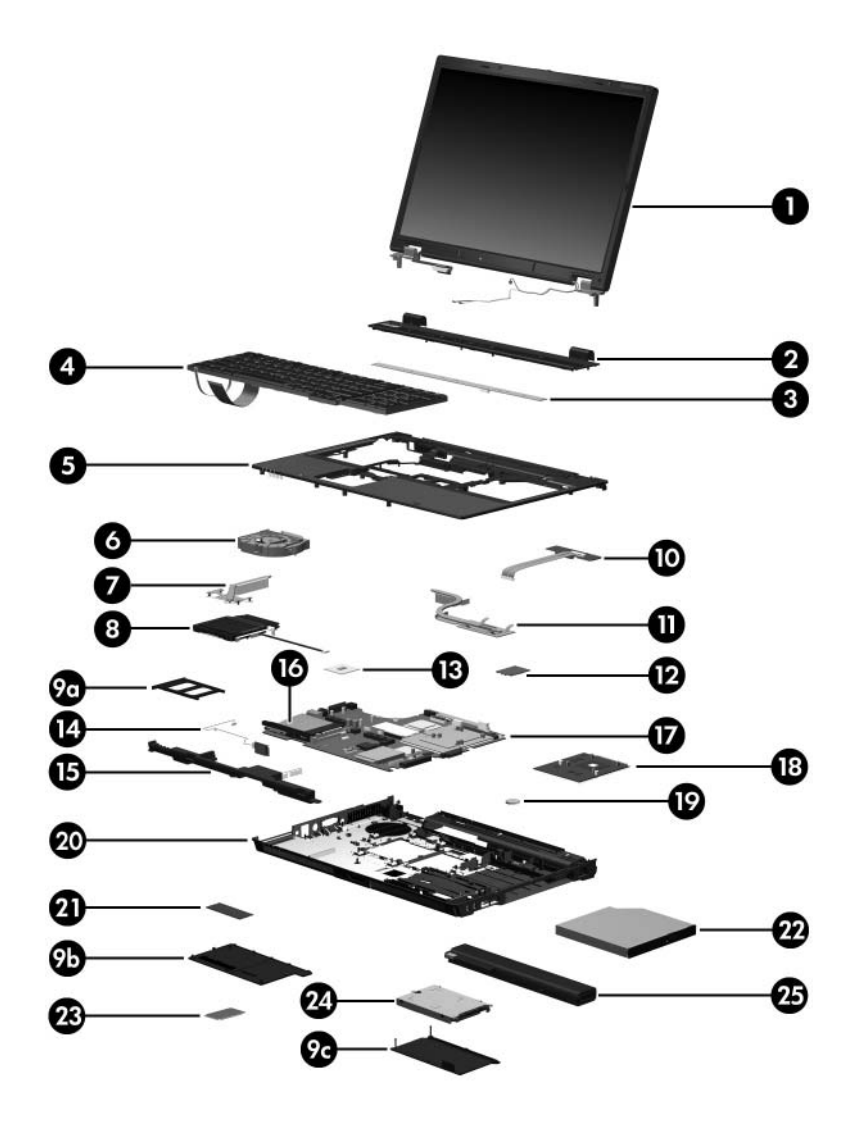

Computer Major Components

| Item           | Description                                                                                                    | Spare Part<br>Number |
|----------------|----------------------------------------------------------------------------------------------------|----------------------|
| 8              | TouchPads (include TouchPad cable)                                                                                                    |                      |
|                | With 3 pointing stick buttons, 2 TouchPad buttons, and fingerprint sensor, for use with keyboards with pointing stick                                                                | 409952-001           |
|                | With 3 pointing stick buttons and 3 TouchPad buttons, for use with keyboards with pointing stick                                                                                     | 409956-001           |
|                | With 2 TouchPad buttons and fingerprint sensor, for use with keyboards without pointing stick                                                                                        | 409954-001           |
|                | With 2 TouchPad buttons, for use with keyboards without pointing stick                                                                                                    | 409955-001           |
|                | Plastics Kit                                                                                                    | 409944-001           |
| 9a<br>9b<br>9c | Includes:<br>PC Card slot space saver<br>Memory/Mini Card module cover (includes 3 captive scr<br>Hard drive cover (includes 2 captive screws)<br>Not illustrated: computer feet (7) | ews)                 |
| 10             | <b>USB/audio board</b> (includes audio board cable and USB board cable)                                                                                                    | 409968-001           |
| 11             | Video board heat sinks (include thermal pads)                                                                                                    |                      |
|                | For use with M56 video board                                                                                                    | 409950-001           |
|                | For use with G71 video board                                                                                                    | 413489-001           |
| 12             | Modem module                                                                                                    | 409941-001           |
| 13             | Processors (include thermal paste)                                                                                                    |                      |
|                | Intel Core DuoT2600 (2.17-GHz) processor                                                                                                    | 409972-001           |
|                | Intel Core Duo T2500 (2.00-GHz) processor                                                                                                    | 409971-001           |
|                | Intel Core Duo T2400 (1.83-GHz) processor                                                                                                    | 409970-001           |
|                | Intel Core Duo 12300 (1.67-GHZ) processor                                                                                                    | 409969-001           |

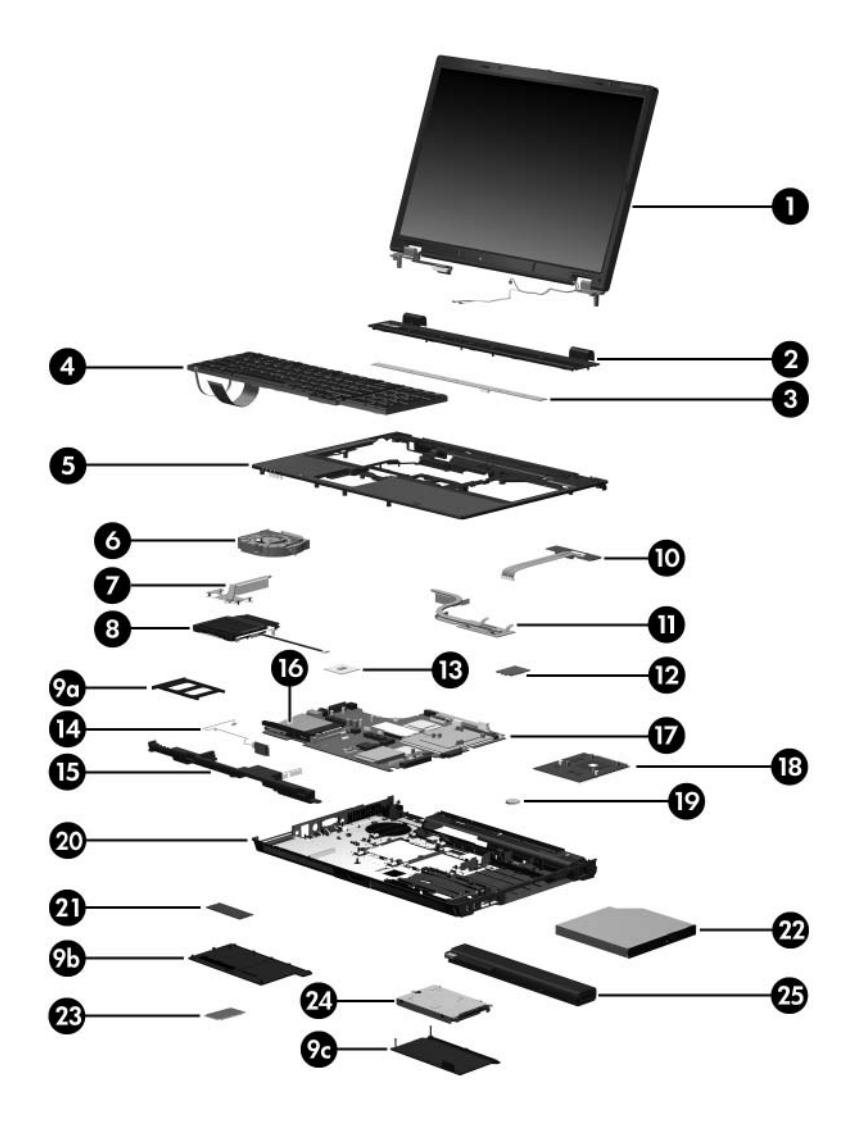

Computer Major Components

| Item | Description                                              |                  |                | Spare Part<br>Number |
|------|----------------------------------------------------------|------------------|----------------|----------------------|
| 14   | Bluetooth® module cable)                                 | e (includes Blue | etooth module  | 409993-001           |
| 15   | Speaker                                                  |                  |                | 409947-001           |
| 16   | PC Card/smart card                                       | d assembly       |                | 409943-001           |
| 17   | System board                                             |                  |                | 409959-001           |
| 18   | Video board                                              |                  |                | 409979-001           |
| 19   | RTC battery                                              |                  |                | 409953-001           |
| 20   | Base enclosure                                           |                  |                | 409942-001           |
| 21   | Memory modules, 1-DIMM                                   |                  |                |                      |
|      | PC2-5300                                                 |                  | PC2-4200       |                      |
|      | 2048 MB                                                  | 409967-001       | 2048 MB        | 409963-001           |
|      | 1024 MB                                                  | 409966-001       | 1024 MB        | 409962-001           |
|      | 512 MB                                                   | 409965-001       | 512 MB         | 409961-001           |
|      | 256 MB                                                   | 409964-001       | 256 MB         | 409960-001           |
| 22   | Optical drives (include bezel and optical drive bracket) |                  |                |                      |
|      | DVD±RW and CD-R<br>with LightScribe                      | W Double-Lay     | er Combo Drive | 409987-001           |
|      | DVD±RW and CD-R                                          | w Double-Lay     |                | 409986-001           |
|      | 2X Max DVD±RW ai                                         | na CD-RW Cor     | nbo Drive      | 409985-001           |
|      | 8X Max DVD±RW ai                                         | na CD-RW Cor     | nbo Drive      | 409984-001           |

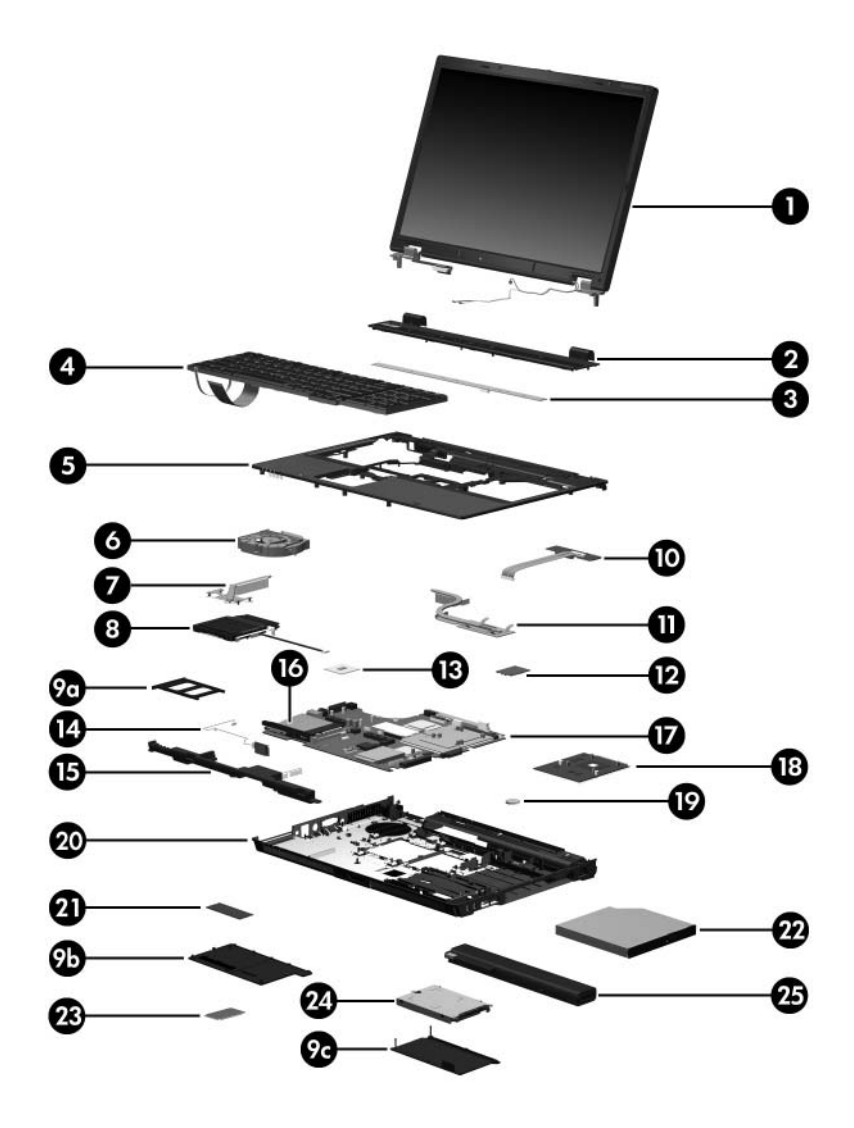

Computer Major Components

| ltem | Description                                                                                                    |                  |                 | Spare Part<br>Number     |  |
|------|----------------------------------------------------------------------------------------------------|------------------|-----------------|--------------------------|--|
| 23   | Mini Card modules                                                                                                    |                  |                 |                          |  |
|      | 802.11b/g HS WLAN module for use in North America                                                                               |                  |                 | 407107-001               |  |
|      | 802.11b/g HS WLAN module for use in the countries listed below. These countries are categorized as the rest of the world (ROW). |                  |                 | 407107-002               |  |
|      | China                                                                                                    | Honduras         | Qatar           | Uruguay                  |  |
|      | Ecuador<br>Haiti                                                                                                    | Pakistan<br>Peru | South Korea     | Venezuela                |  |
|      | 802.11b/g HS WLAN module for use in Japan                                                                                       |                  |                 | 407107-291               |  |
|      | 802.11b/g LJ WLAN module for use in North America                                                                               |                  |                 | 407108-001               |  |
|      | 802.11b/g LJ WLAN<br>listed below. These<br>rest of the world (Re                                                               | 407108-002       |                 |                          |  |
|      | China                                                                                                    | Honduras         | Qatar           | Uruguay                  |  |
|      | Ecuador<br>Haiti                                                                                                    | Pakistan<br>Peru | South Korea     | Venezuela                |  |
|      | 802.11b/g LJ WLAN module for use in Japan                                                                                       |                  |                 | 407108-291               |  |
|      | 802.11a/b/g GL WL<br>listed below. These<br>of the world (MOW                                                                   | 407576-001       |                 |                          |  |
|      | Antigua &<br>Barbuda                                                                                                    | Canada<br>Chile  | Panama<br>India | Paraguay<br>Saudi Arabia |  |
|      | Argentina                                                                                                    | Dominican        | Indonesia       | Taiwan                   |  |
|      | Australia                                                                                                    | Republic         | Malaysia        | The United               |  |
|      | Bahamas<br>Barbados                                                                                                    | Guatomala        | Mexico          | States                   |  |
|      | Brunei                                                                                                    | Hong Kong        | New Zealand     | viculalli                |  |

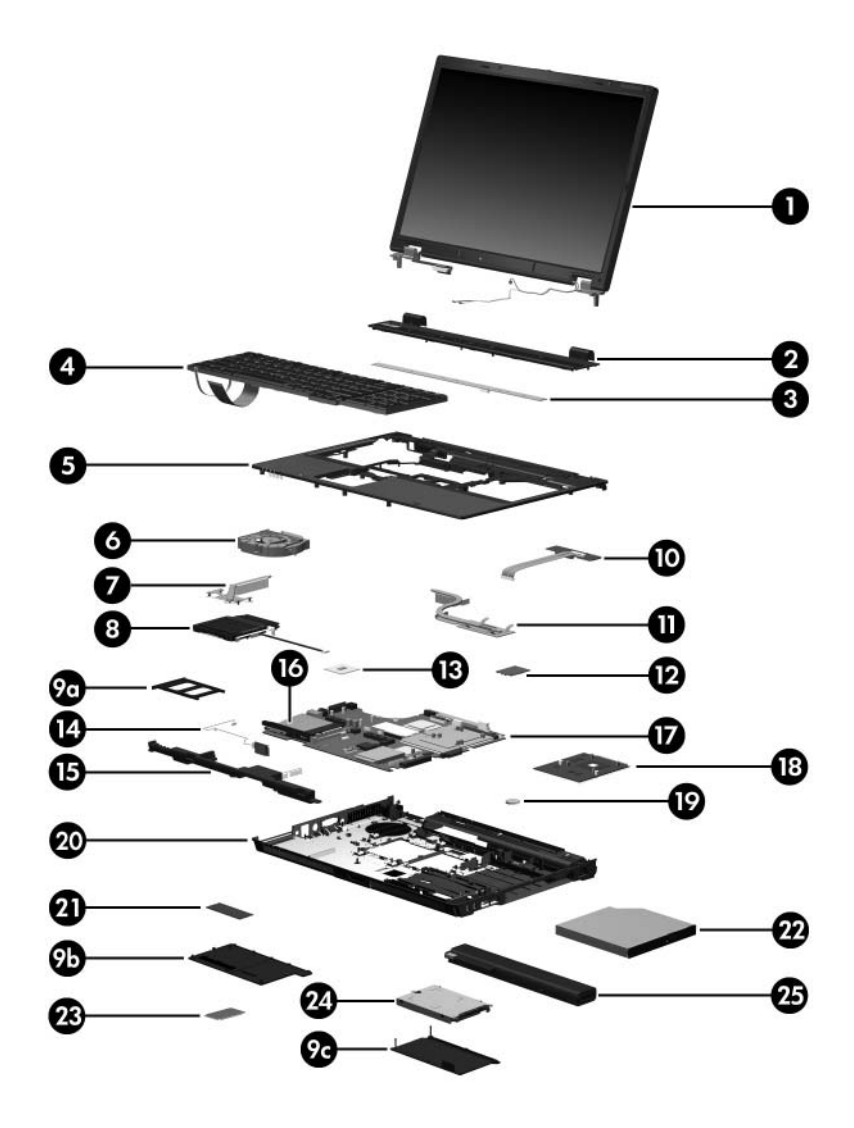

Computer Major Components

| Item | Description                                                                                                    |                                                                                                    |                                                                                                    | Spare Part<br>Number                                                                                                    |
|------|----------------------------------------------------------------------------------------------------|----------------------------------------------------------------------------------------------------|----------------------------------------------------------------------------------------------------|----------------------------------------------------------------------------------------------------|
| 23   | Mini Card modul                                                                                                    |                                                                                                    |                                                                                                    |                                                                                                    |
|      | 802.11a/b/g GL WLAN module for use in the countries listed below. These countries are categorized as most of the world (MOW 2).                                      |                                                                                                    |                                                                                                    | 407576-002                                                                                                    |
|      | Aruba<br>Austria<br>Azerbaijan<br>Bahrain<br>Belgium<br>Bermuda<br>Bulgaria<br>Cayman Islands<br>Columbia<br>Croatia<br>Cyprus<br>Czech Republic<br>Denmark<br>Egypt | El Salvador<br>Estonia<br>Finland<br>France<br>Georgia<br>Germany<br>Greece<br>Hungary<br>Iceland<br>Italy<br>Latvia<br>Lebanon<br>The<br>Philippines | Poland<br>Portugal<br>Romania<br>Russia<br>Serbia and<br>Montenegro<br>Singapore<br>Slovakia<br>Liechtenstein<br>Lithuania<br>Luxembourg<br>Malta<br>Monaco<br>The Netherlands | Norway<br>Oman<br>Slovenia<br>South Africa<br>Spain<br>Sri Lanka<br>Sweden<br>Switzerland<br>Turkey<br>The United<br>Kingdom<br>Uzbekistan |
|      | 802.11a/b/g GL WLAN module for use in the countries listed below. These countries are categorized as the rest of the world (ROW).                                    |                                                                                                    |                                                                                                    | 407576-003                                                                                                    |
|      | China<br>Ecuador<br>Haiti                                                                                                    | Honduras<br>Pakistan<br>Peru                                                                                                    | Qatar<br>South Korea                                                                                                    | Uruguay<br>Venezuela                                                                                                    |
|      | 802.11a/b/g GL W                                                                                                    | /LAN module for a                                                                                                    | use in Japan                                                                                                    | 407576-291                                                                                                    |
| -    | 802.11b/g GL WL                                                                                                    | AN module for us                                                                                                    | e in Korea                                                                                                    | 407576-AD1                                                                                                    |

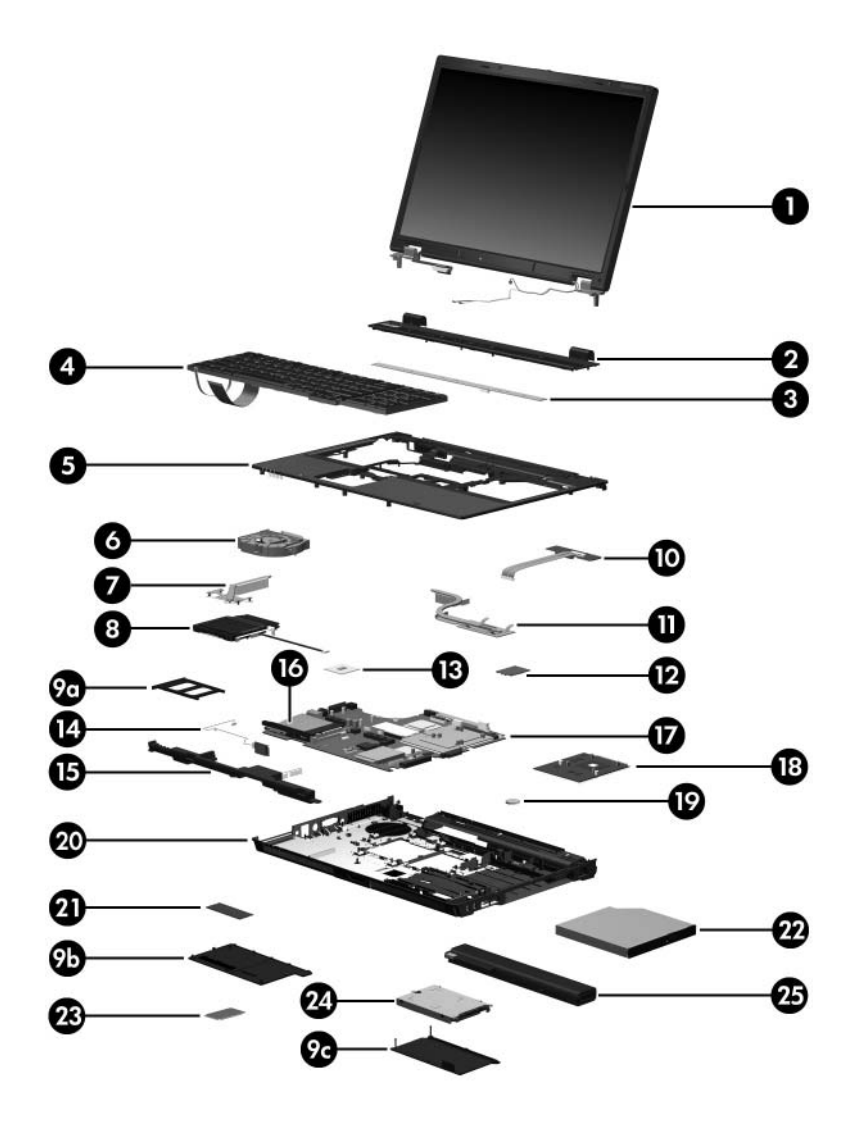

Computer Major Components

| Item | Description                   |                    |                         | Spare Part<br>Number |
|------|-------------------------------|--------------------|-------------------------|----------------------|
| 23   | Mini Card modules (Continued) |                    |                         |                      |
|      | 802.11b/g GL WL countries:    | AN module for u    | se in the following     | 409250-004           |
|      | Israel<br>Jordan              | Kuwait<br>Thailand | United Arab<br>Emirates | Ukraine              |
| 24   | Hard drives                   |                    |                         |                      |
|      | 7200 rpm                      |                    | 5400 rpm                |                      |
|      | 100 GB                        | 409983-001         | 100 GB                  | 409982-001           |
|      | 80 GB                         | 409991-001         | 80 GB                   | 409981-001           |
|      |                               |                    | 60 GB                   | 409980-001           |
| 25   | Battery pack (8-              | cell, 4.8-AH)      |                         | 398682-001           |

# 3.3 Display Assembly Components

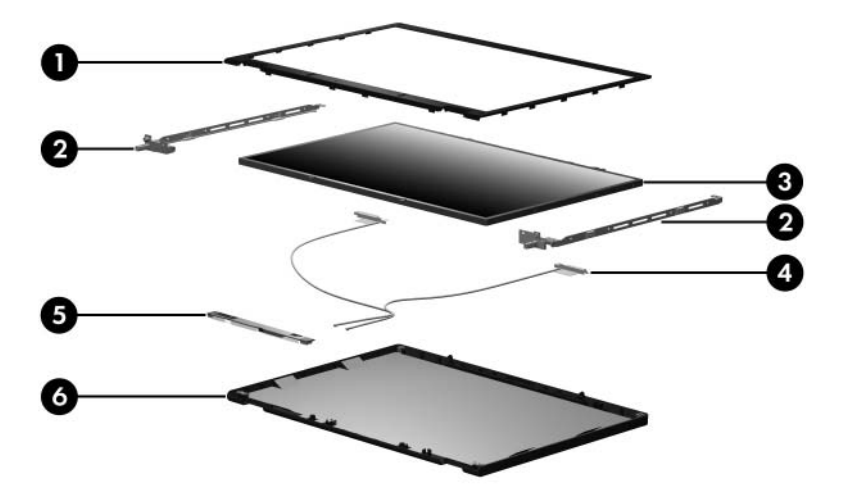

#### **Display Assembly Components**

#### **Spare Part Number Information**

| Item | Description                                                     | Spare Part<br>Number |
|------|-----------------------------------------------------------------|----------------------|
| 1    | Display bezel                                                   | 409935-001           |
| 2    | Display Hinge Kit                                               | 409937-001           |
| 3    | Display panels                                                  |                      |
|      | 17.0-inch, WUXGA+WVA with AntiGlare                             | 409978-001           |
|      | 17.0-inch, WSXGA+WVA with AntiGlare                             | 409976-001           |
|      | 17.0-inch, WXGA+WVA with AntiGlare                              | 409974-001           |
|      | 17.0-inch, WSXGA+WVA with BrightView                            | 409989-001           |
| 4    | Wireless Antenna Kit                                            | 409931-001           |
| 5    | Display Inverter                                                | 409933-001           |
| 6    | Display enclosure                                               | 409939-001           |
|      | Not illustrated:                                                |                      |
|      | Display Bracket Kit (includes top, middle, and bottom brackets) | 409936-001           |
|      | Display Cable Kit                                               | 409938-001           |
|      | Display Screw Kit                                               | 409940-001           |

# **3.4 Plastics Kit**

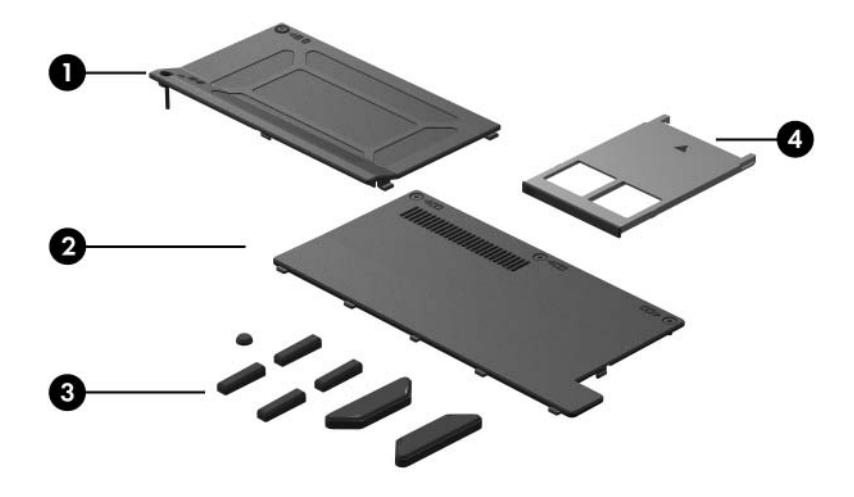

Table 3-3

#### **Plastics Kit**

#### **Spare Part Number Information**

| Item | Description                                                      | Spare Part<br>Number |
|------|------------------------------------------------------------------|----------------------|
|      | Plastics Kit<br>Includes:                                        | 409944-001           |
| 1    | Hard drive cover (includes 2 captive screws, captured b          | oy C clips)          |
| 2    | Memory/Mini Card module cover (includes 3 captive sc by C clips) | rews, captured       |
| 3    | Computer feet (7)                                                |                      |
| 4    | PC Card slot space saver                                         |                      |
### 3.5 Cable Kit

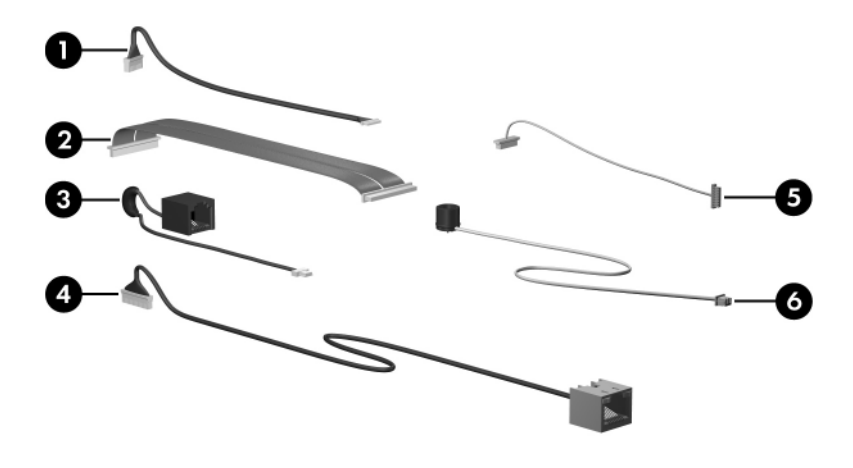

| Table 3- |
|----------|
|----------|

#### Cable Kit

#### **Spare Part Number Information**

| Item | Description            | Spare Part<br>Number |
|------|------------------------|----------------------|
|      | Cable Kit<br>Includes: | 409990-001           |
| 1    | Bluetooth module cable |                      |
| 2    | USB/audio board cable  |                      |
| 3    | Modem cable            |                      |
| 4    | Network cable          |                      |
| 5    | TouchPad cable         |                      |
| 6    | Microphone cable       |                      |

### 3.6 Mass Storage Devices

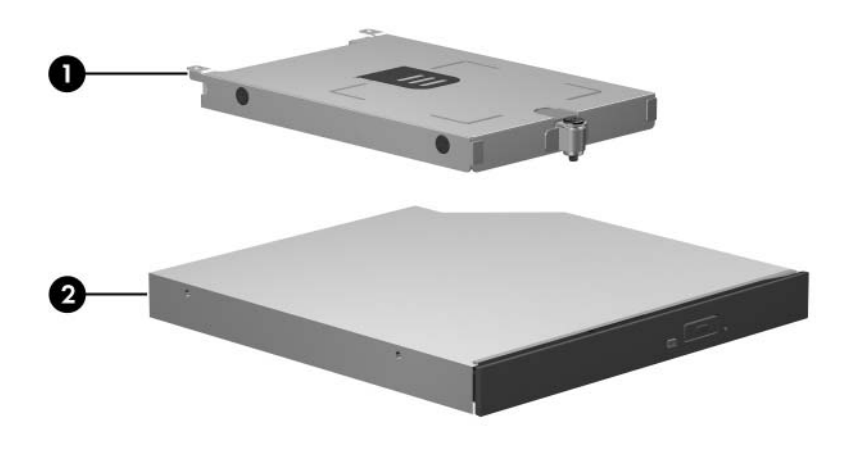

#### Table 3-5

#### Mass Storage Devices

#### **Spare Part Number Information**

| ltem | Description                       |                |                  | Spare Part<br>Number |
|------|-----------------------------------|----------------|------------------|----------------------|
| 1    | Hard drives (inc                  | lude frame and | connector)       |                      |
|      | 7200 rpm                          |                | 5400 rpm         |                      |
|      | 100 GB                            | 409983-001     | 100 GB           | 409982-001           |
|      | 80 GB                             | 409991-001     | 80 GB            | 409981-001           |
|      |                                   |                | 60 GB            | 409980-001           |
| 2    | Optical drives (i                 | nclude bezel)  |                  |                      |
|      | DVD±RW and Cl<br>with LightScribe | D-RW Double-La | ayer Combo Drive | 409987-001           |
|      | DVD±RW and CI                     | D-RW Double-La | ayer Combo Drive | 409986-001           |
|      | 2X Max DVD±RV                     | V and CD-RW C  | Combo Drive      | 409985-001           |
|      | 8X Max DVD±RV                     | V and CD-RW C  | Combo Drive      | 409984-001           |

### 3.7 Miscellaneous (Not Illustrated)

#### Table 3-6

#### **Miscellaneous (Not Illustrated)**

#### **Spare Part Information**

| Description                                   | Spare Part<br>Number |
|-----------------------------------------------|----------------------|
| 120-watt non-PFC AC adapter                   | 416931-001           |
| 120-watt PFC AC adapter                       | 391174-001           |
| 90-watt PFC AC adapter                        | 391173-001           |
| 90-watt non-PFC AC adapter                    | 409992-001           |
| External MultiBay II                          | 366143-001           |
| External MultiBay II power cable and stand    | 366144-001           |
| HP Extended Life Battery                      | 367456-001           |
| HP Docking Station                            | 374803-001           |
| HP Docking Station Miscellaneous Plastics Kit | 380089-001           |
| Label Kit                                     | 409934-001           |
| MultiBay 8X DVD-ROM Drive                     | 373314-001           |
| MultiBay 24X DVD/CD-RW Combo Drive            | 373315-001           |
| Nylon carrying case                           | 325814-001           |

#### **Miscellaneous (Not Illustrated)**

### Spare Part Information (Continued)

| Description                               | Spare Part<br>Number |
|-------------------------------------------|----------------------|
| Power cords:                              |                      |
| For use in the United States              | 350055-001           |
| For use in Australia                      | 350055-011           |
| For use in Europe                         | 350055-021           |
| For use in the United Kingdom             | 350055-031           |
| For use in Italy                          | 350055-061           |
| For use in Denmark                        | 350055-081           |
| For use in Brazil                         | 350055-201           |
| For use in Japan                          | 350055-291           |
| For use in the People's Republic of China | 350055-AA1           |
| For use in Korea                          | 350055-AD1           |
| For use in Israel                         | 350055-BB1           |
| For use in Switzerland                    | 350055-BG1           |
| For use in French Canada                  | 350055-DB1           |

#### Miscellaneous (Not Illustrated)

#### Spare Part Information (Continued)

| Description                                                                                                    |                        | Spare Part<br>Number |
|----------------------------------------------------------------------------------------------------|------------------------|----------------------|
| USB 1.1 diskette drive                                                                                                    |                        | 359118-001           |
| Screw Kit (includes the following screws<br>Appendix A, "Screw Listing," for more information<br>specifications and usage) | ; refer to<br>ation on | 409945-001           |
| Hex socket HM5.0×9.0 screw lock                                                                                            | Phillips PM2.0×        | 6.0 screw            |
| ■ Phillips PM3.0×3.0 screw                                                                                                 | ■ Phillips PM2.0×      | 4.0 screw            |
| ■ Phillips PM2.5×17.0 screw ■ Torx8 T8M2.5×19.0 screw                                                                      |                        | 19.0 screw           |
| Phillips PM2.5×13.0 spring-loaded                                                                                          | ■ Torx8 T8M2.5×        | 9.0 screw            |
| screw                                                                                                    | ■ Torx8 T8M2.5×        | 7.0 screw            |
| Phillips PM2.5×7.0 screw                                                                                                   | ■ Torx8 T8M2.5×        | 4.0 screw            |
| Phillips PM2.5×4.0 screw                                                                                                   |                        |                      |

### 3.8 Sequential Part Number Listing

#### Table 3-7

#### **Sequential Part Number Listing**

| Spare Part<br>Number | Description                                          |
|----------------------|------------------------------------------------------|
| 325814-001           | Nylon carrying case                                  |
| 359118-001           | USB 1.1 diskette drive                               |
| 350055-001           | Power cord for use in the United States              |
| 350055-011           | Power cord for use in Australia                      |
| 350055-021           | Power cord for use in Europe                         |
| 350055-061           | Power cord for use in Italy                          |
| 350055-031           | Power cord for use in the United Kingdom             |
| 350055-081           | Power cord for use in Denmark                        |
| 350055-201           | Power cord for use in Brazil                         |
| 350055-291           | Power cord for use in Japan                          |
| 350055-AA1           | Power cord for use in the People's Republic of China |
| 350055-AD1           | Power cord for use in Korea                          |
| 350055-BB1           | Power cord for use in Israel                         |
| 350055-BG1           | Power cord for use in Switzerland                    |
| 350055-DB1           | Power cord for use in French Canada                  |
| 366143-001           | External MultiBay II                                 |
| 366144-001           | External MultiBay II power cable and stand           |
| 367456-001           | HP Extended Life Battery                             |
| 373314-001           | MultiBay 8X DVD-ROM Drive                            |
| 373315-001           | MultiBay 24X DVD/CD-RW Combo Drive                   |
| 374803-001           | HP Docking Station                                   |

| Spare Part<br>Number | Description                                                                     | I                                                                          |                                                                   |                                                                          |
|----------------------|---------------------------------------------------------------------------------|----------------------------------------------------------------------------|-------------------------------------------------------------------|--------------------------------------------------------------------------|
| 380089-001           | HP Docking Station Miscellaneous Plastics Kit                                   |                                                                            |                                                                   |                                                                          |
| 391173-001           | 90-watt PFC                                                                     | C AC adapter                                                               |                                                                   |                                                                          |
| 391174-001           | 120-watt PF                                                                     | C AC adapter                                                               |                                                                   |                                                                          |
| 398682-001           | 8-cell, 4.8-A                                                                   | 8-cell, 4.8-AH battery pack                                                |                                                                   |                                                                          |
| 407107-001           | 802.11b/g HS WLAN Mini Card module for use in North America                     |                                                                            |                                                                   |                                                                          |
| 407107-002           | 802.11b/g HS WLAN Mini Card module for use in the ROW countries listed below:   |                                                                            |                                                                   |                                                                          |
|                      | China<br>Ecuador<br>Haiti                                                       | Honduras<br>Pakistan<br>Peru                                               | Qatar<br>South Korea                                              | Uruguay<br>Venezuela                                                     |
| 407107-291           | 802.11b/g HS WLAN module for use in Japan                                       |                                                                            |                                                                   |                                                                          |
| 407108-001           | 802.11b/g LJ WLAN module for use in North America                               |                                                                            |                                                                   |                                                                          |
| 407108-002           | 802.11b/g LJ WLAN Mini Card module for use in the ROW countries listed below:   |                                                                            |                                                                   |                                                                          |
|                      | China<br>Ecuador<br>Haiti                                                       | Honduras<br>Pakistan<br>Peru                                               | Qatar<br>South Korea                                              | Uruguay<br>Venezuela                                                     |
| 407108-291           | 802.11b/g L                                                                     | J WLAN module                                                              | for use in Japan                                                  |                                                                          |
| 407576-001           | 802.11a/b/g<br>countries lis                                                    | GL WLAN modu<br>ted below:                                                 | ule for use in the M                                              | OW1                                                                      |
|                      | Antigua &<br>Barbuda<br>Argentina<br>Australia<br>Bahamas<br>Barbados<br>Brunei | Canada<br>Chile<br>Dominican<br>Republic<br>Guam<br>Guatemala<br>Hong Kong | Panama<br>India<br>Indonesia<br>Malaysia<br>Mexico<br>New Zealand | Paraguay<br>Saudi<br>Arabia<br>Taiwan<br>The United<br>States<br>Vietnam |

| Spare Part<br>Number | Description                                                                                                    |                                                                                                    |                                                                                                    |                                                                                                    |
|----------------------|----------------------------------------------------------------------------------------------------|----------------------------------------------------------------------------------------------------|----------------------------------------------------------------------------------------------------|----------------------------------------------------------------------------------------------------|
| 407576-002           | 802.11a/b/g GL WLAN Mini Card module for use in the MOW2 countries listed below:                                                                                               |                                                                                                    |                                                                                                    |                                                                                                    |
|                      | Aruba<br>Austria<br>Azerbaijan<br>Bahrain<br>Belgium<br>Bermuda<br>Bulgaria<br>Cayman<br>Islands<br>Columbia<br>Croatia<br>Cyprus<br>The Czech<br>Republic<br>Denmark<br>Egypt | El Salvador<br>Estonia<br>Finland<br>France<br>Georgia<br>Germany<br>Greece<br>Hungary<br>Iceland<br>Italy<br>Latvia<br>Lebanon<br>The<br>Philippines | Poland<br>Portugal<br>Romania<br>Russia<br>Serbia and<br>Montenegro<br>Singapore<br>Slovakia<br>Liechtenstein<br>Lithuania<br>Luxembourg<br>Malta<br>Monaco<br>The<br>Netherlands | Norway<br>Oman<br>Slovenia<br>South Africa<br>Spain<br>Sri Lanka<br>Sweden<br>Switzerland<br>Turkey<br>The United<br>Kingdom<br>Uzbekistan |
| 407576-003           | 802.11a/b/g GL WLAN Mini Card module for use in the ROW countries listed below:                                                                                                |                                                                                                    |                                                                                                    |                                                                                                    |
|                      | China<br>Ecuador<br>Haiti                                                                                                    | Honduras<br>Pakistan<br>Peru                                                                                                    | Qatar<br>South Korea                                                                                                    | Uruguay<br>Venezuela                                                                                                    |
| 407576-291           | 802.11a/b/g GL WLAN Mini Card module for use in Japan                                                                                                    |                                                                                                    |                                                                                                    |                                                                                                    |
| 407576-AD1           | 802.11b/g GL WLAN module for use in Korea                                                                                                    |                                                                                                    |                                                                                                    |                                                                                                    |
| 409250-004           | 802.11b/g GL WLAN Mini Card module for use in the following countries:                                                                                                    |                                                                                                    |                                                                                                    |                                                                                                    |
|                      | Israel<br>Jordan                                                                                                    | Kuwait<br>Thailand                                                                                                    | United Arab<br>Emirates                                                                                                    | Ukraine                                                                                                    |
| 409911-001           | Keyboard without pointing stick for use in the United States (includes pointing stick cable)                                                                                   |                                                                                                    |                                                                                                    |                                                                                                    |

| Spare Part<br>Number | Description                                                                                   |
|----------------------|-----------------------------------------------------------------------------------------------|
| 409911-021           | Keyboard without pointing stick for use internationally (includes Pointing Stick cable)       |
| 409911-031           | Keyboard without pointing stick for use in the United Kingdom (includes pointing stick cable) |
| 409911-041           | Keyboard without pointing stick for use in Germany (includes pointing stick cable)            |
| 409911-051           | Keyboard without pointing stick for use in France (includes pointing stick cable)             |
| 409911-061           | Keyboard without pointing stick for use in Italy (includes pointing stick cable)              |
| 409911-071           | Keyboard without pointing stick for use in Spain (includes pointing stick cable)              |
| 409911-081           | Keyboard without pointing stick for use in Denmark (includes pointing stick cable)            |
| 409911-091           | Keyboard without pointing stick for use in Norway (includes pointing stick cable)             |
| 409911-111           | Keyboard without pointing stick for use in Switzerland (includes pointing stick cable)        |
| 409911-121           | Keyboard without pointing stick for use in French Canada (includes pointing stick cable)      |
| 409911-131           | Keyboard without pointing stick for use in Portugal (includes pointing stick cable)           |
| 409911-141           | Keyboard without pointing stick for use in Turkey (includes pointing stick cable)             |
| 409911-151           | Keyboard without pointing stick for use in Greece (includes pointing stick cable)             |
| 409911-161           | Keyboard without pointing stick for use in Latin America (includes pointing stick cable)      |

| Spare Part<br>Number | Description                                                                                               |
|----------------------|----------------------------------------------------------------------------------------------------|
| 409911-171           | Keyboard without pointing stick for use in Saudi Arabia (includes pointing stick cable)                   |
| 409911-201           | Keyboard without pointing stick for use in Brazil (includes pointing stick cable)                         |
| 409911-211           | Keyboard without pointing stick for use in Hungary (includes pointing stick cable)                        |
| 409911-221           | Keyboard without pointing stick for use in the Czech Republic (includes pointing stick cable)             |
| 409911-231           | Keyboard without pointing stick for use in Slovakia (includes pointing stick cable)                       |
| 409911-251           | Keyboard without pointing stick for use in Russia (includes pointing stick cable)                         |
| 409911-281           | Keyboard without pointing stick for use in Thailand (includes Pointing Stick cable)                       |
| 409911-291           | Keyboard without pointing stick for use in Japan (includes pointing stick cable)                          |
| 409911-AA1           | Keyboard without pointing stick for use in the People's Republic of China (includes pointing stick cable) |
| 409911-AD1           | Keyboard without pointing stick for use in Korea (includes pointing stick cable)                          |
| 409911-B71           | Keyboard without pointing stick for use in Sweden (includes pointing stick cable)                         |
| 409911-BA1           | Keyboard without pointing stick for use in Slovenia (includes pointing stick cable)                       |
| 409911-BB1           | Keyboard without pointing stick for use in Israel (includes pointing stick stick cable)                   |
| 409911-DD1           | Keyboard without pointing stick for use in Iceland (includes pointing stick cable)                        |

| Spare Part<br>Number | Description                                                                                |
|----------------------|--------------------------------------------------------------------------------------------|
| 409913-001           | Keyboard with pointing stick for use in the United States (includes pointing stick cable)  |
| 409913-021           | Keyboard with pointing stick for use internationally (includes pointing stick cable)       |
| 409913-031           | Keyboard with pointing stick for use in the United Kingdom (includes pointing stick cable) |
| 409913-041           | Keyboard with pointing stick for use in Germany (includes pointing stick cable)            |
| 409913-051           | Keyboard with pointing stick for use in France (includes pointing stick cable)             |
| 409913-061           | Keyboard with pointing stick for use in Italy (includes pointing stick cable)              |
| 409913-071           | Keyboard with pointing stick for use in Spain (includes pointing stick cable)              |
| 409913-081           | Keyboard with pointing stick for use in Denmark (includes pointing stick cable)            |
| 409913-091           | Keyboard with pointing stick for use in Norway (includes pointing stick cable)             |
| 409913-111           | Keyboard with pointing stick for use in Switzerland (includes pointing stick cable)        |
| 409913-121           | Keyboard with pointing stick for use in French Canada (includes pointing stick cable)      |
| 409913-131           | Keyboard with pointing stick for use in Portugal (includes pointing stick cable)           |
| 409913-141           | Keyboard with pointing stick for use in Turkey (includes pointing stick cable)             |
| 409913-151           | Keyboard with pointing stick for use in Greece (includes pointing stick cable)             |

| Spare Part<br>Number | Description                                                                                            |
|----------------------|----------------------------------------------------------------------------------------------------|
| 409913-161           | Keyboard with pointing stick for use in Latin America (includes pointing stick cable)                  |
| 409913-171           | Keyboard with pointing stick for use in Saudi Arabia (includes pointing stick cable)                   |
| 409913-201           | Keyboard with pointing stick for use in Brazil (includes pointing stick cable)                         |
| 409913-211           | Keyboard with pointing stick for use in Hungary (includes pointing stick cable)                        |
| 409913-221           | Keyboard with pointing stick for use in the Czech Republic (includes pointing stick cable)             |
| 409913-231           | Keyboard with pointing stick for use in Slovakia (includes pointing stick cable)                       |
| 409913-251           | Keyboard with pointing stick for use in Russia (includes pointing stick cable)                         |
| 409913-281           | Keyboard with pointing stick for use in Thailand (includes pointing stick cable)                       |
| 409913-291           | Keyboard with pointing stick for use in Japan (includes pointing stick cable)                          |
| 409913-AA1           | Keyboard with pointing stick for use in the People's Republic of China (includes pointing stick cable) |
| 409913-AD1           | Keyboard with pointing stick for use in Korea (includes pointing stick cable)                          |
| 409913-B71           | Keyboard with pointing stick for use in Sweden (includes pointing stick cable)                         |
| 409913-BA1           | Keyboard with pointing stick for use in Slovenia (includes pointing stick cable)                       |
| 409913-BB1           | Keyboard with pointing stick for use in Israel (includes pointing stick cable)                         |

| Spare Part<br>Number | Description                                                                     |
|----------------------|---------------------------------------------------------------------------------|
| 409913-DD1           | Keyboard with pointing stick for use in Iceland (includes pointing stick cable) |
| 409931-001           | Wireless Antenna Kit                                                            |
| 409932-001           | Fingerprint sensor board                                                        |
| 409933-001           | Display Inverter                                                                |
| 409934-001           | Label Kit                                                                       |
| 409935-001           | Display bezel                                                                   |
| 409936-001           | Display Bracket Kit (includes top, middle, and bottom brackets)                 |
| 409937-001           | Display Hinge Kit                                                               |
| 409938-001           | Display Cable Kit                                                               |
| 409939-001           | Display enclosure                                                               |
| 409940-001           | Display Screw Kit                                                               |
| 409941-001           | Modem module                                                                    |
| 409942-001           | Base enclosure                                                                  |
| 409943-001           | PC Card/smart card assembly                                                     |
| 409944-001           | Plastics Kit                                                                    |
| 409945-001           | Screw Kit                                                                       |
| 409946-001           | Fan assembly                                                                    |
| 409947-001           | Speaker                                                                         |
| 409948-001           | Switch cover                                                                    |
| 409949-001           | Processor heat sink (includes thermal paste)                                    |
| 409950-001           | Video board heat sink for use with M56 video board (includes thermal pads)      |

| Spare Part<br>Number | Description                                                                                                    |
|----------------------|----------------------------------------------------------------------------------------------------|
| 409951-001           | Top cover with 3 pointing stick buttons and 3 TouchPad buttons, for use with keyboards with Pointing Stick                            |
| 409952-001           | Top cover with 3 pointing stick buttons, 2 TouchPad buttons,<br>and fingerprint sensor, for use with keyboards with<br>Pointing Stick |
| 409953-001           | RTC battery                                                                                                    |
| 409954-001           | Top cover with 2 TouchPad buttons and fingerprint sensor, for use with keyboards without pointing stick                               |
| 409955-001           | Top cover with 2 TouchPad buttons, for use with keyboards without pointing stick                                                      |
| 409956-001           | Top cover with 3 pointing stick buttons and 3 TouchPad buttons, for use with keyboards with pointing stick                            |
| 409957-001           | LED board (includes LED board cable)                                                                                                  |
| 409979-001           | Video board                                                                                                    |
| 409959-001           | System board                                                                                                    |
| 409960-001           | 1-DIMM, PC2-4200, 256-MB memory module                                                                                                |
| 409961-001           | 1-DIMM, PC2-4200, 512-MB memory module                                                                                                |
| 409962-001           | 1-DIMM, PC2-4200, 1024-MB memory module                                                                                               |
| 409963-001           | 1-DIMM, PC2-4200, 2048-MB memory module                                                                                               |
| 409964-001           | 1-DIMM, PC2-5300, 256-MB memory module                                                                                                |
| 409965-001           | 1-DIMM, PC2-5300, 512-MB memory module                                                                                                |
| 409966-001           | 1-DIMM, PC2-5300, 1024-MB memory module                                                                                               |
| 409967-001           | 1-DIMM, PC2-5300, 2048-MB memory module                                                                                               |

| Spare Part |                                                                                                    |
|------------|----------------------------------------------------------------------------------------------------|
| Number     | Description                                                                                              |
| 409968-001 | USB/audio board (includes audio board cable and USB board cable)                                         |
| 409969-001 | Intel Core Duo T2300 (1.67-GHz) processor (includes thermal paste)                                       |
| 409970-001 | Intel Core Duo T2400 (1.83-GHz) processor (includes thermal paste)                                       |
| 409971-001 | Intel Core Duo T2500 (2.00-GHz) processor (includes thermal paste)                                       |
| 409972-001 | Intel Core Duo T2600 (2.17-GHz) processor (includes thermal paste)                                       |
| 409973-001 | 17.0-inch, WXGA+WVA display assembly with AntiGlare (includes wireless antenna transceivers and cables)  |
| 409974-001 | 17.0-inch, WXGA+WVA display panel with AntiGlare                                                         |
| 409975-001 | 17.0-inch, WSXGA+WVA display assembly with AntiGlare (includes wireless antenna transceivers and cables) |
| 409976-001 | 17.0-inch, WSXGA+WVA display panel with AntiGlare                                                        |
| 409977-001 | 17.0-inch, WUXGA+WVA display assembly with AntiGlare (includes wireless antenna transceivers and cables) |
| 409978-001 | 17.0-inch, WUXGA+WVA display panel with AntiGlare                                                        |
| 409980-001 | 5400-rpm, 60-GB hard drive                                                                               |
| 409981-001 | 5400-rpm, 80-GB hard drive                                                                               |
| 409982-001 | 5400-rpm, 100-GB hard drive                                                                              |
| 409983-001 | 7200-rpm, 100-GB hard drive                                                                              |
| 409984-001 | 8X Max DVD±RW and CD-RW Combo Drive (includes bezel and optical drive bracket)                           |

| Spare Part<br>Number | Description                                                                                               |
|----------------------|----------------------------------------------------------------------------------------------------|
| 409985-001           | 2X Max DVD±RW and CD-RW Combo Drive (includes bezel and optical drive bracket)                            |
| 409986-001           | DVD±RW and CD-RW Double-Layer Combo Drive (includes bezel and optical drive bracket)                      |
| 409987-001           | DVD±RW and CD-RW Double-Layer Combo Drive with<br>LightScribe (includes bezel and optical drive bracket)  |
| 409989-001           | 17.0-inch, WSXGA+WVA display assembly with BrightView (includes wireless antenna transceivers and cables) |
| 409988-001           | 17.0-inch, WSXGA+WVA display panel with BrightView                                                        |
| 409990-001           | Cable Kit                                                                                                 |
| 409991-001           | 7200 rpm, 80 GB hard drive                                                                                |
| 409992-001           | 90-watt non-PFC AC adapter                                                                                |
| 409993-001           | Bluetooth module (includes Bluetooth module cable)                                                        |
| 413489-001           | Video board heat sink for use with G71 video board (includes thermal pads)                                |
| 416931-001           | 120-watt non-PFC AC adapter                                                                               |

4

# Removal and Replacement Preliminaries

This chapter provides essential information for proper and safe removal and replacement service.

### 4.1 Tools Required

You will need the following tools to complete the removal and replacement procedures:

- Magnetic screwdriver
- Phillips P0 and P1 screwdrivers
- Torx8 screwdriver
- 5.0-mm socket for video board screw locks
- Flat-bladed screwdriver
- Tool kit—includes connector removal tool, loopback plugs, and case utility tool

### 4.2 Service Considerations

The following sections include some of the considerations that you should keep in mind during disassembly and assembly procedures.

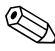

As you remove each subassembly from the computer, place the subassembly (and all accompanying screws) away from the work area to prevent damage.

### **Plastic Parts**

Using excessive force during disassembly and reassembly can damage plastic parts. Use care when handling the plastic parts. Apply pressure only at the points designated in the maintenance instructions.

### **Cables and Connectors**

**CAUTION:** When servicing the computer, ensure that cables are placed in their proper locations during the reassembly process. Improper cable placement can damage the computer.

Cables must be handled with extreme care to avoid damage. Apply only the tension required to unseat or seat the cables during removal and insertion. Handle cables by the connector whenever possible. In all cases, avoid bending, twisting, or tearing cables. Ensure that cables are routed in such a way that they cannot be caught or snagged by parts being removed or replaced. Handle flex cables with extreme care; these cables tear easily.

### 4.3 Preventing Damage to Removable Drives

Removable drives are fragile components that must be handled with care. To prevent damage to the computer, damage to a removable drive, or loss of information, observe the following precautions:

- Before removing or inserting a hard drive, shut down the computer. If you are unsure whether the computer is off or in hibernation, turn the computer on, and then shut it down through the operating system.
- Before removing a diskette drive or optical drive, ensure that a diskette or disc is not in the drive and ensure that the optical drive tray is closed.
- Before handling a drive, ensure that you are discharged of static electricity. While handling a drive, avoid touching the connector.
- Handle drives on surfaces covered with at least one inch of shock-proof foam.
- Avoid dropping drives from any height onto any surface.
- After removing a hard drive, an optical drive, or a diskette drive, place it in a static-proof bag.
- Avoid exposing a hard drive to products that have magnetic fields, such as monitors or speakers.
- Avoid exposing a drive to temperature extremes or liquids.
- If a drive must be mailed, place the drive in a bubble pack mailer or other suitable form of protective packaging and label the package "FRAGILE: Handle With Care."

### 4.4 Preventing Electrostatic Damage

Many electronic components are sensitive to electrostatic discharge (ESD). Circuitry design and structure determine the degree of sensitivity. Networks built into many integrated circuits provide some protection, but in many cases, the discharge contains enough power to alter device parameters or melt silicon junctions.

A sudden discharge of static electricity from a finger or other conductor can destroy static-sensitive devices or microcircuitry. Often the spark is neither felt nor heard, but damage occurs.

An electronic device exposed to electrostatic discharge might not be affected at all and can work perfectly throughout a normal cycle. Or the device might function normally for a while, then degrade in the internal layers, reducing its life expectancy.

### 4.5 Packaging and Transporting Precautions

Use the following grounding precautions when packaging and transporting equipment:

- To avoid hand contact, transport products in static-safe containers, such as tubes, bags, or boxes.
- Protect all electrostatic-sensitive parts and assemblies with conductive or approved containers or packaging.
- Keep electrostatic-sensitive parts in their containers until the parts arrive at static-free workstations.
- Place items on a grounded surface before removing items from their containers.
- Always be properly grounded when touching a sensitive component or assembly.
- Store reusable electrostatic-sensitive parts from assemblies in protective packaging or nonconductive foam.
- Use transporters and conveyors made of antistatic belts and roller bushings. Ensure that mechanized equipment used for moving materials is wired to ground and that proper materials are selected to avoid static charging. When grounding is not possible, use an ionizer to dissipate electric charges.

### 4.6 Workstation Precautions

Use the following grounding precautions at workstations:

- Cover the workstation with approved static-shielding material (refer to Table 4-2, "Static-Shielding Materials").
- Use a wrist strap connected to a properly grounded work surface and use properly grounded tools and equipment.
- Use conductive field service tools, such as cutters, screwdrivers, and vacuums.
- When fixtures must directly contact dissipative surfaces, use fixtures made only of static-safe materials.
- Keep the work area free of nonconductive materials, such as ordinary plastic assembly aids and Styrofoam.
- Handle electrostatic-sensitive components, parts, and assemblies by the case or PCM laminate. Handle these items only at static-free workstations.
- Avoid contact with pins, leads, or circuitry.
- Turn off power and input signals before inserting or removing connectors or test equipment.

### 4.7 Grounding Equipment and Methods

Grounding equipment must include either a wrist strap or a foot strap at a grounded workstation.

- When seated, wear a wrist strap connected to a grounded system. Wrist straps are flexible straps with a minimum of one megohm ±10% resistance in the ground cords. To provide proper ground, wear a strap snugly against the skin at all times. On grounded mats with banana-plug connectors, use alligator clips to connect a wrist strap.
- When standing, use foot straps and a grounded floor mat. Foot straps (heel, toe, or boot straps) can be used at standing workstations and are compatible with most types of shoes or boots. On conductive floors or dissipative floor mats, use foot straps on both feet with a minimum of one megohm resistance between the operator and ground. To be effective, the conductive strips must be worn in contact with the skin.

Other grounding equipment recommended for use in preventing electrostatic damage includes:

- Antistatic tape
- Antistatic smocks, aprons, and sleeve protectors
- Conductive bins and other assembly or soldering aids
- Nonconductive foam
- Conductive tabletop workstations with ground cords of one megohm resistance
- Static-dissipative tables or floor mats with hard ties to the ground
- Field service kits
- Static awareness labels
- Material-handling packages
- Nonconductive plastic bags, tubes, or boxes
- Metal tote boxes
- Electrostatic voltage levels and protective materials

Table 4-1 shows how humidity affects the electrostatic voltage levels generated by different activities.

| Table 4-1                                                |          |          |         |  |
|----------------------------------------------------------|----------|----------|---------|--|
| Typical Electrostatic Voltage Levels                     |          |          |         |  |
| Relative Humidity                                        |          |          |         |  |
| Event                                                    | 10%      | 40%      | 55%     |  |
| Walking across carpet                                    | 35,000 V | 15,000 V | 7,500 V |  |
| Walking across vinyl floor                               | 12,000 V | 5,000 V  | 3,000 V |  |
| Motions of bench worker                                  | 6,000 V  | 800 V    | 400 V   |  |
| Removing DIPS from plastic tube                          | 2,000 V  | 700 V    | 400 V   |  |
| Removing DIPS from vinyl tray                            | 11,500 V | 4,000 V  | 2,000 V |  |
| Removing DIPS from Styrofoam                             | 14,500 V | 5,000 V  | 3,500 V |  |
| Removing bubble pack from PCB                            | 26,500 V | 20,000 V | 7,000 V |  |
| Packing PCBs in foam-lined box 21,000 V 11,000 V 5,000 V |          |          |         |  |
| A product can be degraded by as little as 700 V.         |          |          |         |  |

Table 4-2 lists the shielding protection provided by antistatic bags and floor mats.

#### **Static-Shielding Materials**

| Material              | Use        | Voltage Protection Level |
|-----------------------|------------|--------------------------|
| Antistatic plastic    | Bags       | 1,500 V                  |
| Carbon-loaded plastic | Floor mats | 7,500 V                  |
| Metallized laminate   | Floor mats | 5,000 V                  |

5

# Removal and Replacement Procedures

This chapter provides removal and replacement procedures.

There are as many as 101 screws and screw locks, in 12 different sizes, that must be removed, replaced, or loosened when servicing the computer. Make special note of each screw and screw lock size and location during removal and replacement.

Refer to Appendix A, "Screw Listing" for detailed information on screw and screw lock sizes, locations, and usage.

# 5.1 Serial Number

Report the computer serial number to HP when requesting information or ordering spare parts. The serial number is located on the bottom of the computer.

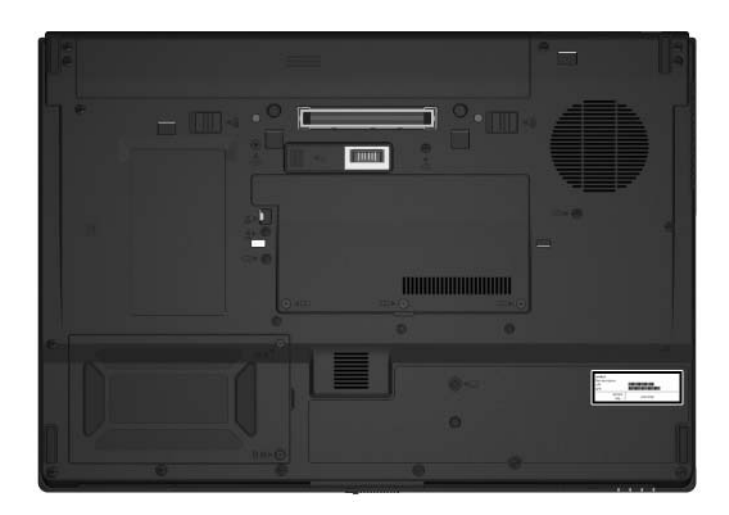

Serial Number Location

## 5.2 Disassembly Sequence Chart

Use the chart below to determine the section number to be referenced when removing computer components.

| Disassembly Sequence Chart |                                                                                                    |                                                                                                    |  |  |
|----------------------------|----------------------------------------------------------------------------------------------------|----------------------------------------------------------------------------------------------------|--|--|
| Section                    | Description                                                                                                    | # of Screws Removed                                                                                                    |  |  |
| 6.3                        | Preparing the Computer for<br>Disassembly                                                                                                    |                                                                                                    |  |  |
|                            | Battery pack                                                                                                    | 0                                                                                                    |  |  |
| 6.4                        | Hard Drive                                                                                                    | 2 loosened to remove the<br>hard drive cover<br>1 loosened to remove the<br>hard drive<br>4 to disassemble the<br>hard drive                                                                                                    |  |  |
| 6.5                        | Computer Feet                                                                                                    | 0                                                                                                    |  |  |
| 6.6                        | Bluetooth Module                                                                                                    | 0                                                                                                    |  |  |
| 6.7                        | External Memory Module                                                                                                    | 3 loosened to remove the<br>memory/Mini PCI module<br>compartment cover                                                                                                    |  |  |
| 6.8                        | Mini Card Module                                                                                                    | 2                                                                                                    |  |  |
|                            | To prevent an unresponsive<br>warning message, install<br>authorized for use in your<br>agency that regulates wire<br>you install a device and the<br>remove the device to restor<br>contact Customer Care. | To prevent an unresponsive system and the display of a warning message, install only a Mini Card device authorized for use in your computer by the governmental agency that regulates wireless devices in your country. If you install a device and then receive a warning message, remove the device to restore computer functionality. Then contact Customer Care. |  |  |
| 6.9                        | RTC Battery                                                                                                    | 0                                                                                                    |  |  |

| Disassembly Sequence Chart (Communed) |                                                                                                    |                                                                           |  |  |
|---------------------------------------|----------------------------------------------------------------------------------------------------|---------------------------------------------------------------------------|--|--|
| Section                               | Description                                                                                                    | # of Screws Removed                                                       |  |  |
| 6.10                                  | Optical Drive                                                                                                    | 1 to remove the optical drive<br>2 to remove the optical drive<br>bracket |  |  |
| 6.11                                  | Keyboard                                                                                                    | 4                                                                         |  |  |
| 6.12                                  | Internal Memory Module                                                                                                 | 0                                                                         |  |  |
| 6.13                                  | TouchPad                                                                                                    | 1                                                                         |  |  |
| 6.14                                  | Modem Module                                                                                                    | 2                                                                         |  |  |
| 6.15                                  | Switch Cover                                                                                                    | 4                                                                         |  |  |
| 6.16                                  | LED Board                                                                                                    | 5                                                                         |  |  |
| 6.17                                  | Fan Assembly                                                                                                    | 2                                                                         |  |  |
| 6.18                                  | Processor Heat Sink                                                                                                    | 4 loosened                                                                |  |  |
| 6.19                                  | Processor                                                                                                    | 1 loosened                                                                |  |  |
| 6.20                                  | Video Board Heat Sink                                                                                                  | 4 loosened<br>2 removed                                                   |  |  |
| 6.21                                  | Video Board                                                                                                    | 2 screw locks                                                             |  |  |
| 6.22                                  | Display Assembly<br>Display bezel<br>Display panel<br>Ambient light sensor board<br>Display inverter<br>Display hinges | 8<br>8<br>1<br>1<br>8                                                     |  |  |
| 6.23                                  | Top Cover                                                                                                    | 16                                                                        |  |  |
| 6.24                                  | Speaker                                                                                                    | 0                                                                         |  |  |
| 6.25                                  | System Board                                                                                                    | 1                                                                         |  |  |
| 6.26                                  | USB/Audio Board                                                                                                    | 0                                                                         |  |  |
| 6.27                                  | PC Card/Smart Card Assembly                                                                                            | 4                                                                         |  |  |

#### Disassembly Sequence Chart (Continued)

### 5.3 Preparing the Computer for Disassembly

Before you begin any removal or installation procedures:

- 1. Shut down the computer. If you are unsure whether the computer is off or in hibernation, turn the computer on, and then shut it down through the operating system.
- 2. Disconnect all external devices connected to the computer.
- 3. Disconnect the power cord.

| Batter | Pack S | pare Part | Number | Information |
|--------|--------|-----------|--------|-------------|
|        |        |           |        |             |

8-cell, 4.8-Ah battery pack

398682-001

- 4. Remove the battery pack by following these steps:
  - a. Turn the computer upside down with the rear panel toward you.

- b. Slide and hold the battery pack locking latch **1** to the right. (The battery pack disengages from the computer.)
- c. Slide the battery pack release latch **2** to the right.
- d. Slide the battery pack ③ straight back and remove it.

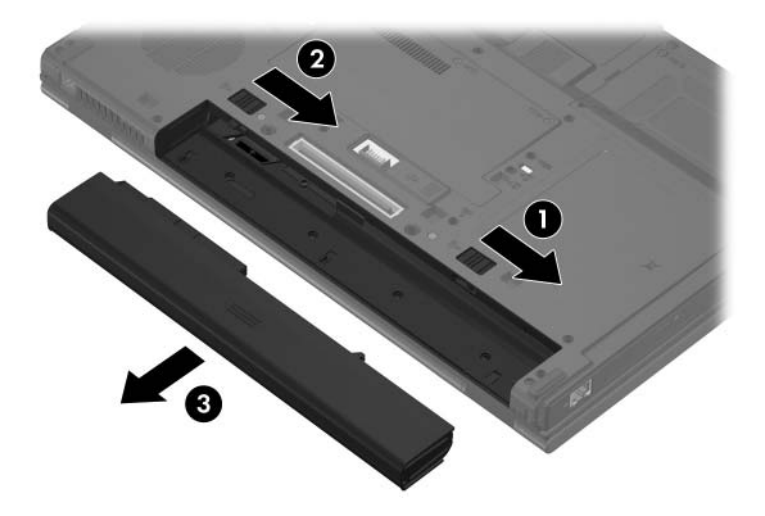

Removing the Battery Pack

Reverse the above procedure to install the battery pack.

### 5.4 Hard Drive

#### Hard Drive Spare Part Number Information

| 7200 rpm |            | 5400 rpm |            |
|----------|------------|----------|------------|
| 100 GB   | 409983-001 | 100 GB   | 409982-001 |
| 80 GB    | 409991-001 | 80 GB    | 409981-001 |
|          |            | 60 GB    | 409980-001 |
|          |            |          |            |

- 1. Prepare the computer for disassembly (refer to Section 5.3).
- 2. Position the computer with the front toward you.
- 3. Loosen the two Phillips PM2.5×17.0 screws ① that secure the hard drive cover to the computer.
- 4. Lift the right side of the hard drive cover ② and swing it to the left.
- 5. Remove the hard drive cover.

The hard drive cover is included in the Plastics Kit, spare part number 409944-001.

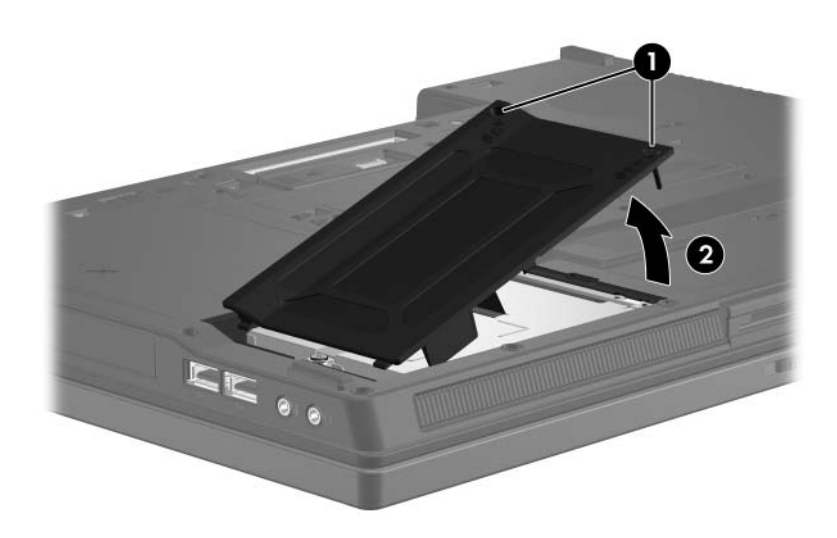

Removing the Hard Drive Cover

- 6. Loosen the Phillips PM2.5×13.0 spring-loaded hard drive retention screw **①**.
- 7. Grasp the mylar tab ② on the hard drive and slide the hard drive to the left ③ to disconnect it from the system board.
- 8. Remove the hard drive **4** from the hard drive bay.

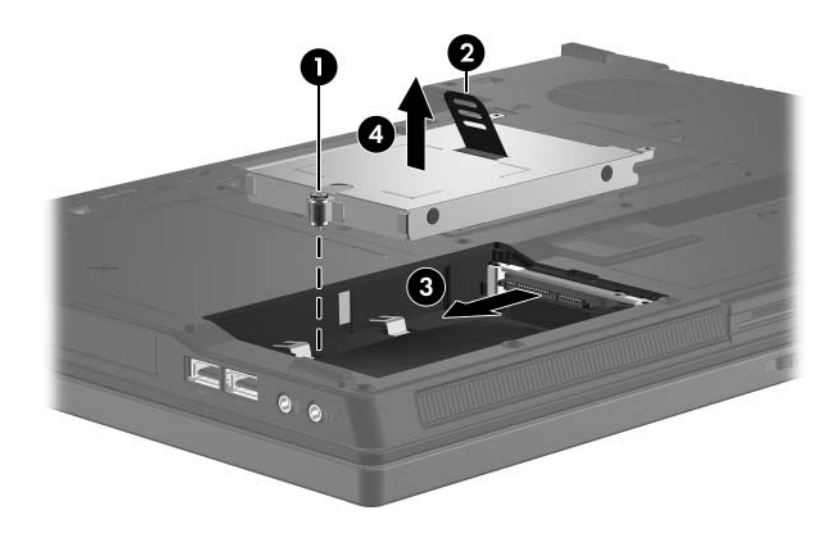

Removing the Hard Drive

- 9. Remove the four Phillips PM3.0×3.0 hard drive frame screws **①** from each side of the hard drive.
- 10. Lift the frame ② straight up to remove it from the hard drive.

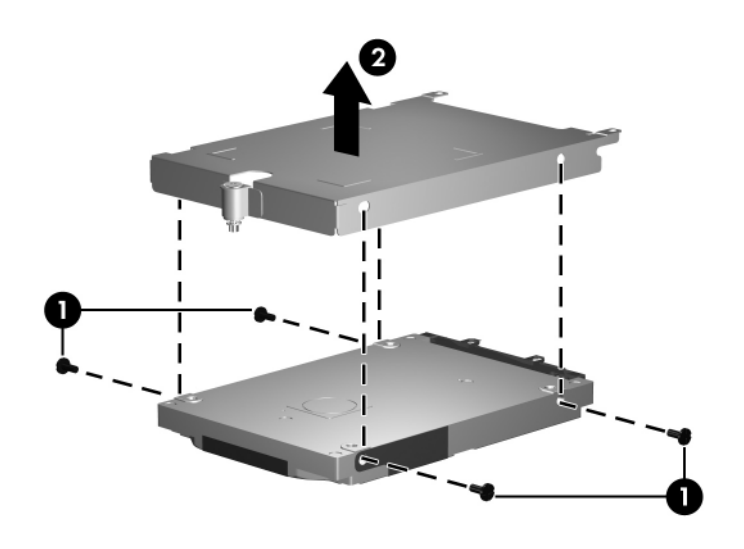

Removing the Hard Drive Frame

Reverse the above procedure to reassemble and install the hard drive.

## 5.5 Computer Feet

The computer feet are adhesive-backed rubber pads. The feet are included in the Plastics Kit, spare part number 409944-001.

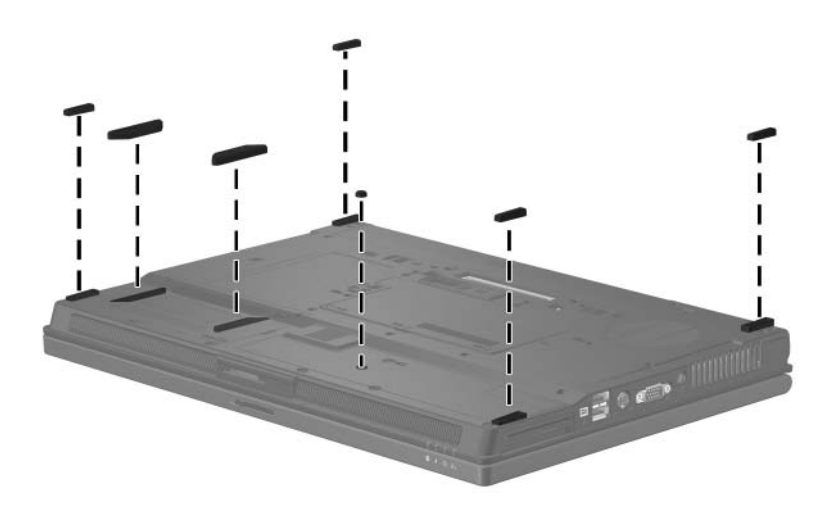

Replacing the Computer Feet

### 5.6 Bluetooth Module

#### Bluetooth Module Spare Part Number Information

Bluetooth module (includes Bluetooth module cable) 409993-001

- 1. Prepare the computer for disassembly (refer to Section 5.3).
- 2. Remove the hard drive (Section 5.4).
- 3. Slide the Bluetooth module ① out of the clip in the hard drive compartment.
- 4. Remove the Bluetooth module **2** from the hard drive.
- 5. Disconnect the Bluetooth module cable ③ from the module.

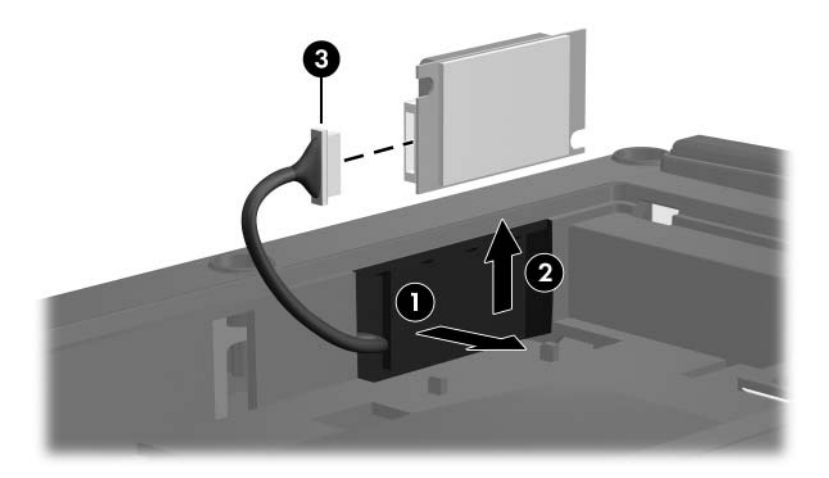

Removing the Bluetooth Module

Reverse the above procedure to install a Bluetooth module.

### 5.7 External Memory Module

#### Memory Module Spare Part Number Information

| 1-DIMM, PC2-5300 |            | 1-DIMM, PC2-4200 |            |
|------------------|------------|------------------|------------|
| 2048 MB          | 409967-001 | 2048 MB          | 409963-001 |
| 1024 MB          | 409966-001 | 1024 MB          | 409962-001 |
| 512 MB           | 409965-001 | 512 MB           | 409961-001 |
| 256 MB           | 409964-001 | 256 MB           | 409960-001 |

- 1. Prepare the computer for disassembly (refer to Section 5.3).
- 2. Position the computer with the front toward you.
- 3. Loosen the three Phillips PM2.5×4.0 screws ① that secure the memory/Mini Card module compartment cover to the computer.
- 4. Lift the rear edge of the cover ② up and swing it toward you.
- 5. Remove the memory/Mini Card module compartment cover.

The memory/Mini Card module compartment cover is included in the Plastics Kit, spare part number 409944-001.

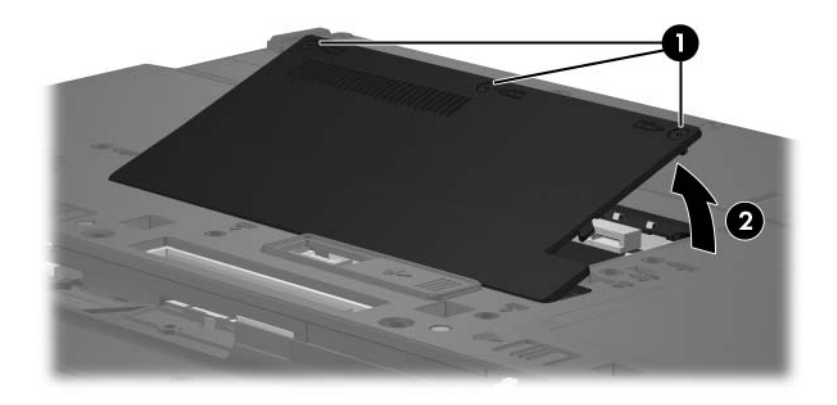

Removing the Memory/Mini Card Module Compartment Cover

- 6. Spread the retaining tabs on each side of the memory module socket to release the memory module. (The edge of the module opposite the socket rises away from the computer.)
- 7. Slide the module **2** away from the socket at an angle.
- 8. Remove the memory module.

Memory modules are designed with notches **3** to prevent incorrect installation into the memory module socket.

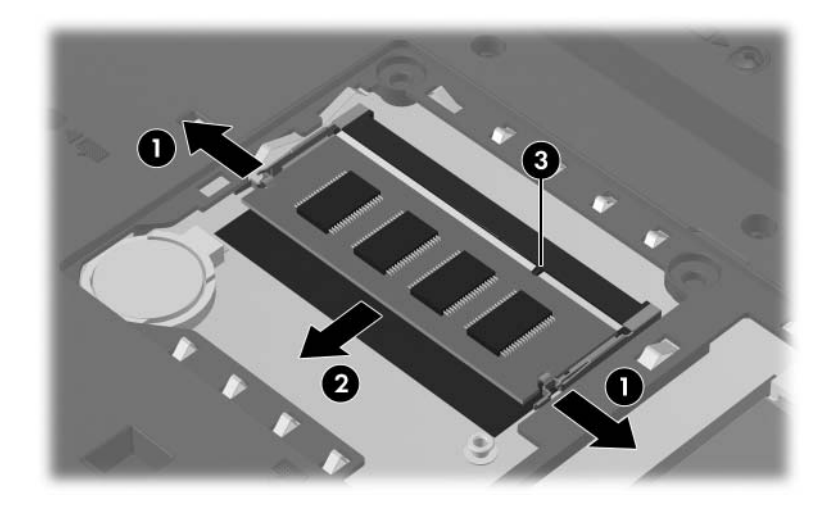

Removing the Memory Module

Reverse the above procedure to install a memory module.

# 5.8 Mini Card Module

### Mini Card Module

### **Spare Part Number Information**

| 802.11b/g HS WLAN module for use in North America                                  |                                                                            |                                                                   | 407107-001                                                            |
|------------------------------------------------------------------------------------|----------------------------------------------------------------------------|-------------------------------------------------------------------|-----------------------------------------------------------------------|
| 802.11b/g HS WLAN module for use in the ROW countries listed below.                |                                                                            |                                                                   | 407107-002                                                            |
| China<br>Ecuador<br>Haiti                                                          | Honduras<br>Pakistan<br>Peru                                               | Qatar<br>South Korea                                              | Uruguay<br>Venezuela                                                  |
| 802.11b/g HS WLAN module for use in Japan                                          |                                                                            |                                                                   | 407107-291                                                            |
| 802.11b/g LJ WLAN module for use in North America                                  |                                                                            |                                                                   | 407108-001                                                            |
| 802.11b/g LJ WLAN module for use in the ROW countries listed below.                |                                                                            |                                                                   | 407108-002                                                            |
| China<br>Ecuador<br>Haiti                                                          | Honduras<br>Pakistan<br>Peru                                               | Qatar<br>South Korea                                              | Uruguay<br>Venezuela                                                  |
| 802.11b/g LJ WLAN module for use in Japan                                          |                                                                            |                                                                   | 407108-291                                                            |
| 802.11a/b/g GL WLAN module for use in the MOW 1 countries 407576-001 listed below. |                                                                            |                                                                   | 407576-001                                                            |
| Antigua & Barbuda<br>Argentina<br>Australia<br>Bahamas<br>Barbados<br>Brunei       | Canada<br>Chile<br>Dominican<br>Republic<br>Guam<br>Guatemala<br>Hong Kong | Panama<br>India<br>Indonesia<br>Malaysia<br>Mexico<br>New Zealand | Paraguay<br>Saudi Arabia<br>Taiwan<br>The United<br>States<br>Vietnam |

### **Mini Card Module**

#### Spare Part Number Information (Continued)

802.11a/b/g GL WLAN module for use in the MOW 2 countries 407576-002 listed below.

| Aruba                                                                 | El Salvador  | Poland                | Norway       |
|-----------------------------------------------------------------------|--------------|-----------------------|--------------|
| Austria                                                               | Estonia      | Portugal              | Oman         |
| Azerbaijan                                                            | Finand       | Romania               | Slovenia     |
| Bahrain                                                               | France       | Russia                | South Africa |
| Belgium                                                               | Georgia      | Serbia and Montenegro | Spain        |
| Bermuda                                                               | Germany      | Singapore             | Sri Lanka    |
| Bulgaria                                                              | Greece       | Slovakia              | Sweden       |
| Cayman Islands                                                        | Hungary      | Liechtenstein         | Switzerland  |
| Columbia                                                              | Iceland      | Lithuania             | Turkey       |
| Croatia                                                               | Ireland      | Luxembourg            | The United   |
| Cyprus                                                                | Italy        | Malta                 | Kingdom      |
| Czech Republic                                                        | Latvia       | Monaco                | Uzbekistan   |
| Denmark                                                               | Lebanon      | The Netherlands       |              |
| Egypt                                                                 | The          |                       |              |
|                                                                       | Phillippines |                       |              |
| 802.11a/b/g GL WLAN module for use in the ROW countries listed below. |              |                       | 407576-003   |
| China                                                                 | Honduras     | Qatar                 | Uruguay      |
| Ecuador                                                               | Pakistan     | South Korea           | Venezuela    |
| Haiti                                                                 | Peru         |                       |              |
| 802.11a/b/g GL WLAN module for use in Japan                           |              |                       | 407576-291   |

1. Prepare the computer for disassembly (Section 5.3).

United Arab Emirates

802.11b/g GL WLAN module for use in Korea

Kuwait

Thailand

802.11b/g GL WLAN module for use in the following countries:

407576-AD1

409250-004

Ukraine

Israel

Jordan

- 2. Remove the memory/Mini Card module compartment cover (Section 5.7).
- 3. Before disconnecting the wireless antenna cables, make note of which cable is attached to which antenna clip on the Mini Card module, then disconnect the auxiliary and main wireless antenna cables from the Mini Card module.

The wireless antenna cables are available in the Wireless Antenna Transceiver and Cable Kit, spare part number 409931-001.

- 4. Remove the two Phillips PM2.0×4.0 screws ② that secure the Mini Card to the computer.
- 5. Remove the Mini Card module **③** by pulling the card away from the socket at an angle.

Mini Card modules are designed with notches **4** to prevent incorrect installation.

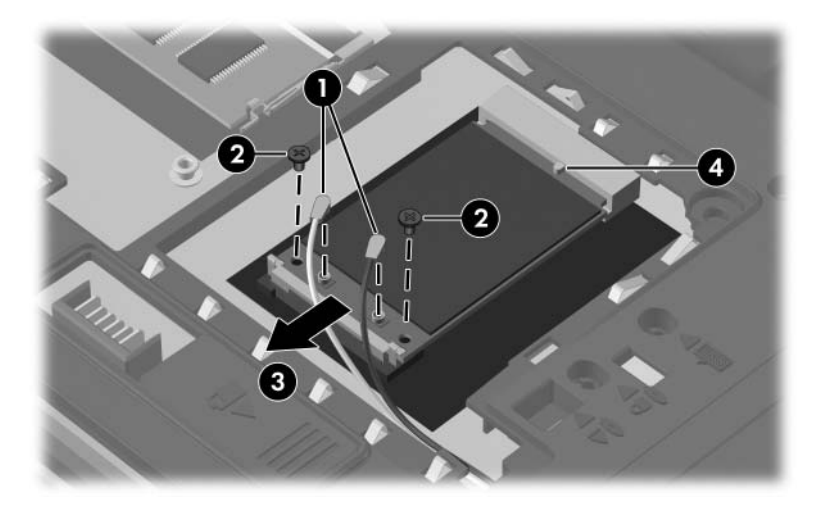

Removing a Mini Card Module

Reverse the above procedure to install a Mini Card module.

# 5.9 RTC Battery

#### **RTC Battery Spare Part Number Information**

**RTC** battery

409953-001

- 1. Prepare the computer for disassembly (Section 5.3).
- 2. Remove the memory/Mini Card module compartment cover (Section 5.7).
- 3. Use a non-conductive, flat-bladed tool to pry the RTC battery out of the socket.

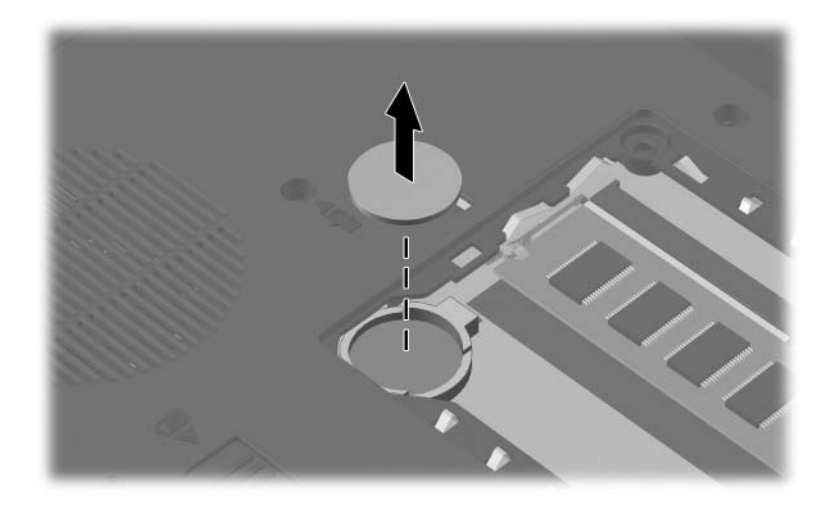

Removing the RTC Battery

Reverse the above procedure to install the RTC battery. Make sure the RTC battery is installed with the "+" sign facing up.

# 5.10 Optical Drive

| <b>Optical Drive Spare Part Number Information</b>                             |                |  |
|--------------------------------------------------------------------------------|----------------|--|
| All optical drive spare part kits include an optical drive beze drive bracket. | el and optical |  |
| DVD±RW and CD-RW Double-Layer Combo Drive with LightScribe                     | 409987-001     |  |
| DVD±RW and CD-RW Double-Layer Combo Drive                                      | 409986-001     |  |
| 2X Max DVD±RW and CD-RW Combo Drive                                            | 409985-001     |  |
| 8X Max DVD±RW and CD-RW Combo Drive                                            | 409984-001     |  |

- 1. Prepare the computer for disassembly (Section 5.3).
- 2. Position the computer with right side toward you.

- 3. Remove the Torx8 T8M2.5×9.0 screw **①** that secures the optical drive to the computer.
- 4. Use a flat-bladed tool to push the metal tab **2** toward the right side of the computer. (The optical drive partially removes from the optical drive bay.)
- 5. Slide the optical drive **③** out of the computer.
- 6. Remove the optical drive.

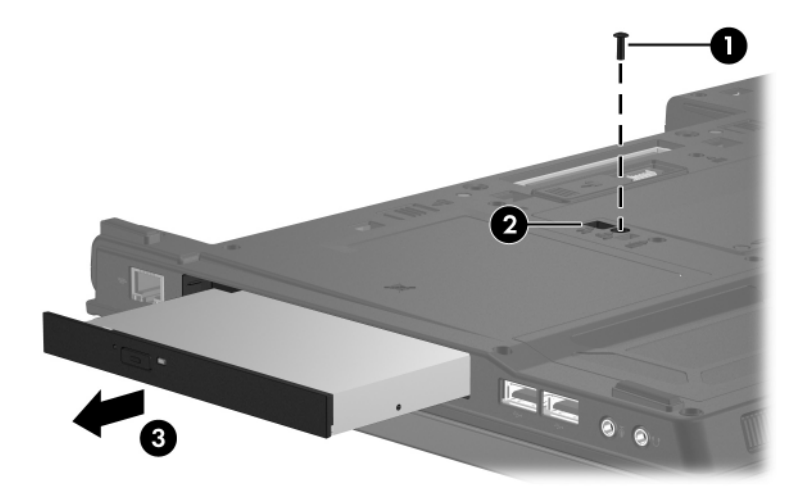

Removing the Optical Drive

- 7. If it is necessary to replace the optical drive bracket, remove the two Phillips PM2.0×4.0 screws that secure the bracket to the optical drive.
- 8. Remove the optical drive bracket **2**.

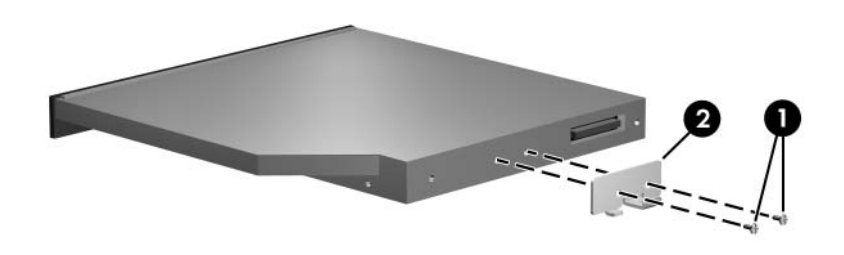

Removing the Optical Drive

Reverse the above procedure to install an optical drive.

# 5.11 Keyboard

### Keyboard Spare Part Number Information

| Keyboards with pointing stick (includes Pointing Stick cable) for use in: |            |                       |            |  |
|---------------------------------------------------------------------------|------------|-----------------------|------------|--|
| Brazil                                                                    | 409913-201 | Norway                | 409913-091 |  |
| The Czech Republic                                                        | 409913-221 | The People's Republic | 409913-AA1 |  |
| Denmark                                                                   | 409913-081 | of China              |            |  |
| France                                                                    | 409913-051 | Portugal              | 409913-131 |  |
| French Canada                                                             | 409913-121 | Russia                | 409913-251 |  |
| Germany                                                                   | 409913-041 | Saudi Arabia          | 409913-171 |  |
| Greece                                                                    | 409913-151 | Slovakia              | 409913-231 |  |
| Hungary                                                                   | 409913-211 | Slovenia              | 409913-BA1 |  |
| Iceland                                                                   | 409913-DD1 | Spain                 | 409913-071 |  |
| Internationally                                                           | 409913-021 | Sweden                | 409913-B71 |  |
| Israel                                                                    | 409913-BB1 | Switzerland           | 409913-111 |  |
| Italy                                                                     | 409913-061 | Thailand              | 409913-281 |  |
| Japan                                                                     | 409913-291 | Turkey                | 409913-141 |  |
| Korea                                                                     | 409913-AD1 | The United Kingdom    | 409913-031 |  |
| Latin America                                                             | 409913-161 | The United States     | 409913-001 |  |

| Keyboard Spare Part Number Information (Continue |
|--------------------------------------------------|
|--------------------------------------------------|

Keyboards without pointing stick for use in:

| Brazil<br>The Czech Republic<br>Depmark                                                                                    | 409911-201<br>409911-221<br>409911-081                                                                                                    | Norway<br>The People's Republic<br>of China                                                                                              | 409911-091<br>409911-AA1                                                                                                    |
|----------------------------------------------------------------------------------------------------|----------------------------------------------------------------------------------------------------|----------------------------------------------------------------------------------------------------|----------------------------------------------------------------------------------------------------|
| France<br>French Canada<br>Germany<br>Greece<br>Hungary<br>Iceland<br>Internationally<br>Israel<br>Italy<br>Japan<br>Korea | 409911-081<br>409911-051<br>409911-121<br>409911-041<br>409911-211<br>409911-211<br>409911-DD1<br>409911-021<br>409911-BB1<br>409911-061<br>409911-291<br>409911-AD1 | Portugal<br>Russia<br>Saudi Arabia<br>Slovakia<br>Slovenia<br>Spain<br>Sweden<br>Switzerland<br>Thailand<br>Turkey<br>The United Kingdom | 409911-131<br>409911-251<br>409911-231<br>409911-BA1<br>409911-BA1<br>409911-071<br>409911-B71<br>409911-111<br>409911-281<br>409911-141<br>409911-031 |
| Latin America                                                                                                    | 409911-161                                                                                                    | The United States                                                                                                    | 409911-001                                                                                                    |

- 1. Prepare the computer for disassembly (Section 5.3).
- 2. Position the computer with the front toward you.

3. Remove the four Torx8 T8M2.5×9.0 screws that secure the keyboard to the computer.

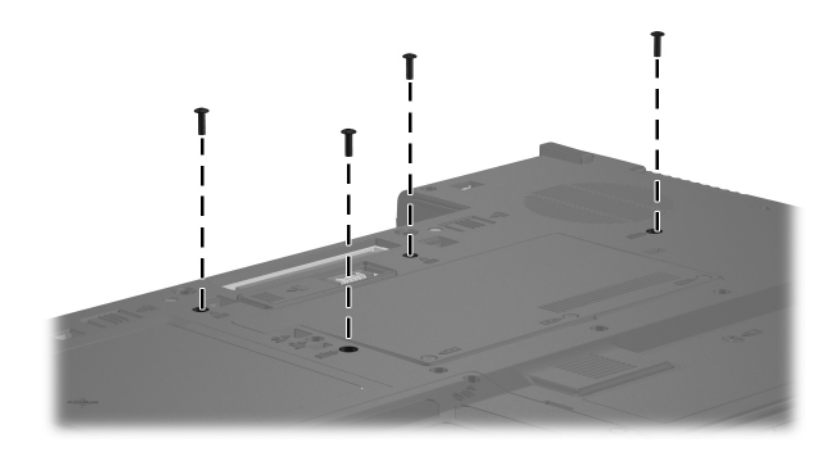

Removing the Keyboard Screws

- 4. Turn the computer display-side up with the front toward you.
- 5. Open the computer as far as possible.
- 6. Lift the rear edge of the keyboard and swing it toward you until it rests on the palm rest.

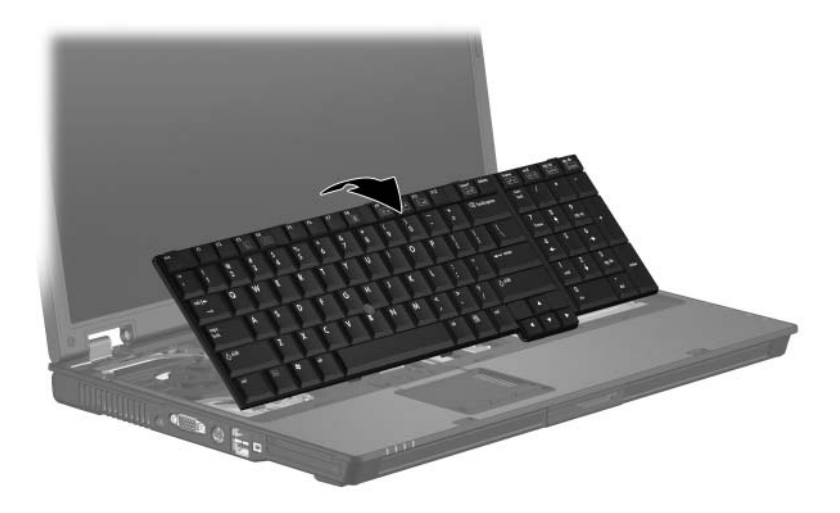

Releasing the Keyboard

Ø

7. Release the zero insertion force (ZIF) connector **●** to which the keyboard cable is attached and disconnect the keyboard cable **②**.

Step 8 applies only to computer models equipped with a pointing stick.

- 8. Release the ZIF connector **3** to which the pointing stick cable is attached and disconnect the pointing stick cable **4**.
- 9. Remove the keyboard.

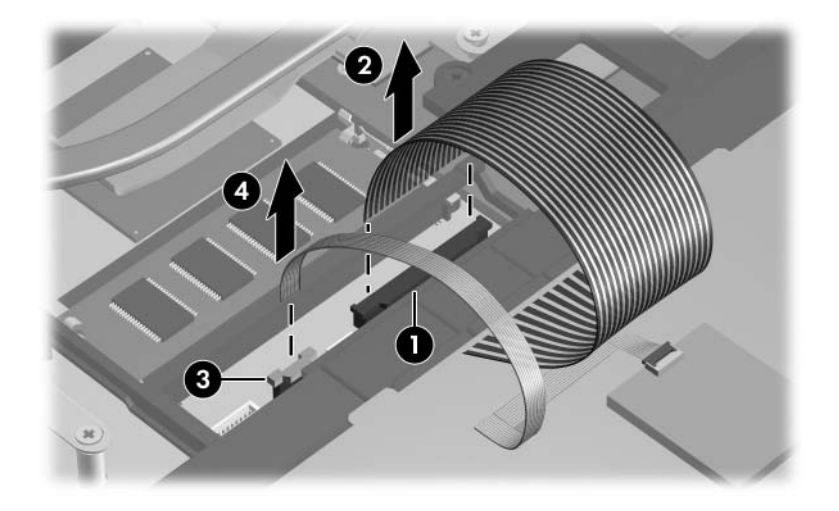

Disconnecting the Keyboard and Pointing Stick Cables

Reverse the above procedure to install the keyboard.

# 5.12 Internal Memory Module

### Memory Module Spare Part Number Information

| 1-DIMM, PC2-5300 |            | 1-DIMM, PC2-4200 |            |
|------------------|------------|------------------|------------|
| 2048 MB          | 409967-001 | 2048 MB          | 409963-001 |
| 1024 MB          | 409966-001 | 1024 MB          | 409962-001 |
| 512 MB           | 409965-001 | 512 MB           | 409961-001 |
| 256 MB           | 409964-001 | 256 MB           | 409960-001 |

1. Prepare the computer for disassembly (Section 5.3).

2. Release the keyboard (Section 5.11).

- 3. Spread the retaining tabs on each side of the memory module socket to release the memory module. (The edge of the module opposite the socket rises away from the computer.)
- 4. Slide the module **2** away from the socket at an angle .
- 5. Remove the memory module.

Memory modules are designed with notches **3** to prevent incorrect installation into the memory module socket.

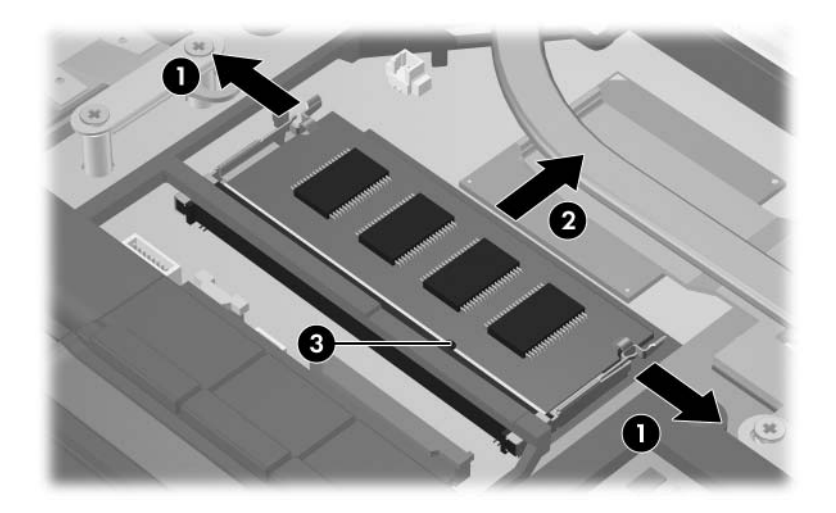

Removing the Memory Module

Reverse the above procedure to install a memory module.

# 5.13 TouchPad

| TouchPad Spare Part Number Information                                                                                               |            |  |  |
|----------------------------------------------------------------------------------------------------|------------|--|--|
| All TouchPad spare part kits include a TouchPad cable.                                                                               |            |  |  |
| TouchPad with 3 pointing stick buttons, 2 TouchPad buttons,<br>and fingerprint sensor, for use with keyboards with<br>Pointing Stick | 409952-001 |  |  |
| TouchPad with 3 pointing stick buttons and 3 TouchPad buttons, for use with keyboards with pointing stick                            | 409956-001 |  |  |
| TouchPad with 2 TouchPad buttons and fingerprint sensor, for use with keyboards without pointing stick                               | 409954-001 |  |  |
| TouchPad with 2 TouchPad buttons, for use with keyboards without pointing stick                                                      | 409955-001 |  |  |

- 1. Prepare the computer for disassembly (Section 5.3).
- 2. Remove the keyboard (Section 5.11).
- 3. Turn the computer upside down with the front toward you.

4. Remove the Torx8 T8M2.5×9.0 screw that secures the TouchPad to the computer.

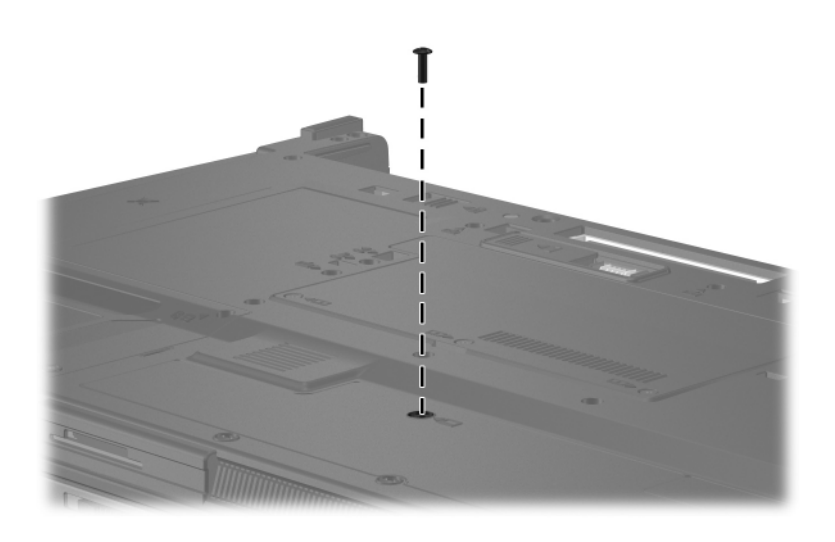

Removing the TouchPad Screw

- 5. Turn the computer display-side up with the front toward you.
- 6. Open the computer.
- 7. Disconnect the TouchPad cable **1** from the system board.

Step 8 applies only to computer models equipped with a fingerprint reader.

- 8. Disconnect the fingerprint reader cable **3** from the system board.
- 9. Lift up on the rear edge of the TouchPad <sup>(3)</sup> to disengage it from the top cover.
- 10. Remove the TouchPad.

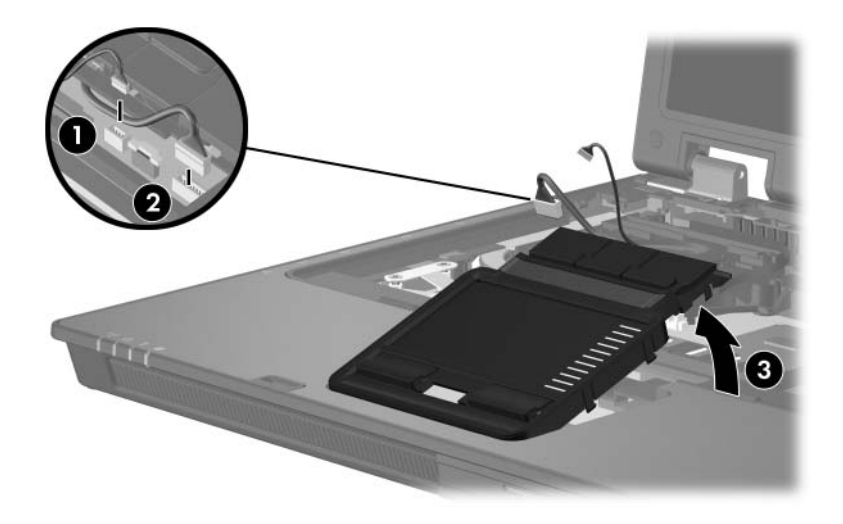

Removing the TouchPad

- 11. If it is necessary to replace the TouchPad cable, turn the TouchPad upside down.
- 12. Disconnect the TouchPad cable **1** from the TouchPad board.
- 13. Remove the TouchPad cable from the clips ② in the TouchPad frame.

The TouchPad cable is included in the Cable Kit, spare part number 409990-001.

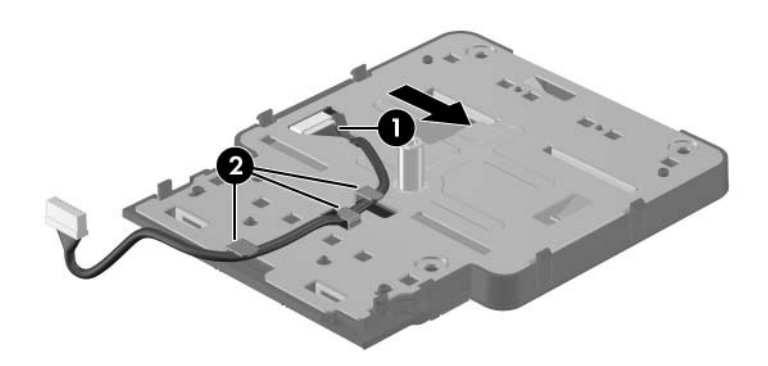

Removing the TouchPad Cable

Reverse the above procedure to install the TouchPad.

## 5.14 Modem Module

| Modem Module Spare Part Number Information |
|--------------------------------------------|
|--------------------------------------------|

Modem module

409941-001

- 1. Prepare the computer for disassembly (Section 5.3).
- 2. Remove the keyboard (Section 5.11).
- 3. Remove the TouchPad (Section 5.13).

- 4. Remove the two Phillips PM2.0×4.0 screws ① that secure the modem module to the system board.
- 5. Lift the right side of the modem module 2 to disconnect it from the system board.
- 6. Disconnect the modem cable **③** from the modem module.

The modem cable is included in the Cable Kit, spare part number 409990-001.

7. Remove the modem module.

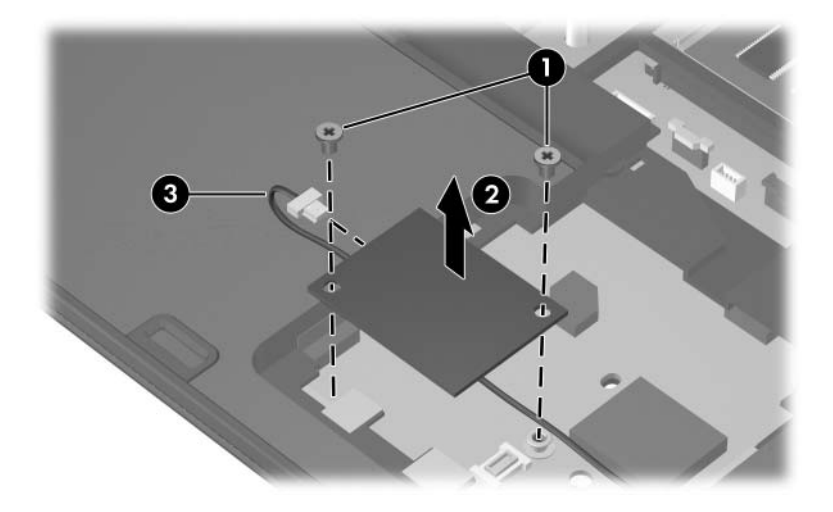

Removing the Modem Module

Reverse the above procedure to install the modem module.

### 5.15 Switch Cover

### Switch Cover Spare Part Number Information

| Switch cover     | 409948-001 |
|------------------|------------|
| Lid switch board | 409958-001 |

- 1. Prepare the computer for disassembly (Section 5.3).
- 2. Turn the computer upside down with the rear panel toward you.
- 3. Remove the four Torx8 T8M2.5×4.0 screws in the battery bay that secure the switch cover to the computer.

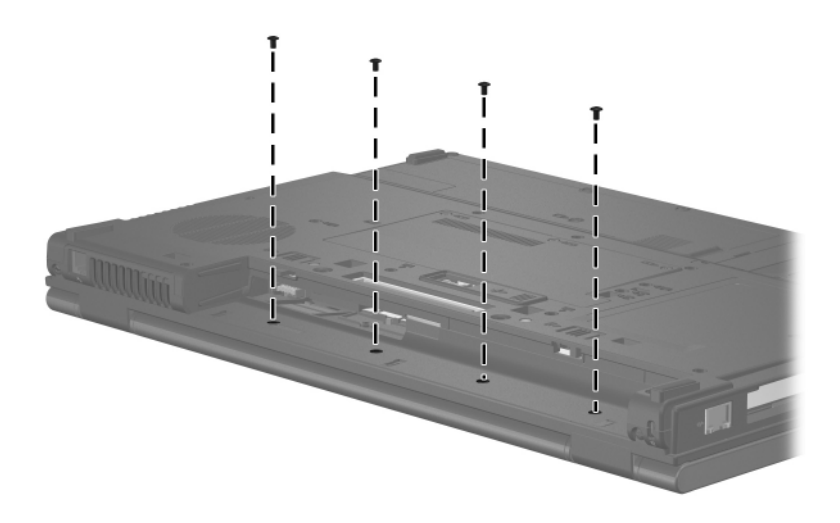

Removing the Switch Cover Screws

- 4. Turn the computer display-side up with front toward you.
- 5. Open the computer as far as possible.
- 6. Insert a thin flat-bladed tool under the hinge cover sections **●** of the switch cover and lift up until the switch cover **②** disengages from the computer.
- 7. Remove the switch cover.

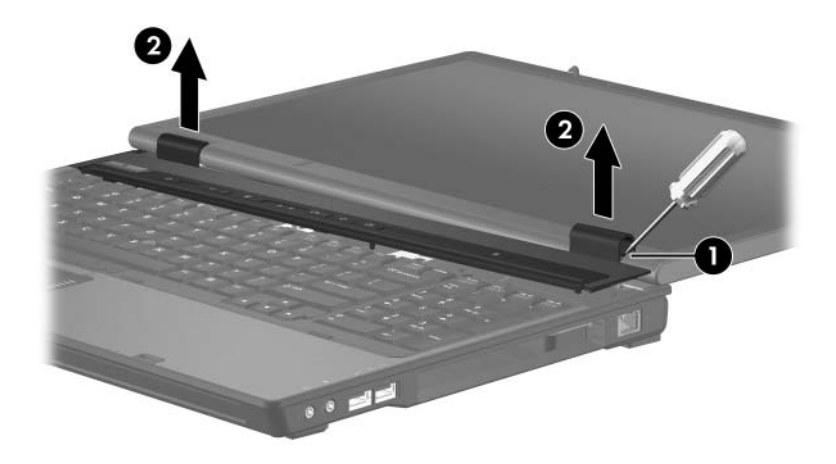

Removing the Switch Cover

Reverse the above procedure to install the switch cover.

# 5.16 LED Board

### **LED Board Spare Part Number Information**

| LED board (includes LED board cable) | 409957-001 |
|--------------------------------------|------------|
|--------------------------------------|------------|

- 1. Prepare the computer for disassembly (Section 5.3).
- 2. Remove the switch cover (Section 5.15).
- 3. Remove the four Torx8 T8M2.5×4.0 screws and the Torx8 T8M2.5×19.0 screw ❷ that secure the LED board to the computer.
- 4. Lift up on the LED board ③ between the volume decrease and volume increase buttons to disconnect the LED board from the system board.
- 5. Remove the LED board.

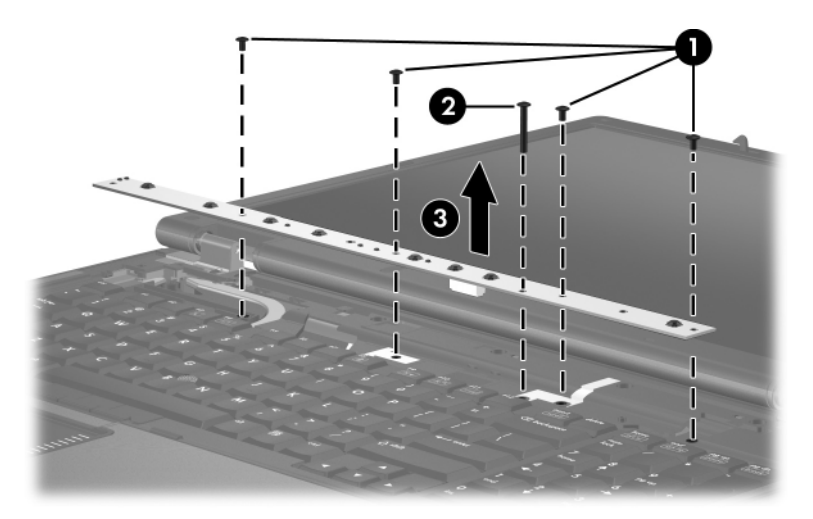

Removing the LED Board

Reverse the above procedure to install the LED board.

### 5.17 Fan Assembly

#### Fan Assembly Spare Part Number Information

| Fan Assembly |  |
|--------------|--|
|--------------|--|

409932-001

- 1. Prepare the computer for disassembly (Section 5.3).
- 2. Release the keyboard (Section 5.11).
- 3. Disconnect the fan cable  $\bullet$  from the system board.
- 4. Remove the two Torx8 T8M2.5×7.0 screws ② that secure the fan assembly to the base enclosure.
- 5. Lift the left side of the fan **③** until it clears the left side of the base enclosure.
- 6. Slide the fan 4 to the left and remove it from the computer.

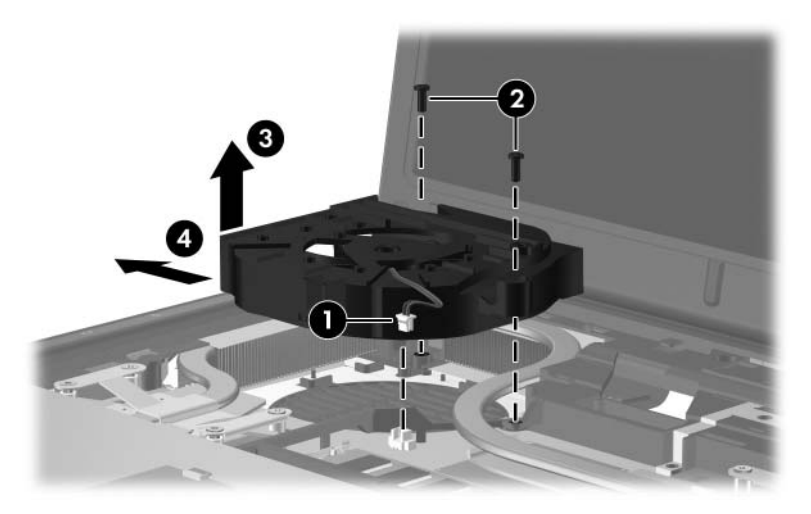

Removing the Fan Assembly

Reverse the above procedure to install the fan assembly.

### 5.18 Processor Heat Sink

### Processor Heat Sink Spare Part Number Information

Processor heat sink (includes thermal paste)

409949-001

- 1. Prepare the computer for disassembly (Section 5.3).
- 2. Release the keyboard (Section 5.11).
- 3. Remove the fan assembly (Section 5.17).

- 4. Loosen the four Phillips PM2.5×7.0 screws that secure the heat sink to the system board.
- 5. Lift the front edge of the heat sink ② to disengage it from the processor.

Due to the adhesive quality of the thermal paste located between the heat sink and processor, it may be necessary to move the heat sink from side to side to detach the heat sink from the processor.

6. Slide the heat sink ③ to the right and remove it.

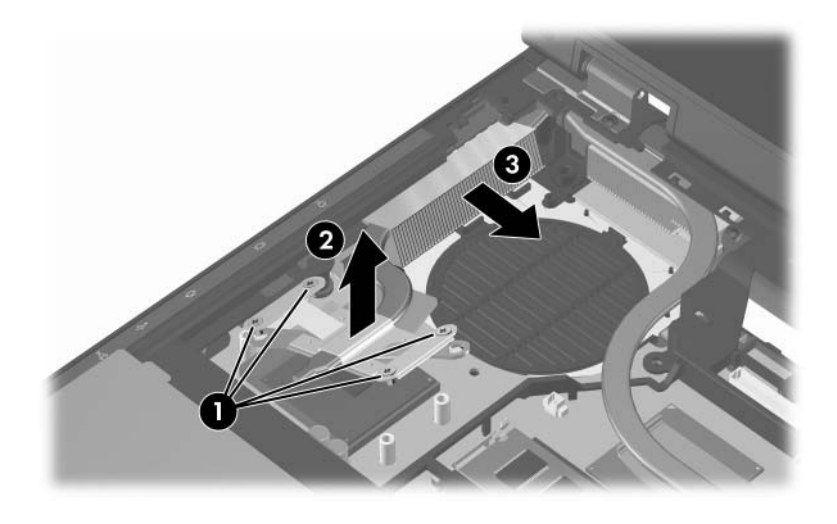

Removing the Processor Heat Sink

The thermal paste should be thoroughly cleaned from the surfaces of the heat sink **1** and processor **2** each time the heat sink is removed. Thermal paste is included with all heat sink and processor spare part kits.

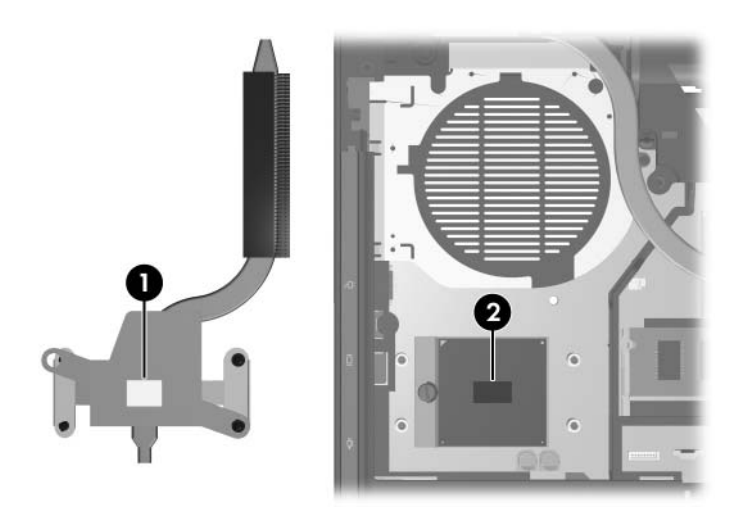

Thermal Paste Locations

Reverse the above procedure to install the heat sink.

# 5.19 Processor

#### **Processor Spare Part Number Information**

| All processor spare part kits include thermal paste. |            |
|------------------------------------------------------|------------|
| Intel Core Duo T2600 (2.17-GHz) processor            | 409972-001 |
| Intel Core Duo T2500 (2.00-GHz) processor            | 409971-001 |
| Intel Core Duo T2400 (1.83-GHz) processor            | 409970-001 |
| Intel Core Duo T2300 (1.67-GHz) processor            | 409969-001 |
|                                                      |            |

- 1. Prepare the computer for disassembly (Section 5.3), and then remove the following components:
  - a. Keyboard (Section 5.11)
  - b. Fan assembly (Section 5.17)
  - c. Processor heat sink (Section 5.18)

- 2. Use a flat-bladed screwdriver to turn the processor locking screw one-half turn counterclockwise until you hear a click.
- 3. Lift the processor **2** straight up and remove it.
- The gold triangle ③ on the processor should be aligned with the triangle ④ embossed on the processor socket when you install the processor.

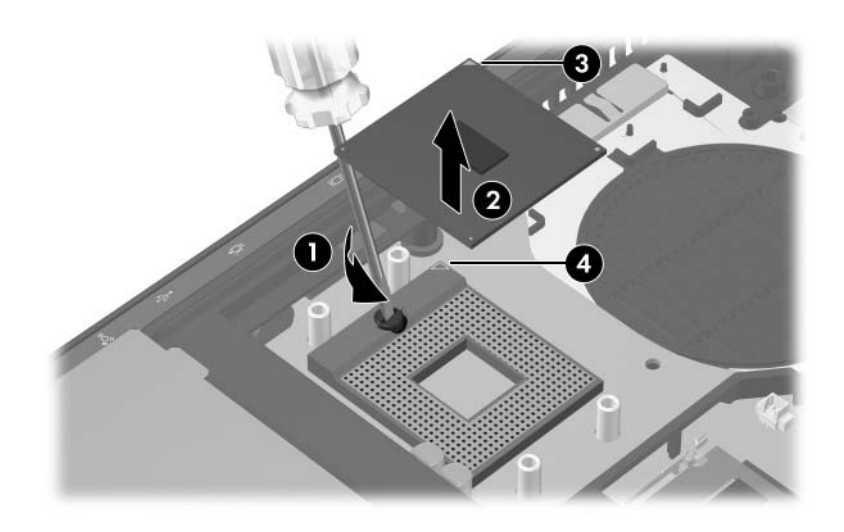

Removing the Processor

Reverse the above procedure to install the processor.

## 5.20 Video Board Heat Sink

#### Video Board Heat Sink Spare Part Number Information

All video board heat sink spare part kits include thermal pads.

Video board heat sink for use with M56 video board (includes 409950-001 thermal pads)

Video board heat sink for use with G71 video board (includes 413489-001 thermal pads)

- 1. Prepare the computer for disassembly (Section 5.3).
- 2. Release the keyboard (Section 5.11).
- 3. Remove the fan assembly (Section 5.17).

- 4. Loosen the four Phillips PM2.5×7.0 screws that secure the video board heat sink to the computer.
- 5. Remove the two Torx8 T8M2.5×4.0 screws ② that secure the top cover hinge to the computer.

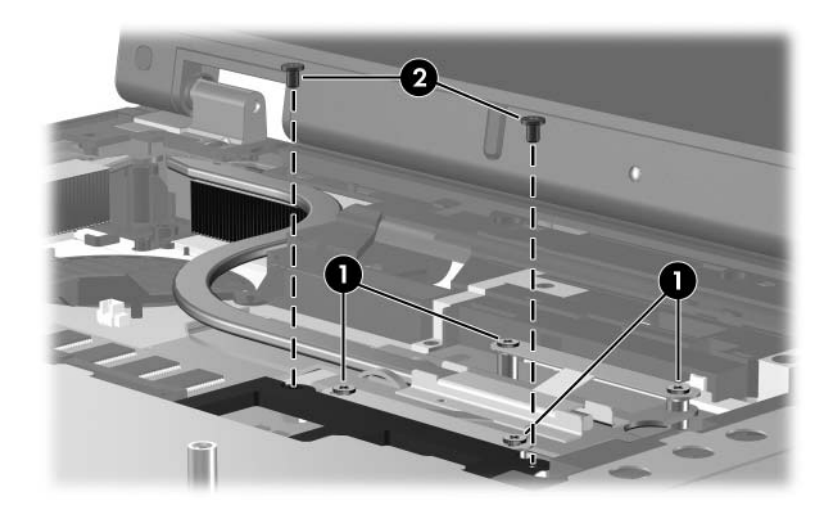

Loosening the Video Board Heat Sink Screws

- 6. Lift the rear edge of the top cover hinge **1** until it rests at an angle.
- 7. Lift the front edge of the video board heat sink ② until it clears the top cover hinge, and then slide the video board heat sink forward and remove it.

Due to the adhesive quality of the thermal pad located between the video board heat sink and the video board, it may be necessary to move the heat sink from side to side to detach the video board heat sink.

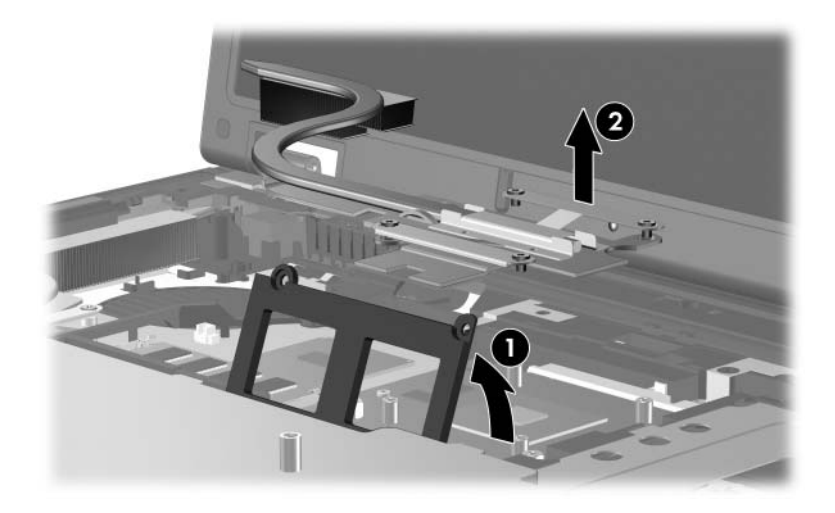

Removing the Video Board Heat Sink

The thermal pads should be thoroughly cleaned from the surfaces of the video boards **1** and video board heat sink **2** each time the video board heat sink is removed. Thermal paste is included with all video board heat sink and video board spare part kits.

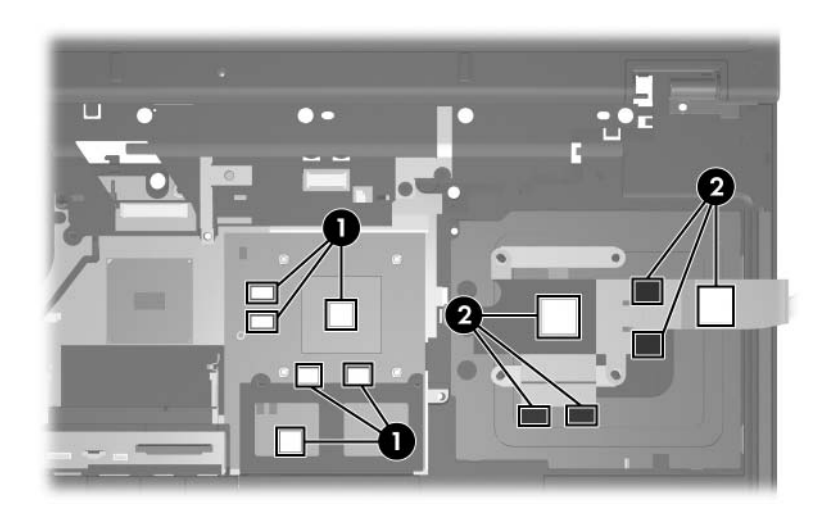

Thermal Paste Locations

Reverse the above procedure to install the video board heat sink and fan assembly.

## 5.21 Video Board

#### Video Board Spare Part Number Information

Video board (includes thermal pads)

409979-001

- 1. Prepare the computer for disassembly (Section 5.3).
- 2. Remove the fan assembly (Section 5.17).
- 3. Remove the video board heat sink (Section 5.20).
- 4. Use a 5.0-mm hex socket to remove the two HM5.0×9.0 screw locks that secure the video board to the computer.

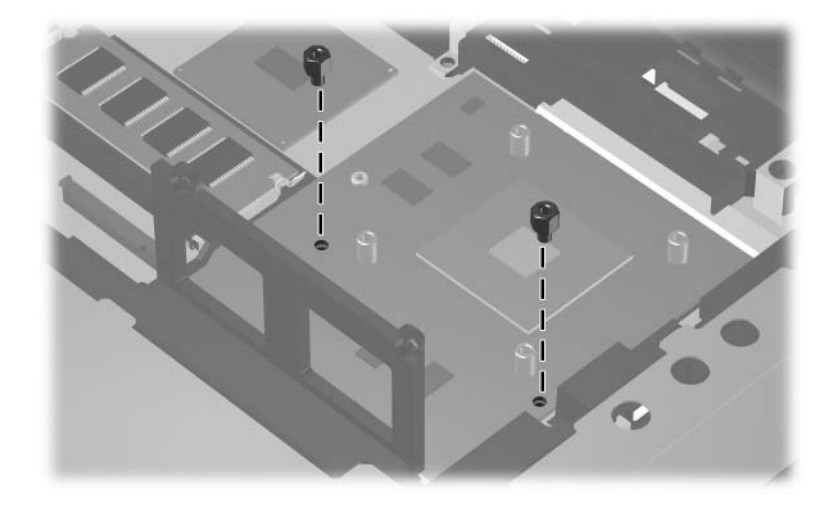

Removing the Video Board Screw Locks
- 5. Lift the front edge of the video board **①** until it clears the top cover hinge.
- 6. Slide the video board forward ② at an angle and remove it from the socket.

The video board is designed with a notch **3** to prevent incorrect installation.

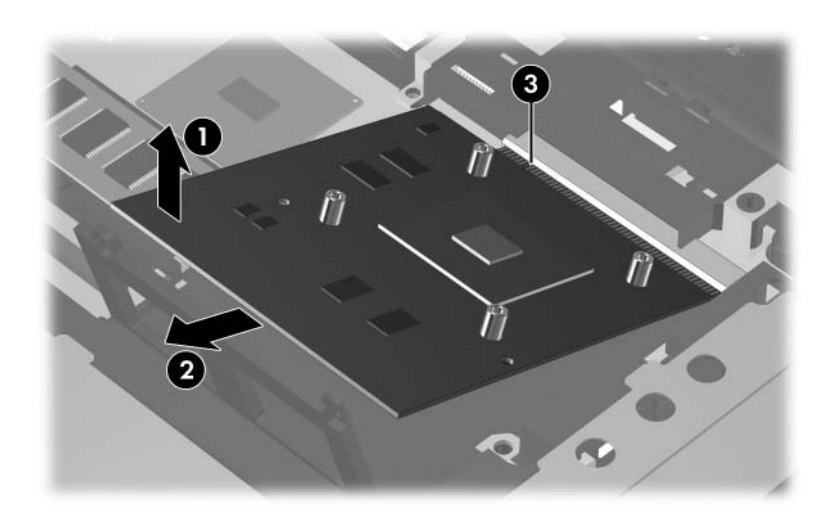

Removing the Video Board

Reverse the above procedure to install the video board.

## 5.22 Display Assembly

#### **Display Assembly Spare Part Number Information**

All display assemblies include wireless antenna transceivers and cables.17.0-inch, WUXGA+WVA with AntiGlare409977-00117.0-inch, WSXGA+WVA with AntiGlare409975-00117.0-inch, WXGA+WVA with AntiGlare409973-00117.0-inch, WSXGA+WVA with BrightView409988-001

- 1. Prepare the computer for disassembly (Section 5.3).
- 2. Remove the memory/Mini PCI module compartment cover (Section 5.7) and disconnect the wireless antenna cables from the Mini Card module (Section 5.8).
- 3. Remove the following components:
  - $\Box$  Switch cover (Section 5.15
  - □ LED board (Section 5.16)
  - □ Keyboard (Section 5.11)

- 4. Close the computer and turn it upside down with the rear panel toward you.
- 5. Remove the four Torx8 T8M2.5×9.0 screws from the computer bottom that secure the display assembly to the computer.
- 6. Remove the two Torx8 T8M2.5×9.0 screws ② from the computer rear panel that secure the display assembly to the computer.

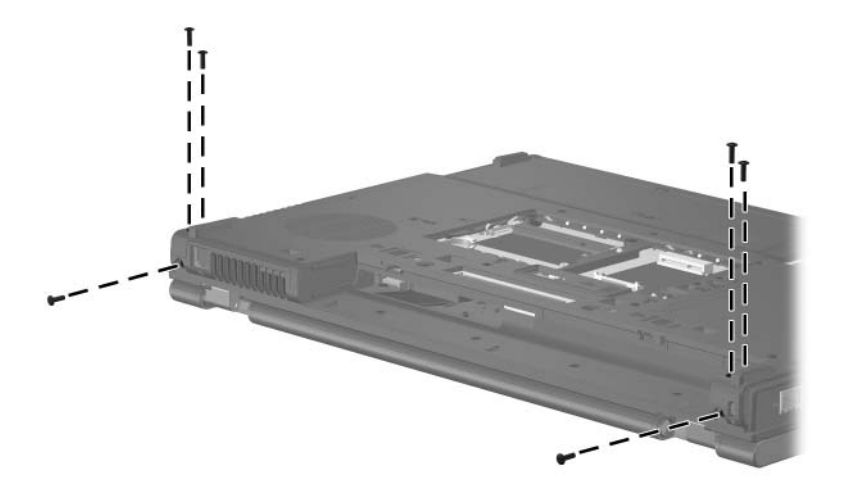

Removing the Display Assembly Screws

- 7. Turn the computer display-side up with the front toward you.
- 8. Open the computer as far as it will open.
- 9. Disconnect the display cable **1** from the system board.
- 10. Remove the wireless antenna cables ② from the Mini Card compartment and the top cover clips.
- 11. Disconnect the microphone cable **3** from the system board.

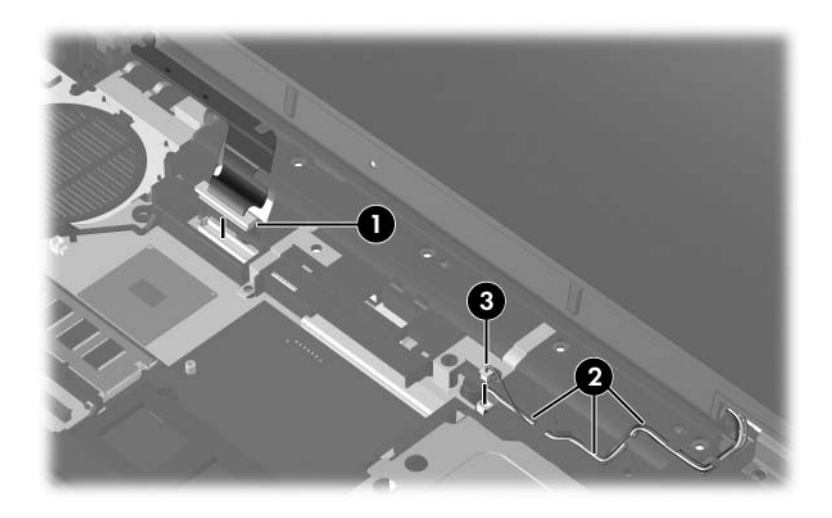

Disconnecting the Display Cables and Removing the Wireless Antenna Cables **CAUTION:** Support the display assembly when removing the following screws. Failure to support the display assembly can result in damage to the display assembly and other computer components.

- 12. Remove the two Torx8 T8M2.5×4.0 screws **①** that secure the display assembly to the computer.
- 13. Lift the display assembly **2** straight up and remove it.

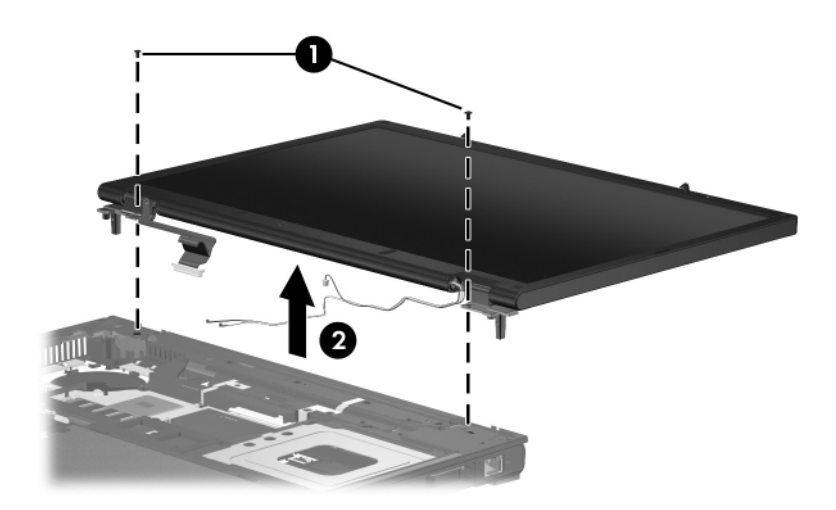

Removing the Display Assembly

#### **Display Assembly Subcomponents**

#### Spare Part Number Information

| Item Description                                                | Spare Part<br>Number |  |
|-----------------------------------------------------------------|----------------------|--|
| Display bezel                                                   | 409935-001           |  |
| Display Hinge Kit                                               | 409937-001           |  |
| Display inverter                                                | 409933-001           |  |
| Display panels                                                  |                      |  |
| 17.0-inch, WUXGA+WVA with AntiGlare                             | 409978-001           |  |
| 17.0-inch, WSXGA+WVA with AntiGlare                             | 409976-001           |  |
| 17.0-inch, WXGA+WVA with AntiGlare                              | 409974-001           |  |
| 17.0-inch, WSXGA+WVA with BrightView                            | 409989-001           |  |
| Wireless Antenna Kit                                            | 409931-001           |  |
| Display Screw Kit                                               | 409940-001           |  |
| Display enclosure                                               | 409939-001           |  |
| Display Bracket Kit (includes top, middle, and bottom brackets) | 409936-001           |  |
| Display Cable Kit                                               | 409938-001           |  |

14. Remove the following display bezel screw covers:

**1** Two rounded rubber screw covers

**2** Two flat rubber screw covers

Ø

- **3** Two long oblong rubber screw covers
- **4** Two short oblong rubber screw covers

The display bezel screw covers are available in the Display Screw Kit, spare part number 409940-001.

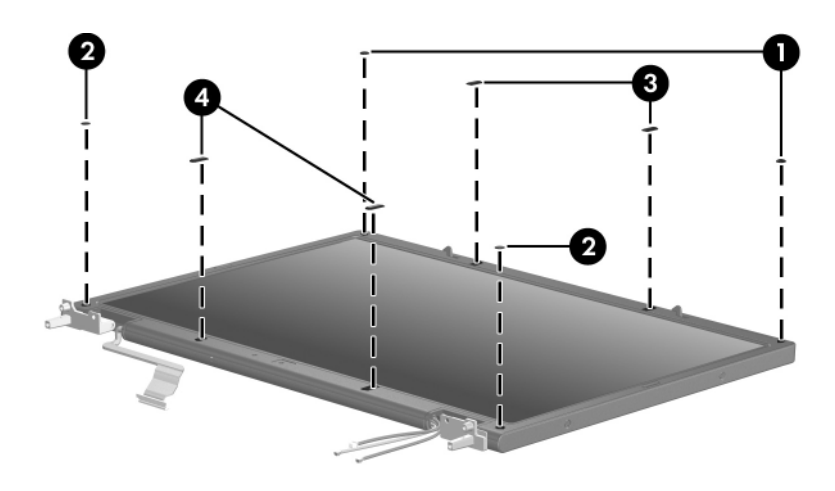

Removing the Display Bezel Screw Covers

15. Remove the following display bezel screws:

• Six Torx8 T8M2.5×7.0 screws

Two Phillips PM2.0×6.0 screws

**③** Two stabilizer clips

The display bezel screws and the stabilizer clips are available in the Display Screw Kit, spare part number 409940-001.

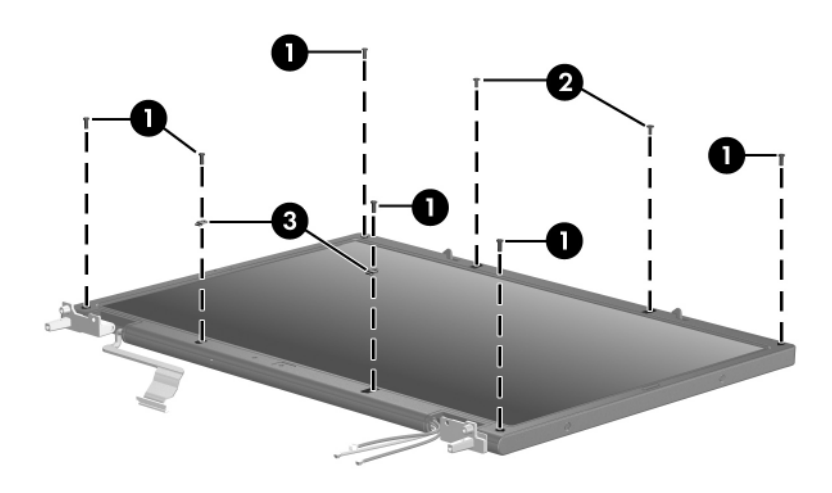

Removing the Display Bezel Screws

### Display Assembly Subcomponents

#### **Spare Part Number Information**

Display bezel

409935-001

- 16. Flex the inside edges of the left and right sides ① of the display bezel and the inside edges of the top and bottom sides ② of the display bezel until the bezel disengages from the display assembly.
- 17. Remove the display bezel ③.

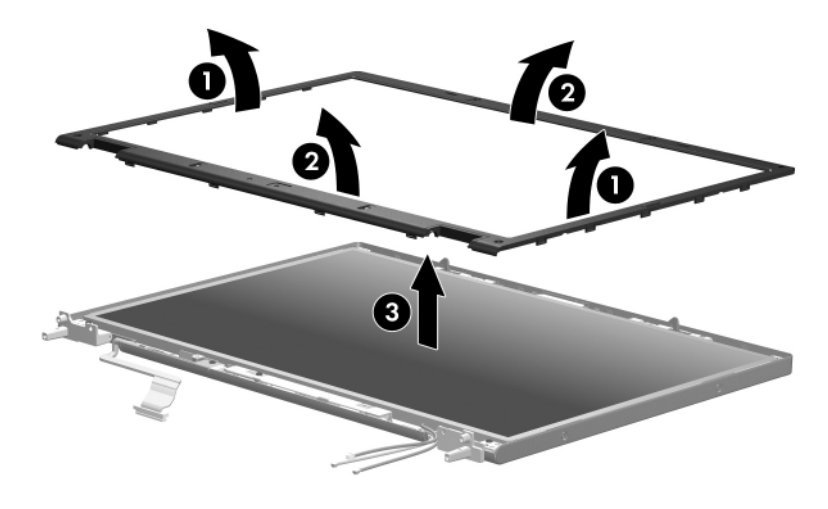

Removing the Display Bezel

18. Remove the four mylar screw covers ① and the four Torx8 T8M2.5×4.0 screws ② that secure the display panel to the display enclosure.

The mylar screw covers are available in the Display Screw Kit, spare part number 409940-001.

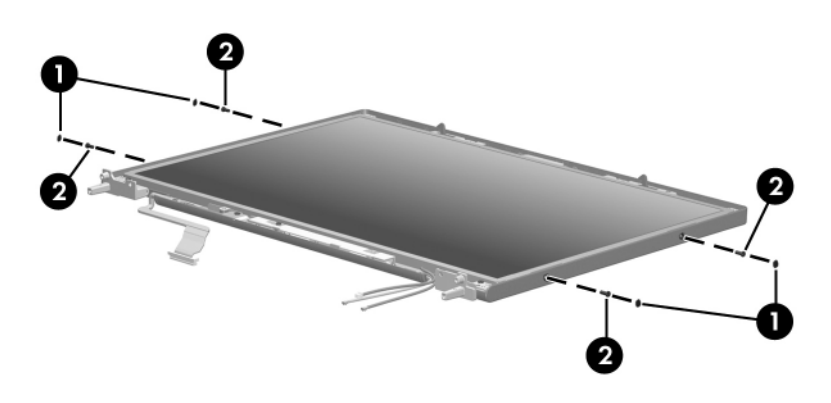

Removing the Display Panel Screws, Part 1

- 19. Remove the following display panel screws:
  - Two Torx8 T8M2.5×4.0 screws that secure the display panel to the display enclosure
  - Two Phillips PM2.5×7.0 screws that secure the display panel to the display enclosure
  - One Torx8 T8M2.5×4.0 screw that secures the ambient light sensor board to the display enclosure
  - One Torx8 T8M2.5×4.0 screw that secures the display inverter to the display enclosure

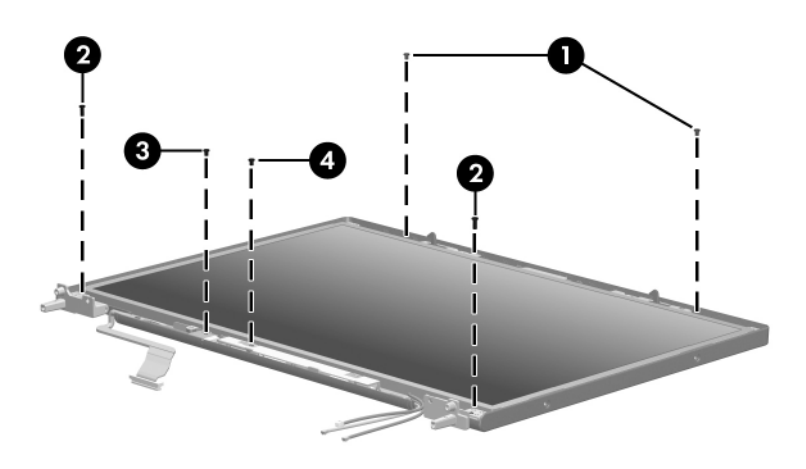

Removing the Display Panel Screws, Part 2

| Display Assembly Subcomponer         | its                  |  |
|--------------------------------------|----------------------|--|
| Spare Part Number Information        |                      |  |
| Item Description                     | Spare Part<br>Number |  |
| Display inverter                     | 409933-001           |  |
| Display panels                       |                      |  |
| 17.0-inch, WUXGA+WVA with AntiGlare  | 409978-001           |  |
| 17.0-inch, WSXGA+WVA with AntiGlare  | 409976-001           |  |
| 17.0-inch, WXGA+WVA with AntiGlare   | 409974-001           |  |
| 17.0-inch, WSXGA+WVA with BrightView | 409988-001           |  |
| Display Cable Kit                    | 409938-001           |  |

# 20. Remove the display panel **1**, ambient light sensor board **2**, and display inverter **3** from the display enclosoure.

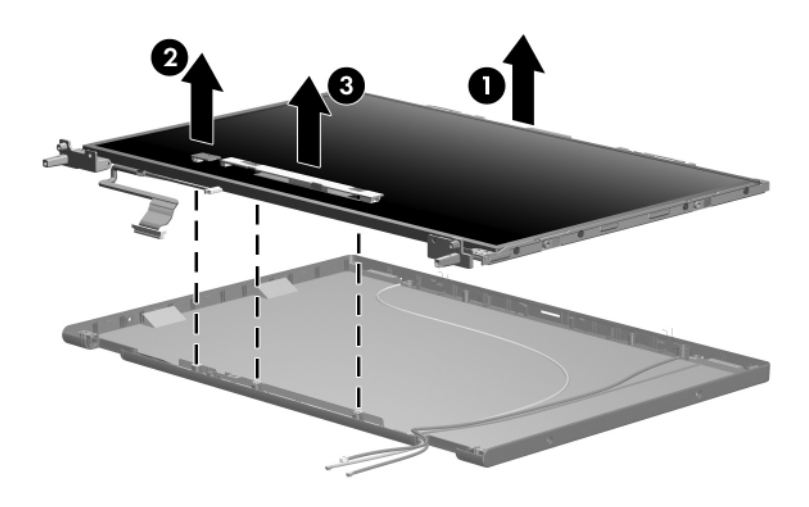

Removing the Display Panel

- 21. Disconnect the following cables:
  - Ambient light sensor board cable
  - **2** Display panel cable
  - **③** Backlight cable
- 22. Remove the ambient light sensor board and display inverter.

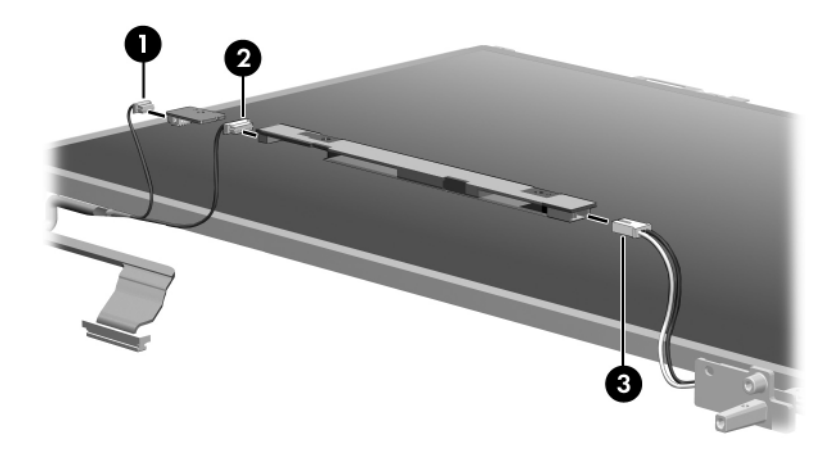

Removing the Display Inverter and Ambient Light Sensor Board

#### Display Assembly Subcomponents

#### **Spare Part Number Information**

| Item Description  | Spare Part<br>Number |
|-------------------|----------------------|
| Display Hinge Kit | 409937-001           |

- 23. If it is necessary to replace a display hinges, remove the four Phillips PM2.0×4.0 screws that secure each hinge to the display panel.
- 24. Remove the display hinges **2**.

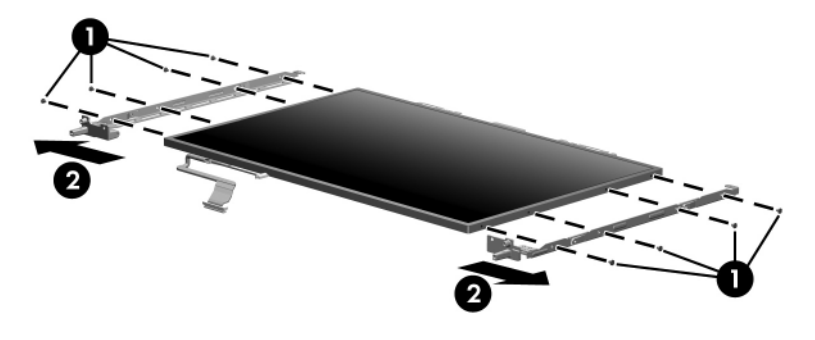

Removing the Display Hingesw

25. If it is necessary to replace the display latch actuator **●**, remove the actuator from the display enclosure by using a small flat-bladed tool to press out on the tabs **②** on the actuator.

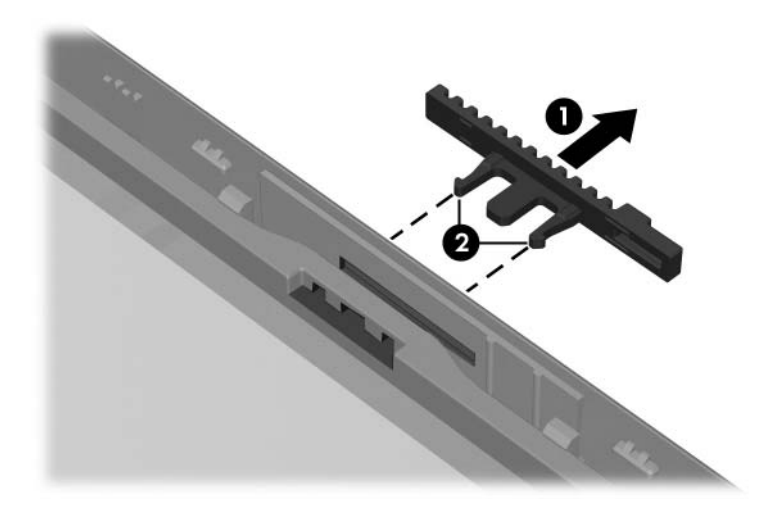

Removing the Display Latch Actuator

- 26. If it is necessary to replace the display latch arm, slide and hold the arm **①** to the right.
- 27. Lift the right side of the arm ② and swing it up and to the left until it rests at an angle.
- 28. Disengage the display latch arm spring **③** from the tab to which it is attached.
- 29. Remove the display latch arm and spring.

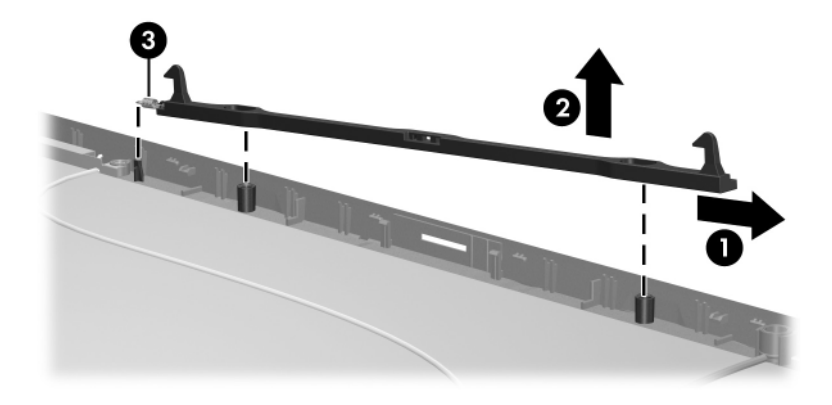

Removing the Display Latch Arm

#### **Display Assembly Subcomponents**

#### **Spare Part Number Information**

| Item Description     | Spare Part<br>Number |
|----------------------|----------------------|
| Wireless Antenna Kit | 409931-001           |

- 30. If it is necessary to replace the wireless antenna transceivers and cables, release the retention tabs built in to the display enclosure shield that secure the wireless antenna cables to the display enclosure.
- 31. Detach the wireless antenna transceivers **2** from the display enclosure.
- 32. Remove the wireless antenna transceivers and cables ③.

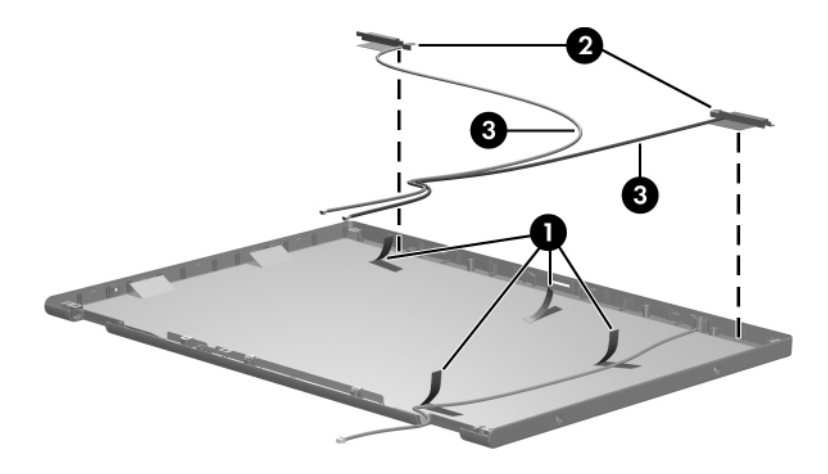

Removing the Wireless Antenna Transceivers and Cables

- 33. If it is necessary to replace the microphone and cable, release the retention tabs built in to the display enclosure shield that secure the microphone cable to the display enclosure.
- 34. Remove the microphone ② from the clip in the display enclosure.
- 35. Remove the microphone and cable **③**.

The microphone and cable are available in the Cable Kit, spare part number 409990-001.

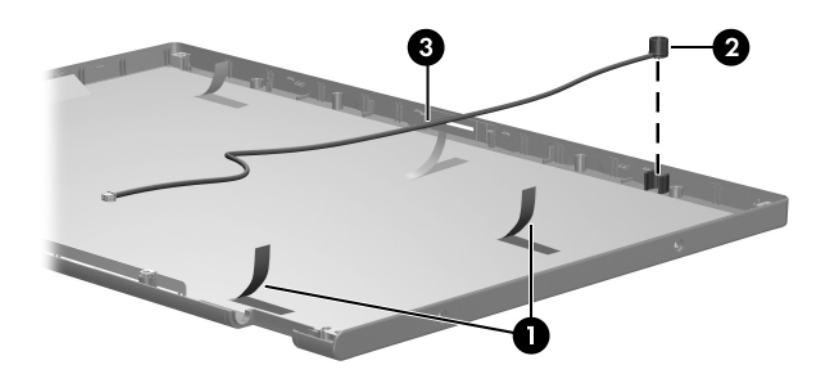

Removing the Microphone and Cable

Reverse the above procedure to reassemble and install the display assembly.

### 5.23 Top Cover

|             | Top Cover Spare Part Numl | ber Information |
|-------------|---------------------------|-----------------|
| Top cover   |                           | 409951-001      |
| Fingerprint | sensor board              | 409946-001      |

- 1. Prepare the computer for disassembly (Section 5.3), and then remove the following components:
  - a. Hard drive (Section 5.4)
  - b. Memory/Mini PCI module compartment cover (Section 5.7)
  - c. Optical drive (Section 5.10)
  - d. Keyboard (Section 5.11)
  - e. Switch cover (Section 5.15)
  - f. Display assembly (Section 5.22)
- 2. Turn the computer upside down with the front toward you.

3. Remove the fourteen Torx8 T8M2.5×9.0 screws that secure the top cover to the computer.

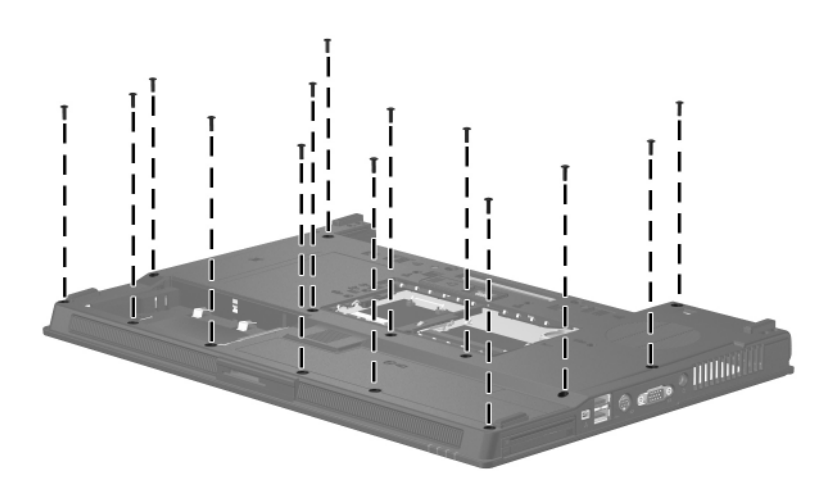

Removing the Top Cover Screws, Part 1

- 4. Turn the computer right-side up with the front toward you.
- 5. Remove the two Torx8 T8M2.5 $\times$ 7.0 screws that secure the top cover to the computer.

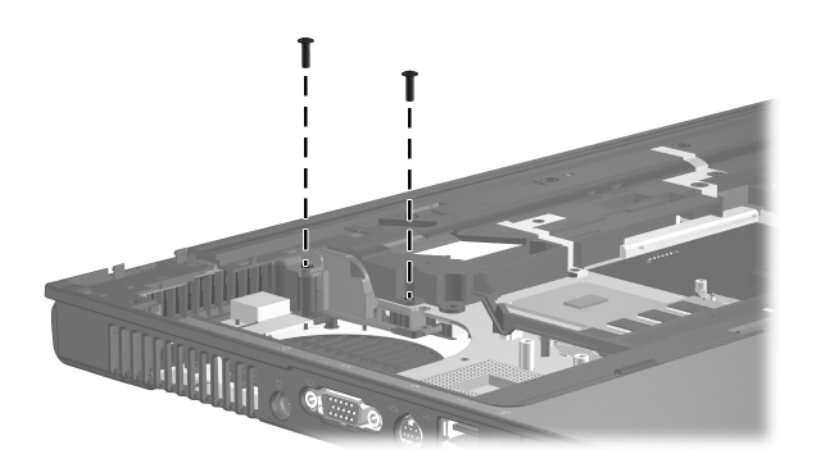

Removing the Top Cover Screws, Part 2

- 6. Lift the rear edge of the top cover **1** to disengage it from the base enclosure.
- 7. Swing the top cover ② up and forward until the left and right sides of the top cover disengage from the base enclosure.
- 8. Remove the top cover **③**.

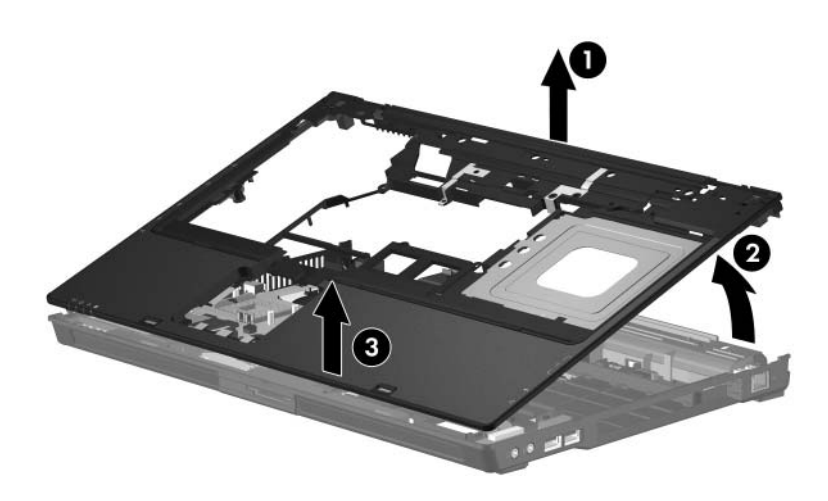

Removing the Top Cover

Reverse the above procedure to install the top cover.

### 5.24 Speaker

|         | Speaker Spare Part Number Information |
|---------|---------------------------------------|
| Speaker | 409947-001                            |
|         |                                       |

- 1. Prepare the computer for disassembly (Section 5.3), and then remove the following components:
  - a. Hard drive (Section 5.4)
  - b. Memory/Mini PCI module compartment cover (Section 5.7)
  - c. Optical drive (Section 5.10)
  - d. Keyboard (Section 5.11)
  - e. Switch cover (Section 5.15)
  - f. Display assembly (Section 5.22)
  - g. Top cover (Section 5.23)

- 2. Disconnect the speaker cable  $\bullet$  from the system board.
- 3. Remove the speaker **2** from the base enclosure.

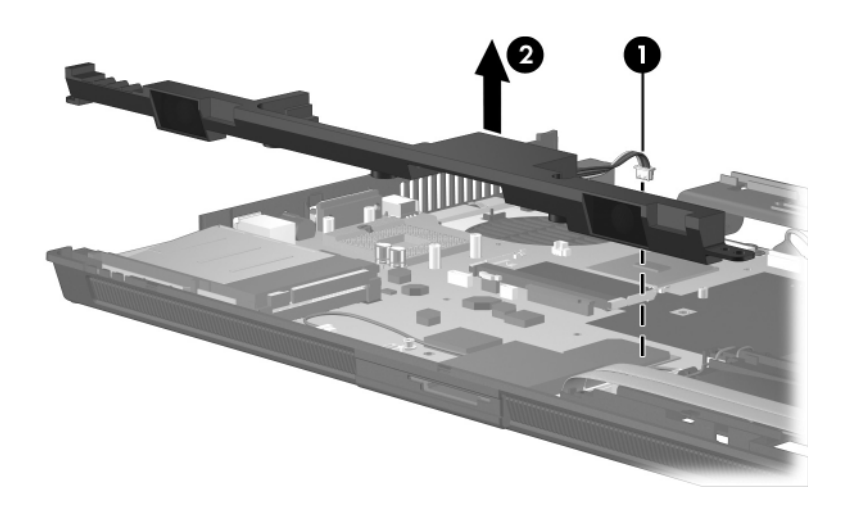

Removing the Speaker

Reverse the above procedure to install the speaker.

### 5.25 System Board

#### System Board Spare Part Number Information

System board

409959-001

When replacing the system board, ensure that the following components are removed from the defective system board and installed on the replacement system board:

- Memory modules (Section 5.7 and Section 5.12)
- Mini Card card (Section 5.8)
- RTC battery (Section 5.9)
- Modem board (Section 5.14)
- Processor (Section 5.19)
  - PC Card/smart card assembly (Section 5.27)
  - 1. Prepare the computer for disassembly (Section 5.3), and then remove the following components:
    - a. Hard drive (Section 5.4)
    - b. Bluetooth module (Section 5.6)
    - c. Optical drive (Section 5.10)
    - d. Keyboard (Section 5.11)
    - e. Switch cover (Section 5.15)
    - f. LED board (Section 5.16)
    - g. Display assembly (Section 5.22)
    - h. Top cover (Section 5.23)
    - i. Speaker (Section 5.24)
    - j. Fan assembly (Section 5.17)
    - k. Heat sink (Section 5.18)

- 2. Disconnect the following cables from the system board:
  - Network cable
  - 2 Modem cable
  - **3** Bluetooth module cable
  - **4** USB/audio board cable

The network cable, modem cable, Bluetooth module cable, and USB/audio cable are available in the Cable Kit, spare part number 409990-001.

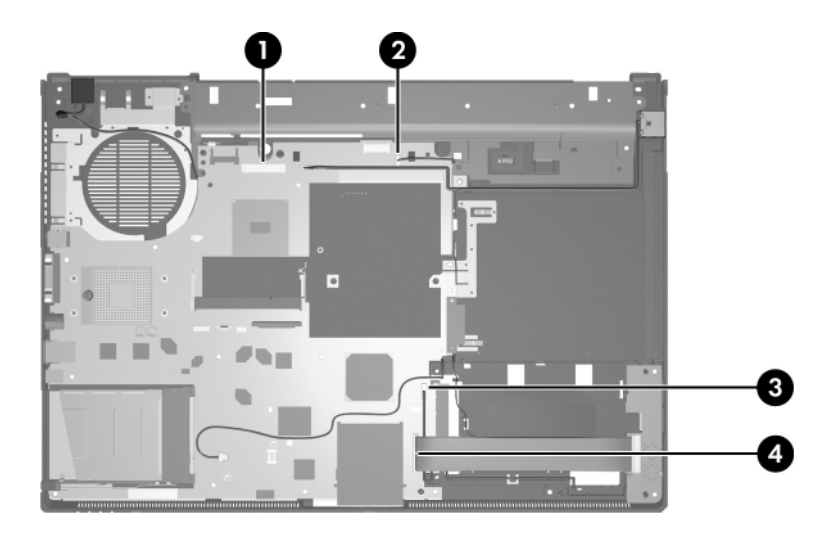

Disconnecting the System Board Cables

- 3. Remove the Torx8 T8M2.5×7.0 screw **●** that secures the system board to the base enclosure.
- 4. Use the optical drive connector ② to lift the right side of the system board until it rests at an angle.
- 5. Slide the system board **③** to the right at an angle until it clears the base enclosure.

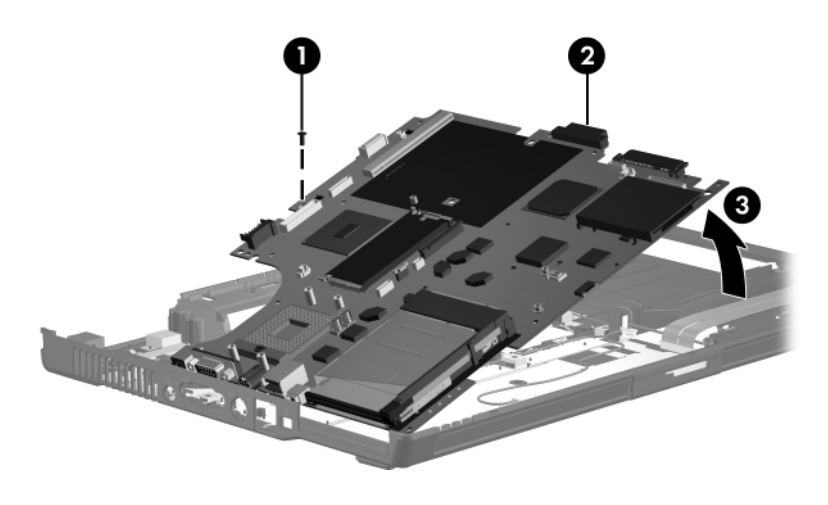

Removing the System Board

6. If it is necessary to replace the modem connector and cable, remove the connector ● from the clip in the base enclosure and remove the cable ❷ from the routing channel in the base enclosure.

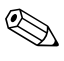

The modem cable is available in the Cable Kit, spare part number 409990-001.

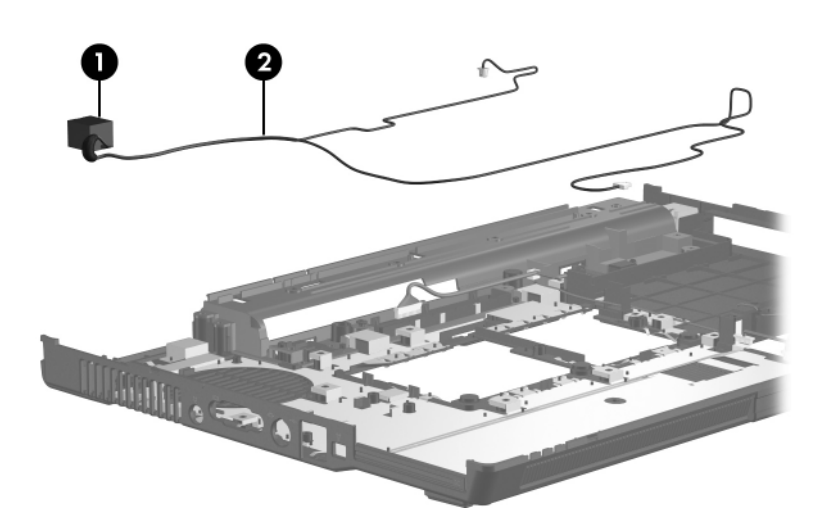

Removing the Modem Connector and Cable

7. If it is necessary to replace the network connector and cable, remove the connector ● from the clip in the base enclosure and remove the cable ② from the routing channel in the base enclosure.

The network cable is available in the Cable Kit, spare part number 409990-001.

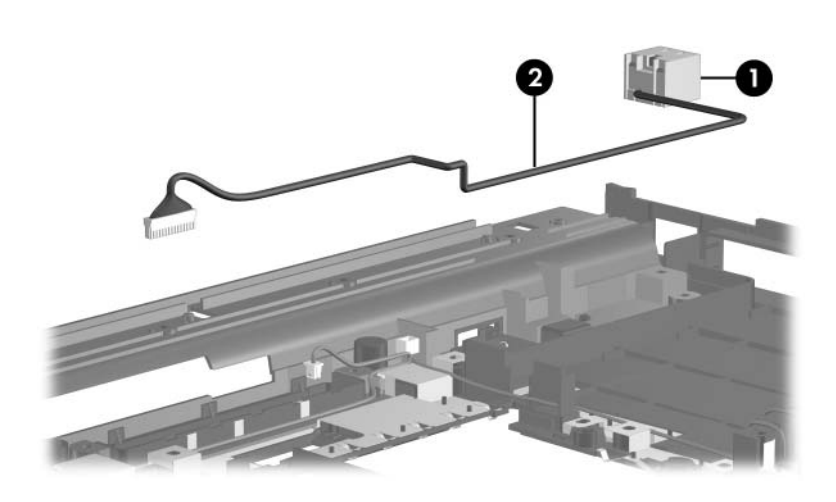

Removing the Network Connector and Cable

8. If it is necessary to replace the Bluetooth module cable, remove the cable **1** from the clips **2** in the base enclosure and remove the cable from the routing channel **3** in the base enclosure.

The Bluetooth module cable is included with the Bluetooth module spare part kit and is also available in the Cable Kit, spare part number 409990-001.

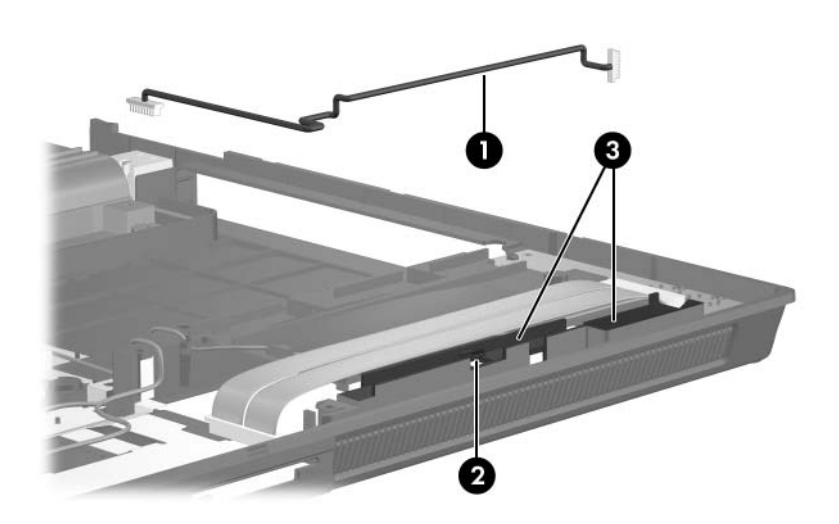

Removing the Bluetooth Module Cable

Reverse the above procedures to install the system board.

### 5.26 USB/Audio Board

Full-featured models are equipped with a USB/audio board. Defeatured models are equipped with an audio board. The removal procedures are identical for both boards.

#### **USB/Audio Board Spare Part Number Information**

USB/audio board

409968-001

- 1. Prepare the computer for disassembly (Section 5.3), and then remove the following components:
  - a. Hard drive (Section 5.4)
  - b. Bluetooth module (Section 5.6)
  - c. Optical drive (Section 5.10)
  - d. Keyboard (Section 5.11)
  - e. Switch cover (Section 5.15)
  - f. LED board (Section 5.16)
  - g. Display assembly (Section 5.22)
  - h. Top cover (Section 5.23)
  - i. Speaker (Section 5.24)
  - j. Fan assembly (Section 5.17)
  - k. Heat sink (Section 5.18)
  - 1. System board (Section 5.25)

- 2. Remove the USB cable **1** and audio cable **2** from the clips in the base enclosure.
- 3. Release the clip **3** that secures the USB/audio board to the base enclosure.
- 4. Remove the USB/audio board **4** from the base enclosure.

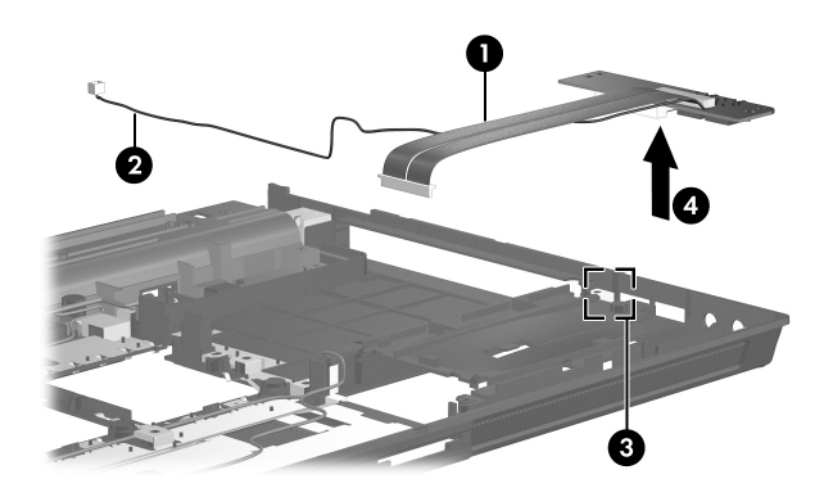

Removing the USB/Audio Board

5. If it is necessary to replace the USB/audio board cable, disconnect the cable from the board.

The USB/audio board cable is included with the USB/audio board spare part kit and is also available in the Cable Kit, spare part number 409990-001.

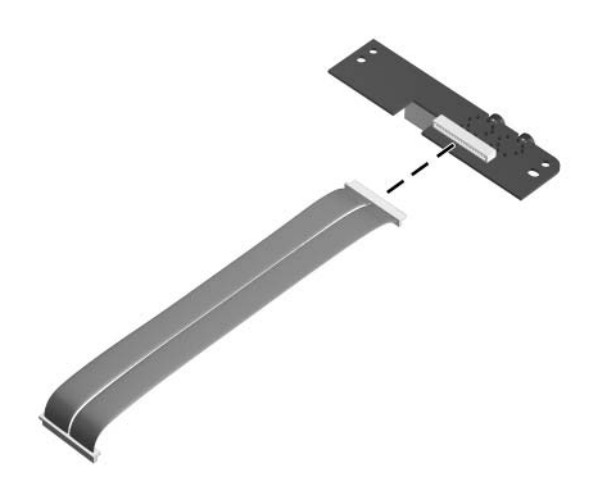

Removing the USB/Audio Board Cable

Reverse the above procedure to install the USB/audio board.

### 5.27 PC Card/Smart Card Assembly

#### PC Card/Smart Card Assembly

#### **Spare Part Number Information**

|--|

| 1. | Pre<br>ane | epare the computer for disassembly (Section 5.3),<br>d then remove the following components: |
|----|------------|----------------------------------------------------------------------------------------------|
|    | a.         | Hard drive (Section 5.4)                                                                     |
|    | b.         | Bluetooth module (Section 5.6)                                                               |
|    | c.         | Optical drive (Section 5.10)                                                                 |
|    | d.         | Keyboard (Section 5.11)                                                                      |
|    | e.         | Switch cover (Section 5.15)                                                                  |
|    | f.         | LED board (Section 5.16)                                                                     |
|    | g.         | Display assembly (Section 5.22)                                                              |
|    | h.         | Top cover (Section 5.23)                                                                     |
|    | i.         | Speaker (Section 5.24)                                                                       |
|    | j.         | Fan assembly (Section 5.17)                                                                  |
|    | k.         | Heat sink (Section 5.18)                                                                     |
|    | 1.         | System board (Section 5.25)                                                                  |
|    |            |                                                                                              |

- 2. Turn the system board upside down with the PC Card eject button facing away from you.
- 3. Remove the four Phillips PM2.0×4.0 screws that secure the PC Card/smart card assembly to the system board.

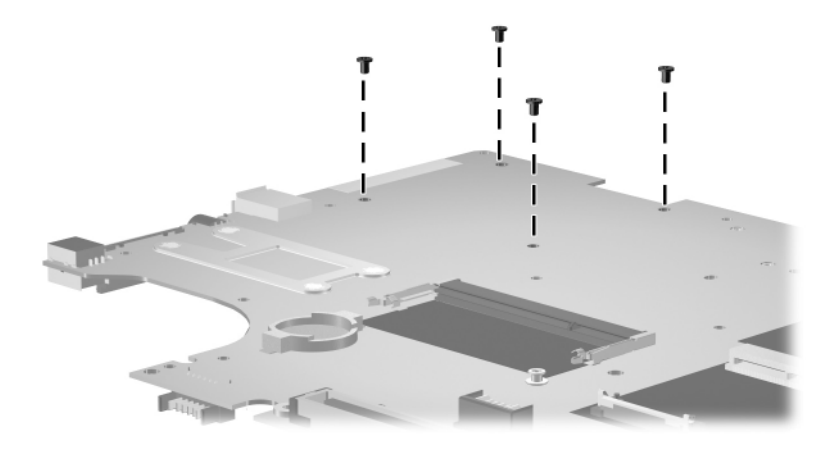

Removing the PC Card/Smart Card Assembly Screws

- 4. Turn the system board top-side up with the PC Card eject button facing away from you.
- 5. Remove the PC Card/smart card assembly from the system board.

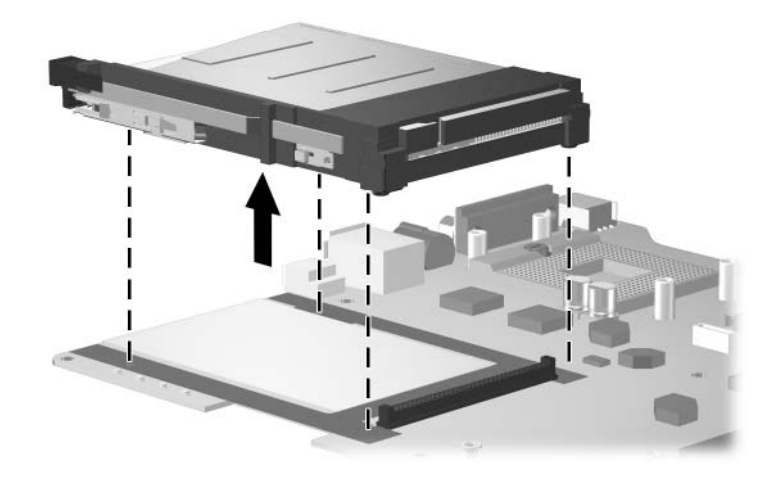

Removing the PC Card/Smart Card Assembly

Reverse the above procedure to install the PC Card/smart card assembly.
6

# **Specifications**

This chapter provides physical and performance specifications.

| Table 6-1                                                                             |                      |               |
|---------------------------------------------------------------------------------------|----------------------|---------------|
| Computer                                                                              |                      |               |
| Dimensions                                                                            | Metric               | U.S.          |
| Height (front to back)                                                                | 3.3 to 3.8 cm        | 1.3 to 1.5 in |
| Width                                                                                 | 39.4 cm              | 15.5 in       |
| Depth                                                                                 | 27.4 cm              | 10.8 in       |
| Weight                                                                                |                      |               |
| HP Compaq nw9440 with<br>17.0-inch display, optical drive,<br>and 8-cell battery pack | 3.40 kg              | 7.5 lbs       |
| HP Compaq nx9420 with<br>17.0-inch display, optical drive,<br>and 8-cell battery pack | 3.36 kg              | 7.4 lbs       |
| Input Power                                                                           |                      |               |
| Operating voltage                                                                     | 18.5 V dc - 19.0 V d | с             |
| Operating current                                                                     | 4.74 A or 6.5 A      |               |
| Temperature                                                                           |                      |               |
| Operating (not writing to<br>optical disc)                                            | 0°C to 35°C          | 32°F to 95°F  |
| Operating (writing to optical disc)                                                   | 5°C to 35°C          | 41°F to 95°F  |
| Nonoperating                                                                          | -20°C to 60°C        | -4°F to 140°F |

### Computer (Continued)

| Relative humidity (noncondensing)                                      |                                       |                     |
|------------------------------------------------------------------------|---------------------------------------|---------------------|
| Operating                                                              | 10% to 90%                            | 10% to 90%          |
| Nonoperating                                                           | 5% to 95%                             | 5% to 95%           |
| Maximum altitude (unpressurized)                                       |                                       |                     |
| Operating (14.7 to 10.1 psia)                                          | -15 m to 3,048 m                      | -50 ft to 10,000 ft |
| Nonoperating (14.7 to 4.4 psia)                                        | -15 m to 12,192 m                     | -50 ft to 40,000 ft |
| Shock                                                                  |                                       |                     |
| Operating                                                              | 125 g, 2 ms, half-sine                |                     |
| Nonoperating                                                           | 200 g, 2 ms, half-sin                 | е                   |
| Random Vibration                                                       |                                       |                     |
| Operating                                                              | 0.75 g zero-to-peak, 10 Hz to 500 Hz, |                     |
|                                                                        | 0.25 oct/min sweep r                  | rate                |
| Nonoperating                                                           | 1.50 g zero-to-peak,                  | 10 Hz to 500 Hz,    |
|                                                                        | 0.5 oct/min sweep ra                  | ite                 |
| Applicable product safety standards specify thermal limits for plastic |                                       |                     |

surfaces. The computer operates well within this range of temperatures.

| Table 6-2               |                       |                       |
|-------------------------|-----------------------|-----------------------|
| 17.0-inch, V            | VUXGA+WVA             |                       |
| Dimensions              |                       |                       |
| Height                  | 24.4 cm               | 9.6 in                |
| Width                   | 38.1 cm               | 15.0 in               |
| Diagonal                | 43.2 cm               | 17.0 in               |
| Number of colors        | Up to 16.8 million    |                       |
| Contrast ratio          | 200:1                 |                       |
| Brightness              | 180 nits typical      |                       |
| Pixel resolution        |                       |                       |
| Pitch                   | 0.172 × 0.172 mm      |                       |
| Format                  | 1920 × 1200           |                       |
| Configuration           | RGB vertical stripe   |                       |
| Backlight               | CCFT                  |                       |
| Character display       | 80 × 25               |                       |
| Total power consumption | 6.0 W                 |                       |
| Viewing angle           | +/-65° horizontal, +/ | -50° vertical typical |

### 17.0-inch, WSXGA+WVA

| Dimensions              |                        |                         |
|-------------------------|------------------------|-------------------------|
| Height                  | 24.4 cm                | 9.6 in                  |
| Width                   | 38.1 cm                | 15.0 in                 |
| Diagonal                | 43.2 cm                | 17.0 in                 |
| Number of colors        | Up to 16.8 million     |                         |
| Contrast ratio          | 200:1                  |                         |
| Brightness              | 180 nits typical       |                         |
| Pixel resolution        |                        |                         |
| Pitch                   | 0.197 × 0.197 mm       |                         |
| Format                  | 1680 × 1050            |                         |
| Configuration           | RGB vertical stripe    |                         |
| Backlight               | CCFT                   |                         |
| Character display       | 80 × 25                |                         |
| Total power consumption | 7.0 W                  |                         |
| Viewing angle           | +/-60° horizontal, +40 | 0/-50° vertical typical |

| т                       | able 6-4              |                          |
|-------------------------|-----------------------|--------------------------|
| 17.0-incl               | h, WXGA+WVA           |                          |
| Dimensions              |                       |                          |
| Height                  | 24.4 cm               | 9.6 in                   |
| Width                   | 38.1 cm               | 15.0 in                  |
| Diagonal                | 43.2 cm               | 17.0 in                  |
| Number of colors        | Up to 16.8 million    |                          |
| Contrast ratio          | 200:1                 |                          |
| Brightness              | 180 nits typical      |                          |
| Pixel resolution        |                       |                          |
| Pitch                   | 0.259 × 0.259 mm      |                          |
| Format                  | 1440 × 900            |                          |
| Configuration           | RGB vertical stripe   |                          |
| Backlight               | CCFT                  |                          |
| Character display       | 80 × 25               |                          |
| Total power consumption | 6.5 W                 |                          |
| Viewing angle           | +/-45° horizontal, +1 | 15/-35° vertical typical |

| Table 6 | -5 |
|---------|----|
|---------|----|

Hard Drives

|                                                  | 100-GB*        | 80-GB*         | 60-GB*      |
|--------------------------------------------------|----------------|----------------|-------------|
| Dimensions                                       |                |                |             |
| Height                                           | 9.5 mm         | 9.5 mm         | 9.5 mm      |
| Width                                            | 70 mm          | 70 mm          | 70 mm       |
| Weight                                           | 99 g           | 99 g           | 99 g        |
| Interface type                                   | SATA           | SATA           | SATA        |
| Transfer rate                                    |                |                |             |
| Synchronous (maximum)                            | 100 MB/sec     | 100 MB/sec     | 100 MB/sec  |
| Security                                         | ATA            | ATA            | ATA         |
|                                                  | security       | security       | security    |
| Seek times (typical read, including s            | setting)       |                |             |
| Single track                                     | 3 ms           | 3 ms           | 3 ms        |
| Average                                          | 13 ms          | 13 ms          | 13 ms       |
| Maximum                                          | 24 ms          | 24 ms          | 24 ms       |
| Logical blocks <sup>†</sup>                      | 195,363,650    | 156,301,488    | 117,210,240 |
| Disc rotational speed                            | 7200 and       | 7200 and       | 5400 rpm    |
|                                                  | 5400 rpm       | 5400 rpm       |             |
| Operating temperature5°C to 55°C (41°F to 131°F) |                |                | 131°F)      |
| Certain restrictions and exclus for details.     | ions apply. Co | nsult Customer | Care        |

\*1 GB = 1 billion bytes when referring to hard drive storage capacity. Actual accessible capacity is less.

<sup>†</sup>Actual drive specifications may differ slightly.

| Table 6-6                           |             |               |
|-------------------------------------|-------------|---------------|
| Primary 8-cell, Li-Ion Battery Pack |             |               |
| Dimensions                          |             |               |
| Height                              | 2.00 cm     | 0.79 in       |
| Width                               | 26.80 cm    | 3.70 in       |
| Depth                               | 5.30 cm     | 5.28 in       |
| Weight                              | 0.34 kg     | 0.75 lb       |
| Energy                              |             |               |
| Voltage                             | 14.4 V      |               |
| Amp-hour capacity                   | 4.8 Ah      |               |
| Watt-hour capacity                  | 69 Wh       |               |
| Temperature                         |             |               |
| Operating                           | 5°C to 45°C | 41°F to 113°F |
| Nonoperating                        | 0°C to 60°C | 32°F to 140°F |

# DVD±RW and CD-RW Combo Drive

| Applicable disc      | Read:                              | Write:         |
|----------------------|------------------------------------|----------------|
|                      | DVD-R, DVD-RW,                     | CD-R and CD-RW |
|                      | DVD-ROM (DVD-5, DVD-9,             | DVD-R and      |
|                      | DVD-10, DVD-18),                   | DVD-RW         |
|                      | CD-ROM (Mode 1 and 2)              |                |
|                      | CD Digital Audio                   |                |
|                      | CD-XA ready (Mode 2, Form 1 and 2) |                |
|                      | CD-I ready (Mode 2, Form 1         |                |
|                      | and 2)                             |                |
|                      | CD-R, CD-RW                        |                |
|                      | Photo CD (single and               |                |
|                      | multisession)                      |                |
|                      | CD-Bridge                          |                |
| Center hole diameter | 1.5 cm (0.59 in)                   |                |
| Disc diameter        |                                    |                |
| Standard disc        | 12 cm (4.72 in)                    |                |
| Mini disc            | 8 cm (3.15 in)                     |                |

# DVD±RW and CD-RW Combo Drive (Continued)

| Disc thickness       | 1.2 mm (0.047 in)                       |          |
|----------------------|-----------------------------------------|----------|
| Track pitch          | 0.74 µm                                 |          |
| Access time          | CD                                      | DVD      |
| Random               | < 175 ms                                | < 230 ms |
| Full stroke          | < 285 ms                                | < 335 ms |
| Audio output level   | Audio-out, 0.7 Vrms                     |          |
| Cache buffer         | 2 MB                                    |          |
| Data transfer rate   |                                         |          |
| CD-R (16X)           | 2,400 KB/s (150 KB/s at 1X C            | D rate)  |
| CD-RW (8X)           | 1,200 KB/s (150 KB/s at 1X CD rate)     |          |
| CD-ROM (24X)         | 3,600 KB/s (150 KB/s at 1X CD rate)     |          |
| DVD (8X)             | 10,800 KB/s (1,352 KB/s at 1X DVD rate) |          |
| DVD-R (4X)           | 5,400 KB/s (1,352 KB/s at 1X DVD rate)  |          |
| DVD-RW (2X)          | 2,700 KB/s (1,352 KB/s at 1X DVD rate)  |          |
| Multiword DMA mode 2 | 16.6 MB/s                               |          |
| Startup time         | < 15 seconds                            |          |
| Stop time            | < 6 seconds                             |          |

# System DMA

| Hardware DMA                                | System Function                 |
|---------------------------------------------|---------------------------------|
| DMA0                                        | Not applicable                  |
| DMA1*                                       | Not applicable                  |
| DMA2*                                       | Not applicable                  |
| DMA3                                        | Not applicable                  |
| DMA4                                        | Direct memory access controller |
| DMA5*                                       | Available for PC Card           |
| DMA6                                        | Not assigned                    |
| DMA7                                        | Not assigned                    |
| *PC Card controller can use DMA 1, 2, or 5. |                                 |

### System Interrupts

| Hardware IRQ | System Function                                                                                                    |
|--------------|----------------------------------------------------------------------------------------------------|
| IRQ0         | System timer                                                                                                    |
| IRQ1         | Standard 101-/102-Key or Microsoft Natural Keyboard                                                                                  |
| IRQ2         | Cascaded                                                                                                    |
| IRQ3         | Intel 82801DB/DBM USB2 Enhanced Host<br>Controller—24CD                                                                              |
| IRQ4         | COM1                                                                                                    |
| IRQ5*        | Conexant AC—Link Audio<br>Intel 82801DB/DBM SMBus Controller—24C3<br>Data Fax Modem with SmartCP                                     |
| IRQ6         | Diskette drive                                                                                                    |
| IRQ7*        | Parallel port                                                                                                    |
| IRQ8         | System CMOS/real-time clock                                                                                                    |
| IRQ9*        | Microsoft ACPI-compliant system                                                                                                    |
| IRQ10*       | Intel USB UHCI controller—24C2<br>Intel 82852/82855 GM/GME Graphic Controller<br>Realtek RTL8139 Family PCI fast Ethernet Controller |

### System Interrupts (Continued)

| IRQ11                                                                       | Intel USB EHCI controller—24CD |  |  |  |  |
|-----------------------------------------------------------------------------|--------------------------------|--|--|--|--|
|                                                                             | Intel USB UHCI controller—24C4 |  |  |  |  |
|                                                                             | Intel USB UHCI controller—24C7 |  |  |  |  |
|                                                                             | Intel Pro/Wireless 2200BG      |  |  |  |  |
|                                                                             | TI OHCI 1394 host controller   |  |  |  |  |
|                                                                             | TI PCI1410 CardBus controller  |  |  |  |  |
| IRQ12                                                                       | Synaptics PS/2 TouchPad        |  |  |  |  |
| IRQ13                                                                       | Numeric data processor         |  |  |  |  |
| IRQ14                                                                       | Primary IDE channel            |  |  |  |  |
| IRQ15                                                                       | Secondary IDE channel          |  |  |  |  |
| *Default configuration; audio possible configurations are IRQ5, IRQ7, IRQ9, |                                |  |  |  |  |

IRQ10, or none.

PC Cards may assert IRQ3, IRQ4, IRQ5, IRQ7, IRQ9, IRQ10, IRQ11, or IRQ15. Either the infrared or the serial port may assert IRQ3 or IRQ4.

### System I/O Addresses

| I/O Address (hex) | System Function (shipping configuration) |
|-------------------|------------------------------------------|
| 000 - 00F         | DMA controller no. 1                     |
| 010 - 01F         | Unused                                   |
| 020 - 021         | Interrupt controller no. 1               |
| 022 - 024         | Opti chipset configuration registers     |
| 025 - 03F         | Unused                                   |
| 02E - 02F         | 87334 "Super I/O" configuration for CPU  |
| 040 - 05F         | Counter/timer registers                  |
| 044 - 05F         | Unused                                   |
| 060               | Keyboard controller                      |
| 061               | Port B                                   |
| 062 - 063         | Unused                                   |
| 064               | Keyboard controller                      |
| 065 - 06F         | Unused                                   |
| 070 - 071         | NMI enable/RTC                           |
| 072 - 07F         | Unused                                   |
| 080 - 08F         | DMA page registers                       |
| 090 - 091         | Unused                                   |
| 092               | Port A                                   |
| 093 - 09F         | Unused                                   |
| 0A0 - 0A1         | Interrupt controller no. 2               |

# System I/O Addresses (Continued)

| I/O Address (hex) | System Function (shipping configuration) |
|-------------------|------------------------------------------|
| 0A2 - 0BF         | Unused                                   |
| 0C0 - 0DF         | DMA controller no. 2                     |
| 0E0 - 0EF         | Unused                                   |
| 0F0 - 0F1         | Coprocessor busy clear/reset             |
| 0F2 - 0FF         | Unused                                   |
| 100 - 16F         | Unused                                   |
| 170 - 177         | Secondary fixed disk controller          |
| 178 - 1EF         | Unused                                   |
| 1F0 - 1F7         | Primary fixed disk controller            |
| 1F8 - 200         | Unused                                   |
| 201               | JoyStick (decoded in ESS1688)            |
| 202 - 21F         | Unused                                   |
| 220 - 22F         | Entertainment audio                      |
| 230 - 26D         | Unused                                   |
| 26E - 26          | Unused                                   |
| 278 - 27F         | Unused                                   |
| 280 - 2AB         | Unused                                   |
| 2A0 - 2A7         | Unused                                   |
| 2A8 - 2E7         | Unused                                   |
| 2E8 - 2EF         | Reserved serial port                     |

# System I/O Addresses (Continued)

| I/O Address (hex) | System Function (shipping configuration)     |
|-------------------|----------------------------------------------|
| 2F0 - 2F7         | Unused                                       |
| 2F8 - 2FF         | Infrared port                                |
| 300 - 31F         | Unused                                       |
| 320 - 36F         | Unused                                       |
| 370 - 377         | Secondary diskette drive controller          |
| 378 - 37F         | Parallel port (LPT1/default)                 |
| 380 - 387         | Unused                                       |
| 388 - 38B         | FM synthesizer—OPL3                          |
| 38C - 3AF         | Unused                                       |
| 3B0 - 3BB         | VGA                                          |
| 3BC - 3BF         | Reserved (parallel port/no EPP support)      |
| 3C0 - 3DF         | VGA                                          |
| 3E0 - 3E1         | PC Card controller in CPU                    |
| 3E2 - 3E3         | Unused                                       |
| 3E8 - 3EF         | Internal modem                               |
| 3F0 - 3F7         | "A" diskette controller                      |
| 3F8 - 3FF         | Serial port (COM1/default)                   |
| CF8 - CFB         | PCI configuration index register (PCIDIVO-1) |
| CFC - CFF         | PCI configuration data register (PCIDIVO-1)  |

### System Memory Map

| Size   | Memory Address    | System Function              |
|--------|-------------------|------------------------------|
| 640 KB | 00000000-0009FFFF | Base memory                  |
| 128 KB | 000A0000-000BFFFF | Video memory                 |
| 48 KB  | 000C0000-000CBFFF | Video BIOS                   |
| 160 KB | 000C8000-000E7FFF | Unused                       |
| 64 KB  | 000E8000-000FFFFF | System BIOS                  |
| 15 MB  | 00100000-00FFFFFF | Extended memory              |
| 58 MB  | 01000000-047FFFFF | Super extended memory        |
| 58 MB  | 04800000-07FFFFFF | Unused                       |
| 2 MB   | 08000000-080FFFFF | Video memory (direct access) |
| 4 GB   | 08200000-FFFEFFFF | Unused                       |
| 64 KB  | FFFF0000-FFFFFFFF | System BIOS                  |

A

# **Screw Listing**

This appendix provides specification and reference information for the screws and screw locks used in the computer. All screws and screw locks listed in this appendix are available in the Screw Kit, spare part number 409945-001, and the Display Screw Kit, spare part number 409940-001.

### Table A-1

#### Phillips PM3.0×3.0 Screw

| ■<br>= + <b>■</b><br>mm | Color | Qty. | Length | Thread | Head<br>Width |
|-------------------------|-------|------|--------|--------|---------------|
|                         | Black | 4    | 3.0 mm | 3.0 mm | 5.0 mm        |

#### Where used:

4 screws that secure the hard drive to the hard drive frame (documented in Section 5.4)

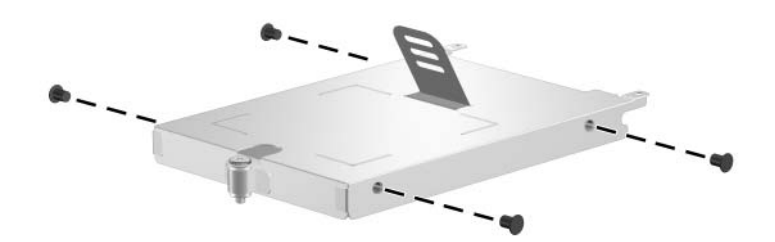

### Phillips PM2.5×17.0 Screw

| mm !!!!!!!!!!!!!!!!!!!!!!!!!!!!!!!!!!! | Color | Qty. | Length  | Thread | Head<br>Width |
|----------------------------------------|-------|------|---------|--------|---------------|
|                                        | Black | 2    | 17.0 mm | 2.5 mm | 5.0 mm        |

#### Where used:

2 screws that secure the hard drive cover to the hard drive (screws are captured on the cover by C clips; documented in Section 5.4)

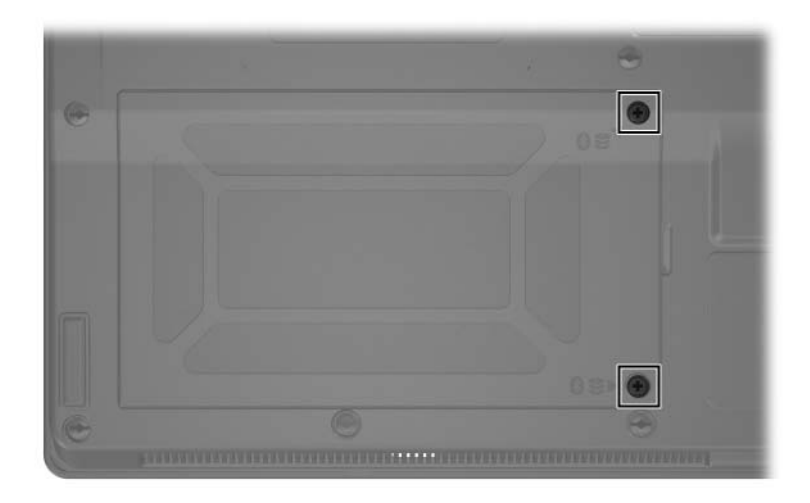

| Table A | -3 |
|---------|----|
|---------|----|

### Phillips PM2.5×13.0 Spring-Loaded Screw

| <br>mm | Color  | Qty. | Length  | Thread | Head<br>Width |
|--------|--------|------|---------|--------|---------------|
|        | Silver | 1    | 13.0 mm | 2.5 mm | 6.0 mm        |

#### Where used:

One screw that secures the hard drive to the computer (screw is captured on the cover by C clip; documented in Section 5.4)

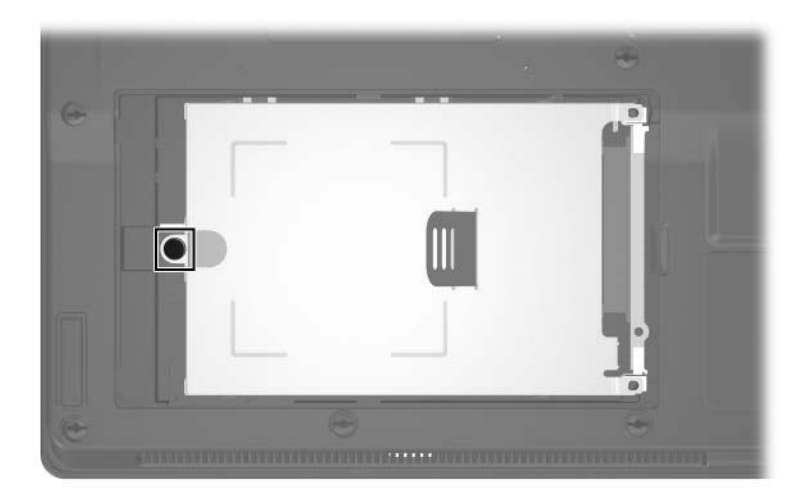

### Phillips PM2.5×4.0 Screw

| ■<br>=<br>mm | Color | Qty. | Length | Thread | Head<br>Width |
|--------------|-------|------|--------|--------|---------------|
|              | Black | 3    | 4.0 mm | 2.5 mm | 5.0 mm        |

#### Where used:

3 screws that secure the memory/Mini Card module compartment cover to the computer (screws are captured on the hard drive frame by C clips; documented in Section 5.7)

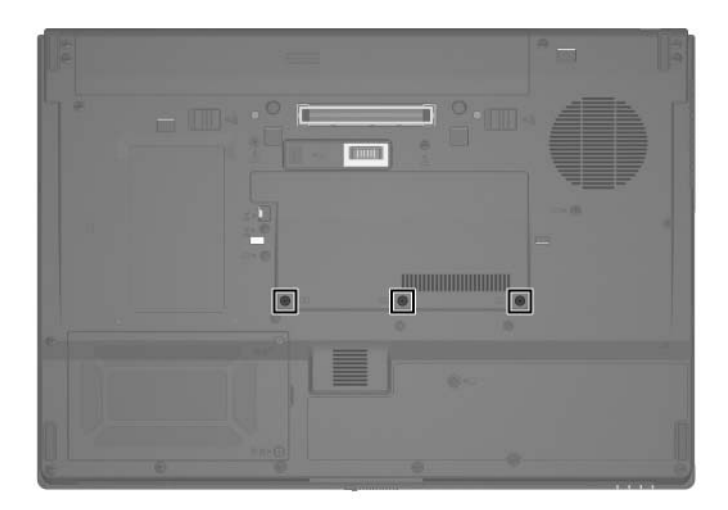

Phillips PM2.5×4.0 Screw Locations

### Phillips PM2.0×4.0 Screw

| ■<br>= + <b>□</b><br>mm | Color  | Qty. | Length | Thread | Head<br>Width |
|-------------------------|--------|------|--------|--------|---------------|
|                         | Silver | 18   | 4.0 mm | 2.0 mm | 4.5 mm        |

### Where used:

2 screws that secure the Mini Card WLAN module to the computer (documented in Section 5.8)

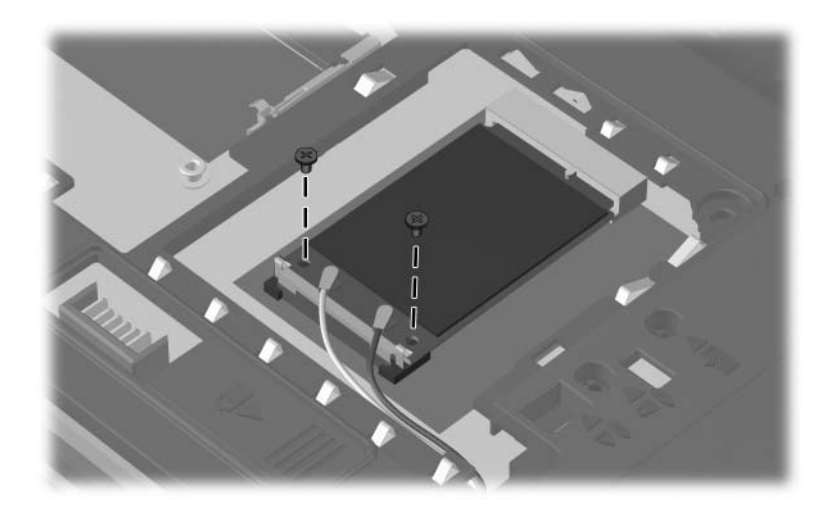

### Phillips PM2.0×4.0 Screw (Continued)

| ■<br>= (+) <b>■</b><br>mm | Color  | Qty. | Length | Thread | Head<br>Width |
|---------------------------|--------|------|--------|--------|---------------|
|                           | Silver | 18   | 4.0 mm | 2.0 mm | 4.5 mm        |

#### Where used:

2 screws that secure the optical drive bracket to the optical drive (documented in Section 5.10)

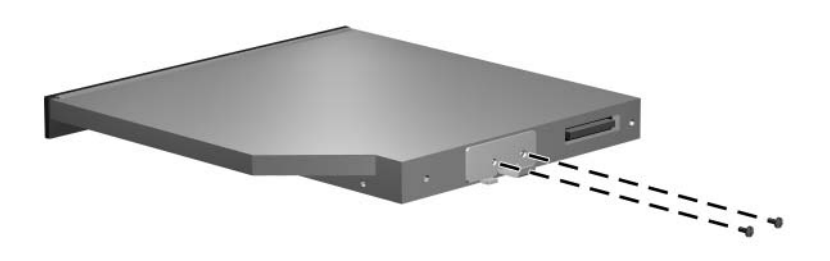

| Table A | -5 |
|---------|----|
|---------|----|

### Phillips PM2.0×4.0 Screw (Continued)

| ■<br>= (+) ■<br>mm | Color  | Qty. | Length | Thread | Head<br>Width |
|--------------------|--------|------|--------|--------|---------------|
|                    | Silver | 18   | 4.0 mm | 2.0 mm | 4.5 mm        |

#### Where used:

2 screws that secure the modem module to the computer (documented in Section 5.14)

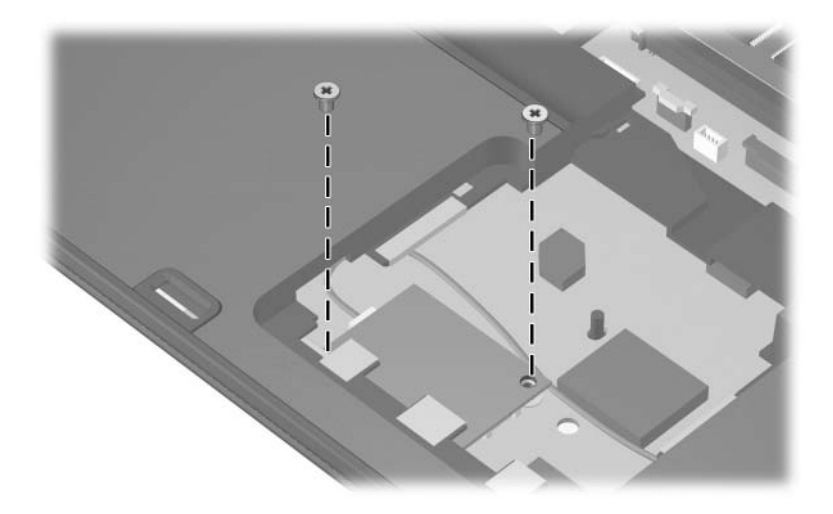

### Phillips PM2.0×4.0 Screw (Continued)

| ■ (+) <b> </b> ■<br>mm | Color  | Qty. | Length | Thread | Head<br>Width |
|------------------------|--------|------|--------|--------|---------------|
|                        | Silver | 18   | 4.0 mm | 2.0 mm | 4.5 mm        |

#### Where used:

8 screws that secure the display hinge to the display panel (documented in Section 5.22)

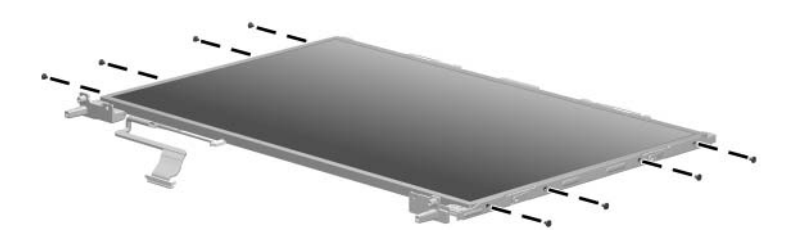

Phillips PM2.0×4.0 Screw Locations

### Phillips PM2.0×4.0 Screw (Continued)

| ■<br>= (+) <b>□</b><br>mm | Color  | Qty. | Length | Thread | Head<br>Width |
|---------------------------|--------|------|--------|--------|---------------|
|                           | Silver | 18   | 4.0 mm | 2.0 mm | 4.5 mm        |

#### Where used:

4 screws that secure the PC Card/smart card assembly to the system board (documented in Section 5.27)

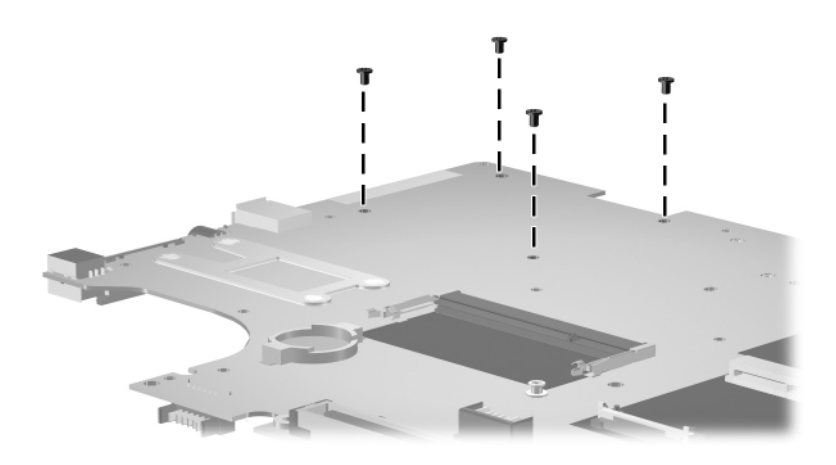

### Torx8 T8M2.5×9.0 Screw

| mm\\\\\\\\\\\\\\\\\\\\\\\\\\\\\\\\\\\\ | Length | Thread | Head<br>Width |
|----------------------------------------|--------|--------|---------------|
| Black 26 9                             | 9.0 mm | 2.5 mm | 5.0 mm        |

#### Where used:

• One screw that secures the optical drive to the computer (documented in Section 5.10)

Pour screws that secure the keyboard to the computer (documented in Section 5.11)

• One screw that secures the TouchPad to the computer (documented in Section 5.13)

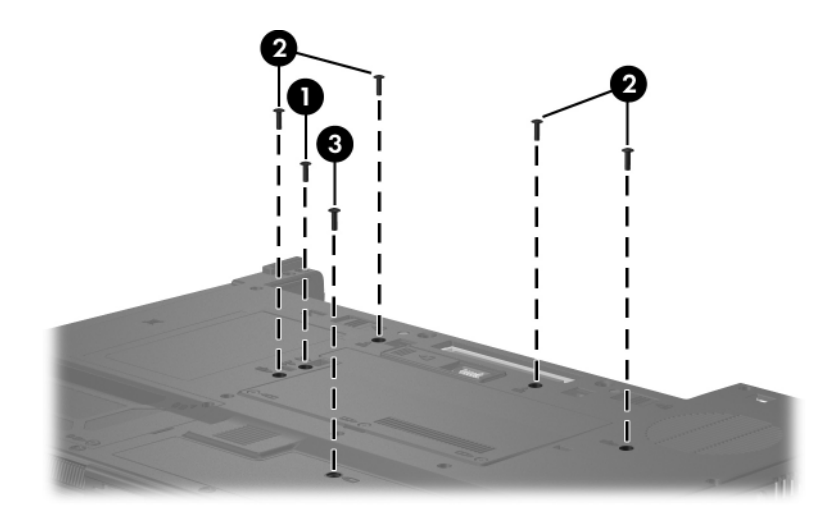

### Torx8 T8M2.5×9.0 Screw (Continued)

| mm | Color | Qty. | Length | Thread | Head<br>Width |
|----|-------|------|--------|--------|---------------|
|    | Black | 26   | 9.0 mm | 2.5 mm | 5.0 mm        |

#### Where used:

6 screws that secure the display assembly to the computer (documented in Section 5.22)

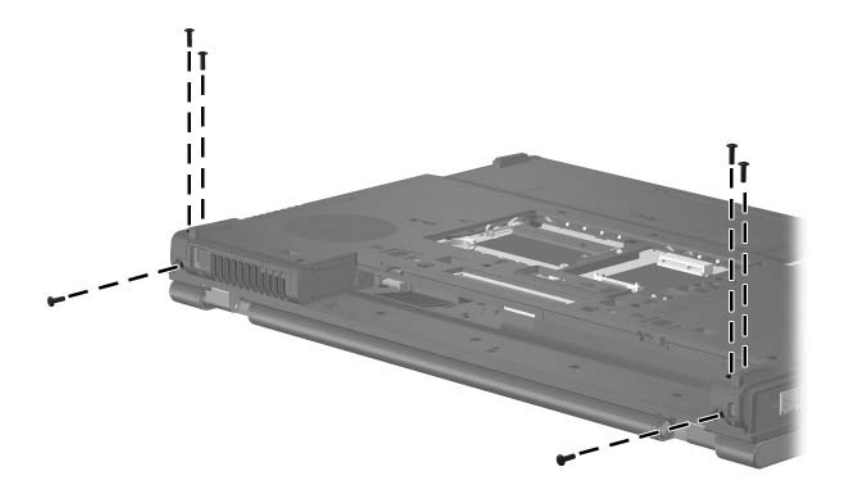

Torx8 T8M2.5×9.0 Screw Locations

### Torx8 T8M2.5×9.0 Screw (Continued)

| mm !!!!!!!!!!!!!!!!!!!!!!!!!!!!!!!!!!! | Color | Qty. | Length | Thread | Head<br>Width |
|----------------------------------------|-------|------|--------|--------|---------------|
|                                        | Black | 26   | 9.0 mm | 2.5 mm | 5.0 mm        |

#### Where used:

14 screws that secure the top cover to the computer (documented in Section 5.23)

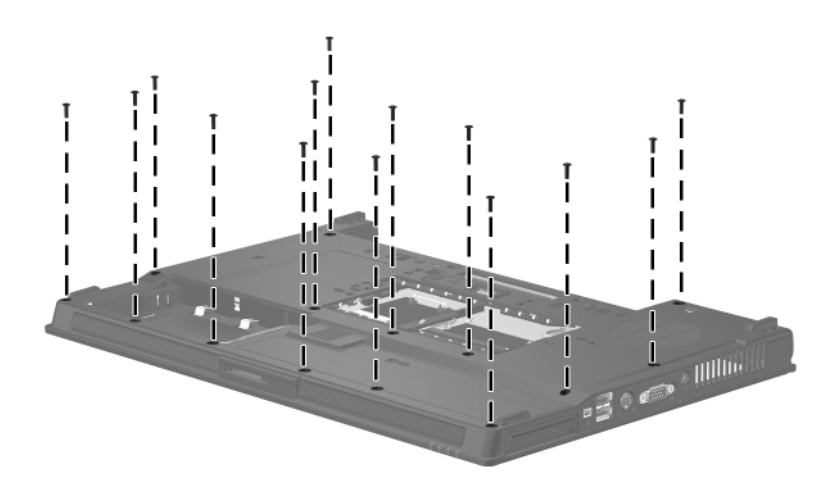

Torx8 T8M2.5×9.0 Screw Locations

### Torx8 T8M2.5×4.0 Screw

| <b>mm</b> | Color | Qty. | Length | Thread | Head<br>Width |
|-----------|-------|------|--------|--------|---------------|
|           | Black | 20   | 4.0 mm | 2.5 mm | 5.0 mm        |

#### Where used:

4 screws that secure the switch cover to the computer (documented in Section 5.15)

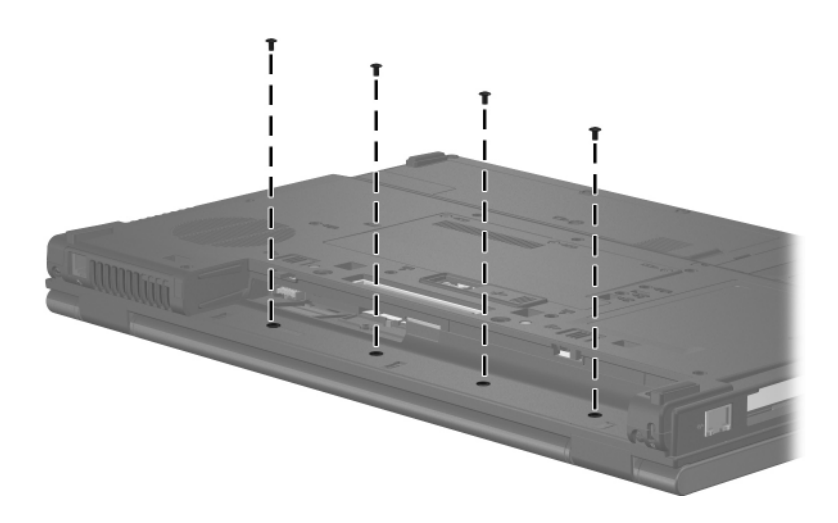

Torx8 T8M2.5×4.0 Screw Locations

### Torx8 T8M2.5×4.0 Screw (Continued)

| <b>*</b> | Color | Qty. | Length | Thread | Head<br>Width |
|----------|-------|------|--------|--------|---------------|
|          | Black | 20   | 4.0 mm | 2.5 mm | 5.0 mm        |

#### Where used:

4 screws that secure the LED board to the computer (documented in Section 5.16)

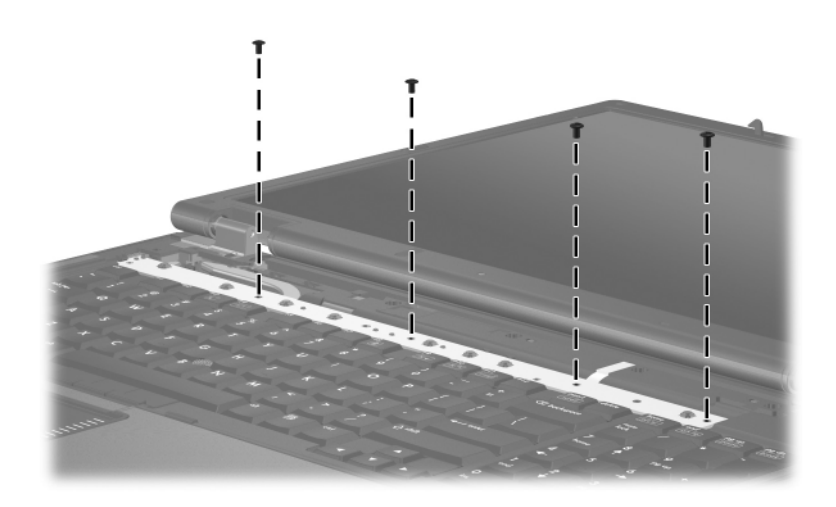

### Torx8 T8M2.5×4.0 Screw (Continued)

| <b>*</b> | Color | Qty. | Length | Thread | Head<br>Width |
|----------|-------|------|--------|--------|---------------|
|          | Black | 20   | 4.0 mm | 2.5 mm | 5.0 mm        |

### Where used:

2 screws that secure the video board heat sink to the computer (documented in Section 5.20)

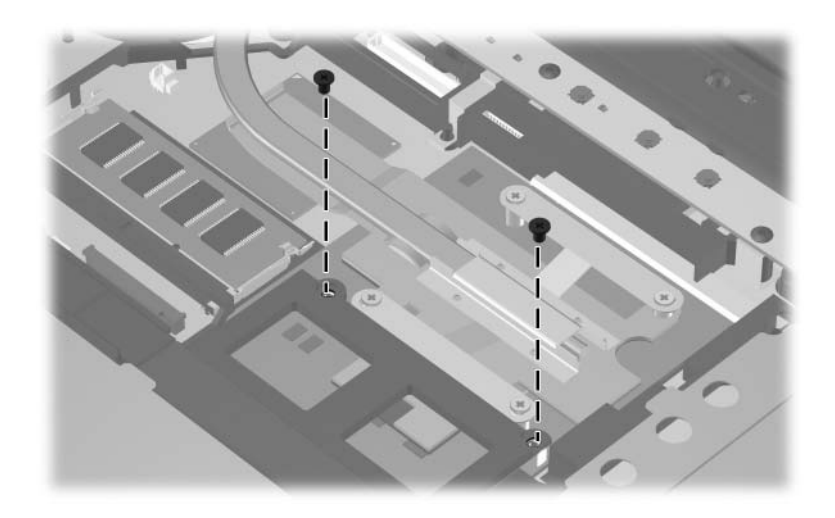

### Torx8 T8M2.5×4.0 Screw (Continued)

| <b>mm</b> | Color | Qty. | Length | Thread | Head<br>Width |
|-----------|-------|------|--------|--------|---------------|
|           | Black | 20   | 4.0 mm | 2.5 mm | 5.0 mm        |

#### Where used:

2 screws that secure the display assembly to the computer (documented in Section 5.22)

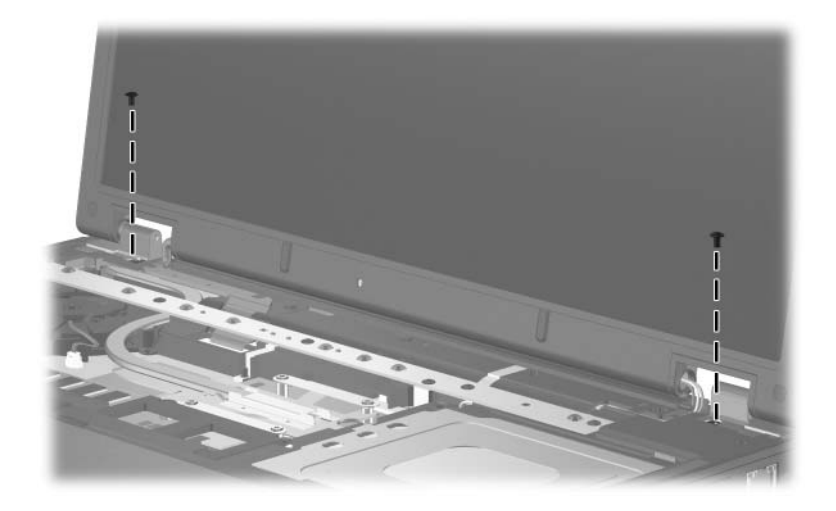

### Torx8 T8M2.5×4.0 Screw (Continued)

| <b>*</b> | Color | Qty. | Length | Thread | Head<br>Width |
|----------|-------|------|--------|--------|---------------|
|          | Black | 20   | 4.0 mm | 2.5 mm | 5.0 mm        |

#### Where used:

4 screws that secure the display panel to the display enclosure (documented in Section 5.22)

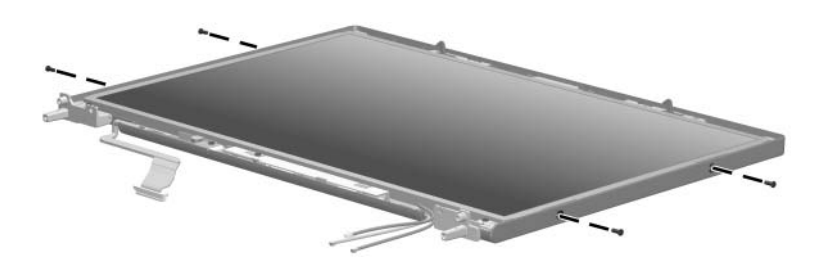

### Torx8 T8M2.5×4.0 Screw (Continued)

| mm | Color | Qty. | Length | Thread | Head<br>Width |
|----|-------|------|--------|--------|---------------|
|    | Black | 20   | 4.0 mm | 2.5 mm | 5.0 mm        |

#### Where used:

• Two screws that secure the display panel to the display enclosure (documented in Section 5.22)

One screw that secures the ambient light sensor board to the display enclosure (documented in Section 5.22)

• One screw that secures the inverter board to the display enclosure (documented in Section 5.22)

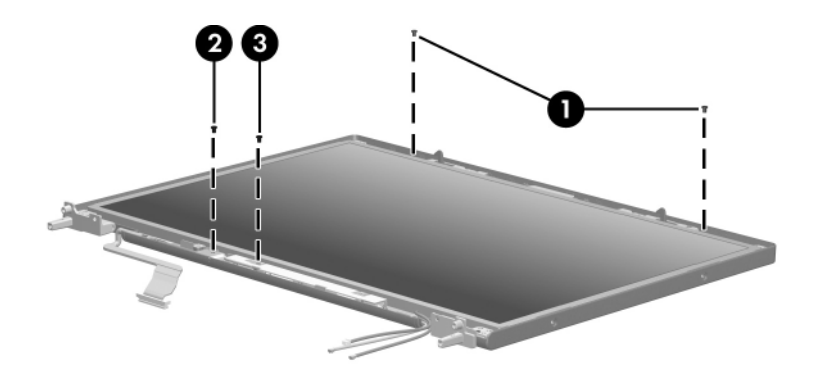

### Torx8 T8M2.5×19.0 Screw

| <b>*</b> | Color | Qty. | Length  | Thread | Head<br>Width |
|----------|-------|------|---------|--------|---------------|
|          | Black | 1    | 19.0 mm | 2.5 mm | 5.0 mm        |

#### Where used:

One screw that secures the LED board to the computer (documented in Section 5.16)

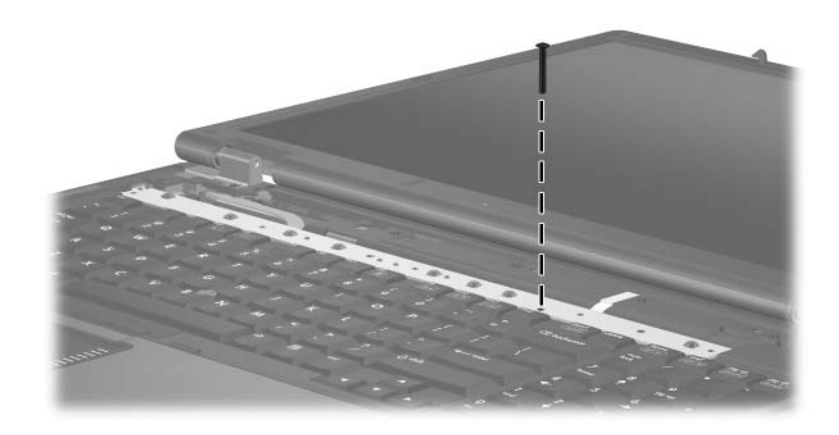

### Torx8 T8M2.5×7.0 Screw

| mm | Color | Qty. | Length | Thread | Head<br>Width |
|----|-------|------|--------|--------|---------------|
|    | Black | 11   | 7.0 mm | 2.5 mm | 5.0 mm        |

#### Where used:

2 screws that secure the fan assembly to the computer (documented in Section 5.17)

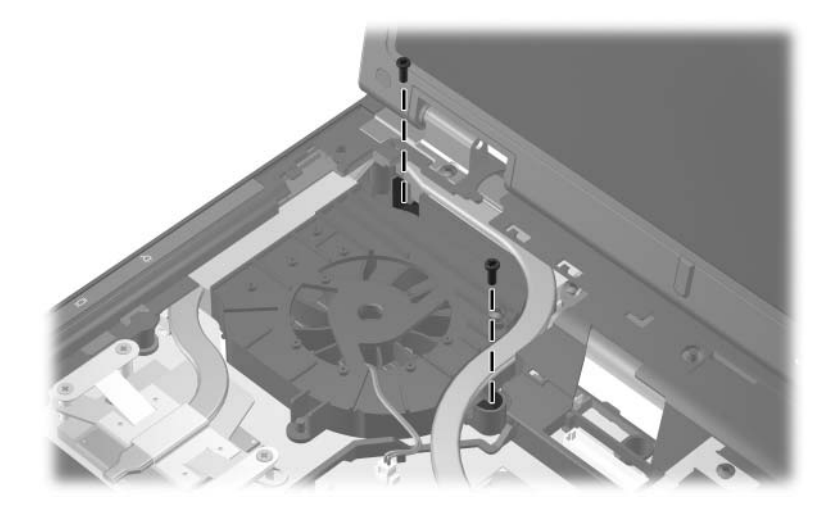
| Table A | ۹-9 |
|---------|-----|
|---------|-----|

#### Torx8 T8M2.5×7.0 Screw (Continued)

| mm'!!!!!!!!!!!!!!!!!!!!!!!!!!!!!!!!!!! | Color | Qty. | Length | Thread | Head<br>Width |
|----------------------------------------|-------|------|--------|--------|---------------|
|                                        | Black | 11   | 7.0 mm | 2.5 mm | 5.0 mm        |

#### Where used:

6 screws that secure the display bezel to the display assembly (documented in Section 5.22)

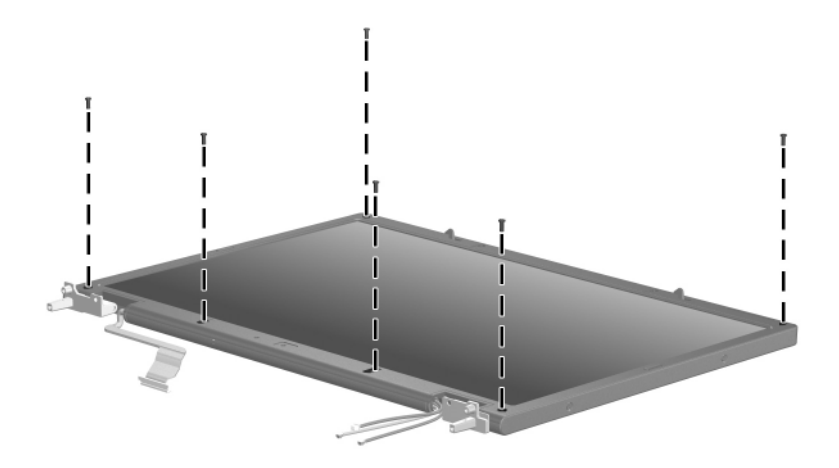

Torx8 T8M2.5×7.0 Screw Locations

#### Torx8 T8M2.5×7.0 Screw (Continued)

| <b>*</b> | Color | Qty. | Length | Thread | Head<br>Width |
|----------|-------|------|--------|--------|---------------|
|          | Black | 11   | 7.0 mm | 2.5 mm | 5.0 mm        |

#### Where used:

2 screws that secure the top cover to the computer (documented in Section 5.23)

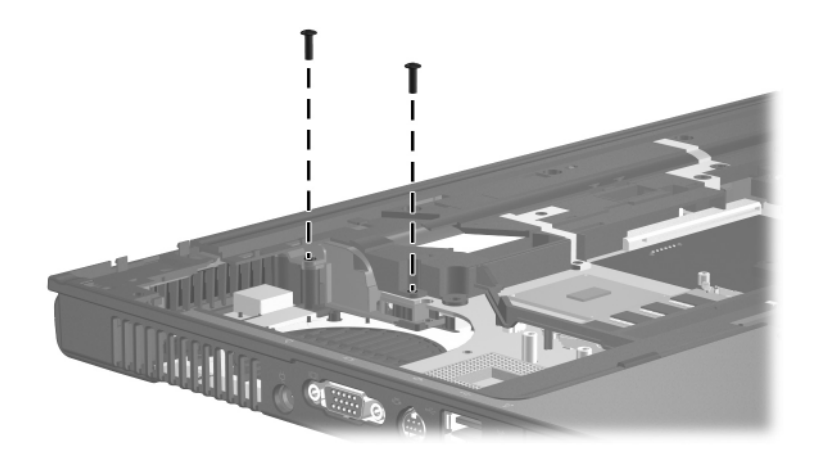

Torx8 T8M2.5×7.0 Screw Locations

#### Torx8 T8M2.5×7.0 Screw (Continued)

| mm'!!!!!!!!!!!!!!!!!!!!!!!!!!!!!!!!!!! | Color | Qty. | Length | Thread | Head<br>Width |
|----------------------------------------|-------|------|--------|--------|---------------|
|                                        | Black | 11   | 7.0 mm | 2.5 mm | 5.0 mm        |

#### Where used:

One screw that secures the system board to the base enclosure (documented in Section 5.25)

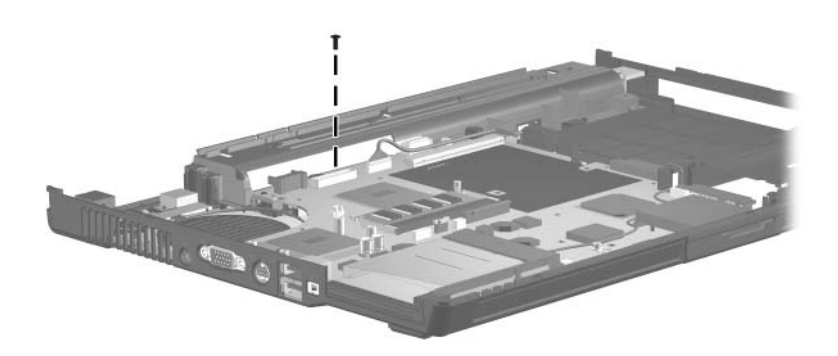

Torx8 T8M2.5×7.0 Screw Location

#### Phillips PM2.5×7.0 Screw

| <b>mm</b> | Color  | Qty. | Length | Thread | Head<br>Width |
|-----------|--------|------|--------|--------|---------------|
|           | Silver | 10   | 7.0 mm | 2.5 mm | 5.0 mm        |

#### Where used:

4 screws that the processor heat sink to the computer (screws are secured to the heat sink by C clips; documented in Section 5.18)

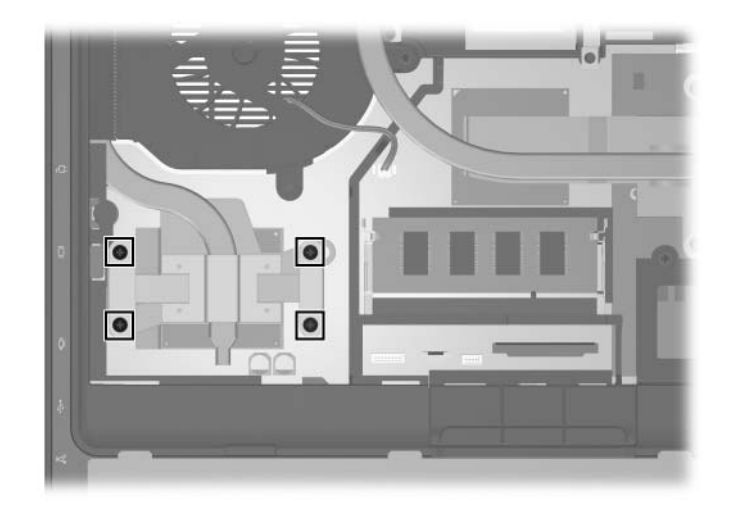

Phillips PM2.5×7.0 Screw Locations

| Table / | 4-10 |
|---------|------|
|---------|------|

## Phillips PM2.5×7.0 Screw (Continued)

| ■<br>= + <b> </b><br>mm | Color  | Qty. | Length | Thread | Head<br>Width |
|-------------------------|--------|------|--------|--------|---------------|
|                         | Silver | 10   | 7.0 mm | 2.5 mm | 5.0 mm        |

#### Where used:

4 screws that secure the video board heat sink to the computer (screws are secured to the heat sink by C clips; documented in Section 5.20)

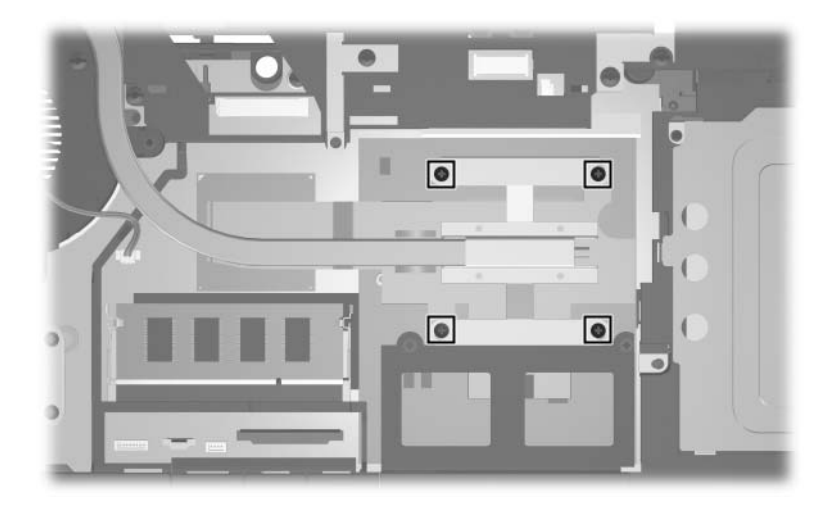

Phillips PM2.5×7.0 Screw Locations

#### Phillips PM2.5×7.0 Screw (Continued)

| <b>mm</b> | Color  | Qty. | Length | Thread | Head<br>Width |
|-----------|--------|------|--------|--------|---------------|
|           | Silver | 10   | 7.0 mm | 2.5 mm | 5.0 mm        |

#### Where used:

2 screws that secure the display panel to the display enclosure (documented in Section 5.22)

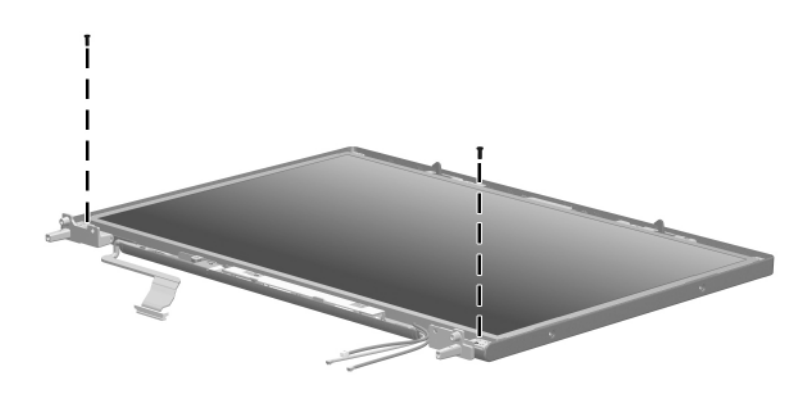

Phillips PM2.5×7.0 Screw Locations

## Hex Socket HM5.0×9.0 Screw Locks

| Color  | Qty. | Length | Thread | Head<br>Width |
|--------|------|--------|--------|---------------|
| Silver | 2    | 9.0 mm | 5.0 mm | 5.0 mm        |

#### Where used:

2 screw locks that secure the video board to the computer (documented in Section 5.21)

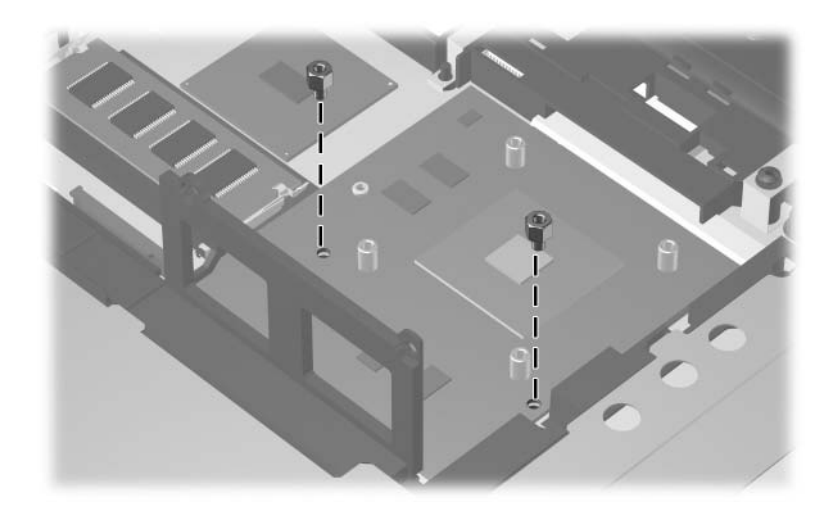

HM5.0×9.0 Screw Lock Locations

## Phillips PM2.0×6.0 Screws

| ■<br>= + <b>[</b><br>mm | Color  | Qty. | Length | Thread | Head<br>Width |
|-------------------------|--------|------|--------|--------|---------------|
|                         | Silver | 2    | 6.0 mm | 2.0 mm | 4.5 mm        |

#### Where used:

2 screws that secure the display bezel to the display enclosure (documented in Section 5.22)

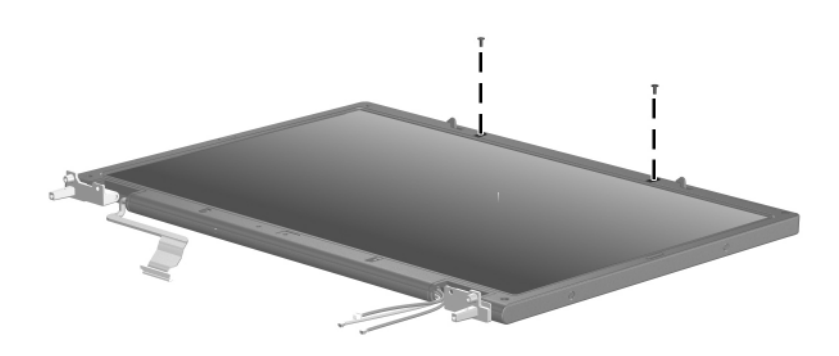

Phillips PM2.0×6.0 Screw Locations

## Software Backup and Recovery

## Backup

HP Backup and Recovery Manager provides several ways to back up the system and to recover optimal system functionality.

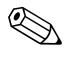

HP installed drivers, utilities, and applications can be copied to a CD or to a DVD using HP Backup and Recovery Manager.

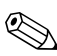

Formatted DVD±RW discs and DVD±RW double-layer discs are not compatible with HP Backup and Recovery Manager.

The computer must be connected to external power before you perform backup and recovery procedures.

## **Safeguarding Your Data**

To safeguard your documents, store personal files in the My Documents folder and periodically create a backup copy of the folder.

## **Backing up the System**

Using HP Backup and Restore Manager, you can

- Back up specific files and folders.
- Back up the entire system.
- Back up modifications since your last backup, using HP system restore points.
- Schedule backups.

## **Backing up Specific Files or Folders**

You can back up specific files or folders to the hard drive, to an optional external hard drive, or to discs.

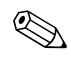

This process will take several minutes, depending on the file size and the speed of the computer.

To back up specific files or folders:

- 1. Select Start > All Programs > HP Backup & Recovery > HP Backup and Recovery Manager.
- 2. Click Next.
- 3. Click **Back up to protect system settings and important data files**, and then click **Next**.
- 4. Click **Back up individual files and folders**, and then click **Next**.

The Backup Wizard opens.

- 5. Click Next.
- 6. Click **Backup selected files from most common locations** (**Recommended**).

– or –

Click **Advanced Backup** (**Experienced users**) to access advanced filtering techniques.

- 7. Click Next.
- 8. Follow the on-screen instructions.

## **Backing Up the Entire Hard Drive**

When you perform a complete backup of the hard drive, you are saving the full factory image, including the Windows operating system, software applications, and all personal files and folders.

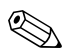

A copy of the entire hard drive image can be stored on another hard drive, on a network drive, or on recovery discs that you create.

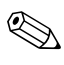

This process may take over an hour, depending on your computer speed and the amount of data being stored.

To back up your entire hard drive:

- 1. Select Start > All Programs > HP Backup & Recovery > HP Backup and Recovery Manager.
- 2. Click Next.
- 3. Click **Back up to protect system settings and important data files**, and then click **Next**.
- 4. Click Back up entire hard drive, and then click Next.

The "Back up entire hard disk" page opens.

- 5. Click Next.
- 6. Select the location for the backup files, and then click Next.
- 7. Select the **Protect data access with password** check box, and type your password in the **Password and Confirm** boxes.

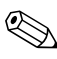

This step is optional. If you do not want to password-protect your data access, clear the **Protect data access with password** check box.

- 8. Click Next.
- 9. Follow the on-screen instructions.

# Backing Up Modifications Made to the System

When you back up modifications since your last backup, you are creating system recovery points. This allows you to save a snapshot of your hard drive at a specific point in time. You can then recover back to that point if you want to reverse subsequent changes made to your system.

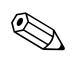

The first system recovery point, a snapshot of the entire image, is automatically created the first time you perform a backup. Subsequent recovery points make a copy of changes made after that time.

HP recommends that you create recovery points

- Before you add or extensively modify software or hardware.
- Periodically, whenever the system is performing optimally.

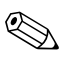

Recovering to an earlier recovery point does not affect data files or e-mails created since that recovery point.

After you create a recovery point, you are prompted to schedule subsequent recovery points. You can schedule recovery points for a specific time or event in your system.

To create and schedule a system recovery point:

- 1. Select Start > All Programs > HP Backup & Recovery > HP Backup and Recovery Manager.
- 2. Click Next.
- 3. Click **Back up to protect system settings and important data files**, and then click **Next**.

4. Click **Create or manage Recovery Points**, and then click **Next**.

The "Recovery Point Manager" page opens.

5. Follow the on-screen instructions.

## **Scheduling Backups**

To schedule backups:

1. Select Start > All Programs > HP Backup & Recovery > HP Backup Scheduler.

The "Backup Scheduler" page opens.

- 2. Click Next.
- 3. Schedule system recovery points at specific intervals (now, daily, weekly, or monthly) or at specific events, such as at system start or when you dock to an optional docking station (select models only), by clicking one of the available options. Click **Next** to further define the settings.

A summary of your system recovery point settings is displayed.

4. Follow the on-screen instructions.

## Recovery

HP Backup and Recovery Manager analyzes the hard drive and creates a dedicated hard drive recovery partition on the hard drive large enough to store a copy of the full factory image. You can choose whether you want to store that copy on the recovery partition, on another drive, or on external recovery discs.

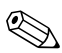

Before using HP Backup and Recovery Manager, try repairing the system by running Microsoft Windows System Restore. For more information, select **Start > Help and Support**, and then search for "System Restore." HP Backup and Recovery Manager allows you to

Create recovery discs (highly recommended). The recovery discs are used to start up your computer and to recover the full factory image (operating system and software) in case of system failure or instability.

If you do not have a CD or DVD burner, a copy of the entire hard drive image can be stored on another hard drive or on a network drive.

Perform a recovery. You can perform a full system recovery or recover important files from the recovery partition on the hard drive, from another drive, or from recovery discs that you create.

## Creating Recovery Discs (Highly Recommended)

After setting up the computer for the first time, you can create a set of recovery discs of the full factory image, using Recovery Media Creator in the HP Backup and Recovery Manager. The recovery discs are used to start up (boot) the computer and recover the operating system and software to factory settings in case of system failure or instability.

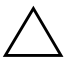

**CAUTION:** After you create the recovery discs, you can increase the amount of available space on the hard drive by deleting the recovery partition. However, doing this is not recommended. If you delete this partition, you will lose any information that is on the partition.

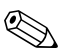

Only one set of recovery discs can be created for this computer.

Before creating recovery discs:

Obtain high-quality CD-R, DVD-R, or DVD+R media, purchased separately.

Formatted DVD±RW discs and DVD±RW double-layer discs are not compatible with HP Backup and Recovery Manager.

- Number each disc before inserting it into the optical drive of the computer.
- If necessary, you can cancel Recovery Media Creator before you have finished creating the recovery discs. The next time you open Recovery Media Creator, you will be prompted to continue the disc creation process where you left off.

To create a set of recovery discs:

- 1. Select Start > All Programs > HP Backup & Recovery > HP Backup and Recovery Manager.
- 2. Click Next.
- 3. Click Create factory software recovery CDs or DVDs to recover the system (Highly recommended), and then click Next.

The "Recovery Media Creator" page opens.

- 4. Click Next.
- 5. Click Write to CD/DVD, and then click Next.
- 6. Follow the on-screen instructions.

## Performing a Recovery

## Performing a Recovery from the Recovery Discs

To perform a recovery from the recovery discs:

- 1. Back up all personal files.
- 2. Insert the first recovery disc into the optical drive and restart the computer.
- 3. Follow the on-screen instructions.

## Performing a Recovery from the Hard Drive

There are 2 ways to initiate a recovery from the hard drive:

- From within Windows.
- From the recovery partition.

## Initiating a Recovery in Windows

To initiate a recovery in Windows:

- 1. Back up all personal files.
- 2. Select Start > All Programs > HP Backup & Recovery > HP Backup and Recovery Manager.
- 3. Click Next.
- 4. Click **Recover important files or the entire system**, and then click **Next**.
- 5. Click a recovery option, and then click Next.

If you choose to recover the system, the computer restarts and recovery begins.

6. Follow the on-screen instructions.

## Initiating a Recovery from the Hard Drive Recovery Partition

To initiate a recovery from the hard drive recovery partition:

- 1. Back up all personal files.
- 2. Restart the computer, and then press **f11** before the Windows operating system loads.
- 3. Click a recovery option, and then click Next.
- 4. Follow the on-screen instructions.

С

# **Display Component Recycling**

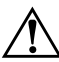

**WARNING:** The backlight contains mercury. Caution should be exercised when removing and handling the backlight to avoid damaging this component and causing exposure to the mercury.

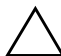

**CAUTION:** The procedures in this appendix can result in damage to display components. The only components intended for recycling purposes are the liquid crystal display (LCD) panel and the backlight. Careful handling should be exercised when removing these components.

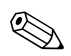

#### **Materials Disposal**

This HP product contains mercury in the backlight in the display assembly that might require special handling at end-of-life.

Disposal of mercury may be regulated because of environmental considerations. For disposal or recycling information, contact your local authorities or the Electronic Industries Alliance (EIA) at http://www.eiae.org.

This appendix provides disassembly instructions for the display assembly. The display assembly must be disassembled to gain access to the backlight ① and the liquid crystal display (LCD) panel ②.

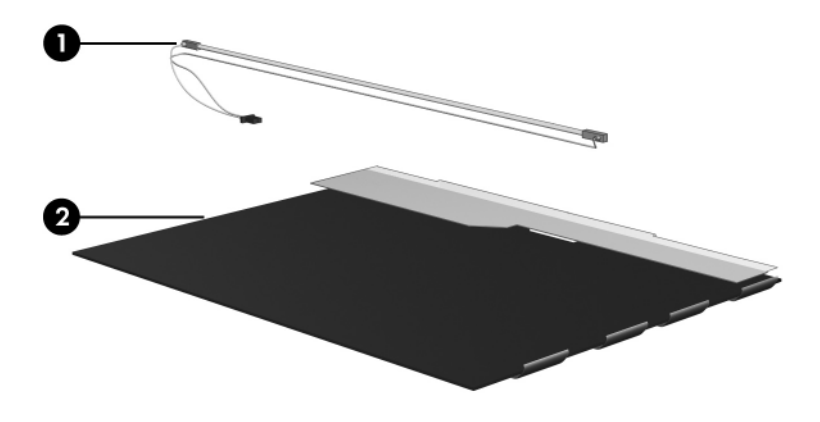

Disassembly procedures differ from one display assembly to another. The procedures provided in this appendix are general disassembly instructions. Specific details, such as screw sizes, quantities, and locations, and component shapes and sizes, can vary from one computer model to another. Perform the following steps to disassemble the display assembly:

1. Remove all screw covers **1** and screws **2** that secure the display bezel to the display assembly.

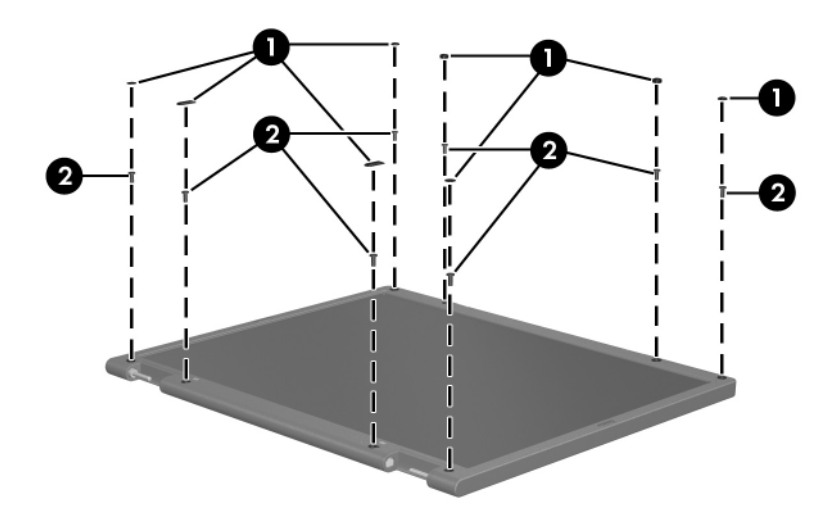

Removing the Display Bezel Screw Covers and Screws

- 2. Lift up and out on the left and right inside edges and the top and bottom inside edges ② of the display bezel until the bezel disengages from the display assembly.
- 3. Remove the display bezel **③**.

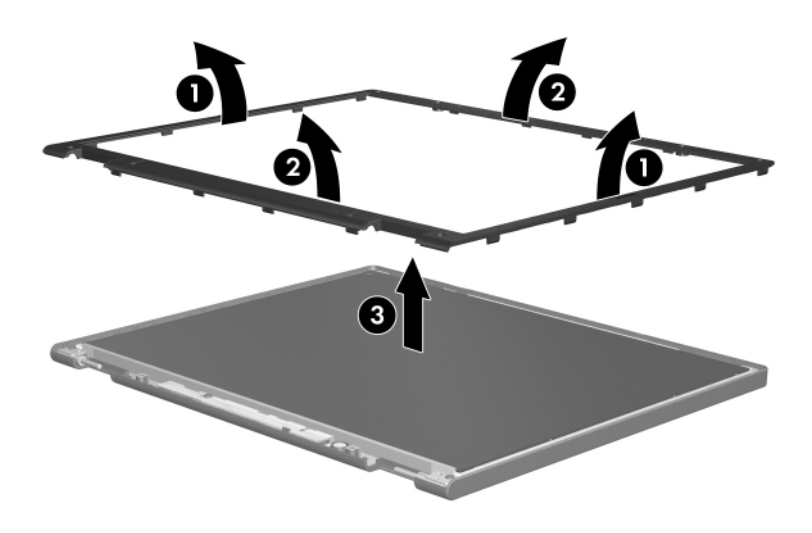

Removing the Display Bezel

4. Disconnect all display panel cables ● from the display inverter and remove the inverter ②.

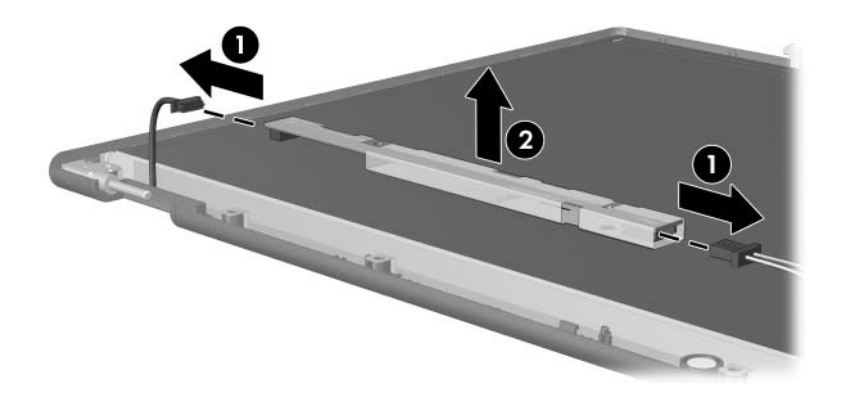

Removing the Display Inverter

- 5. Remove all screws **1** that secure the display panel assembly to the display enclosure.
- 6. Remove the display panel assembly **2** from the display enclosure.

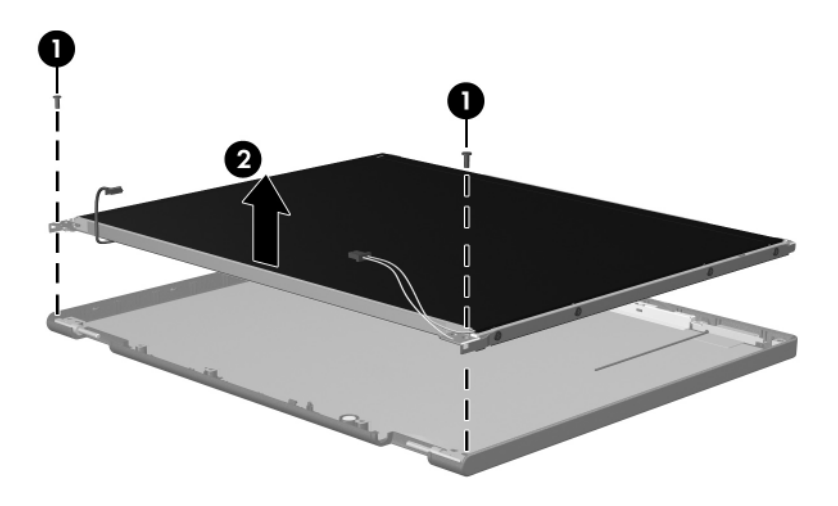

Removing the Display Panel Assembly

- 7. Turn the display panel assembly upside down.
- 8. Remove all screws that secure the display panel frame to the display panel.

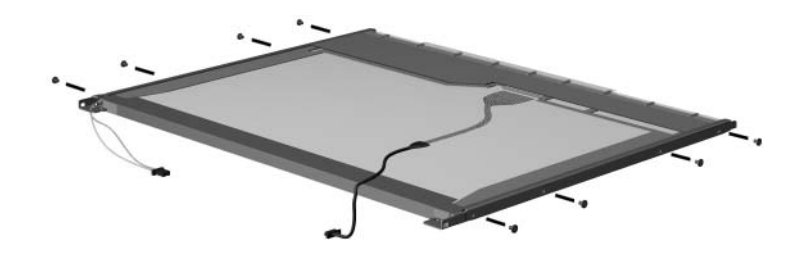

Removing the Display Panel Frame Screws

- 9. Use a sharp-edged tool to cut the tape **①** that secures the sides of the display panel to the display panel frame.
- 10. Remove the display panel frame **2** from the display panel.

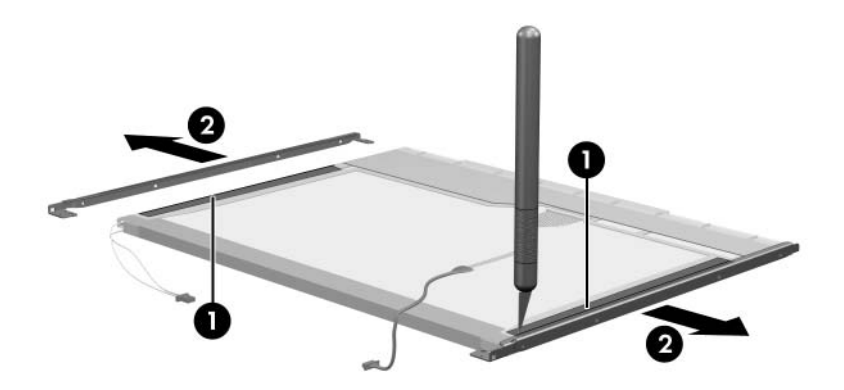

Removing the Display Frame

- 11. Remove the screws **1** that secure the backlight cover to the display panel.
- 12. Lift the top edge of the backlight cover ② and swing it forward.
- 13. Remove the backlight cover.

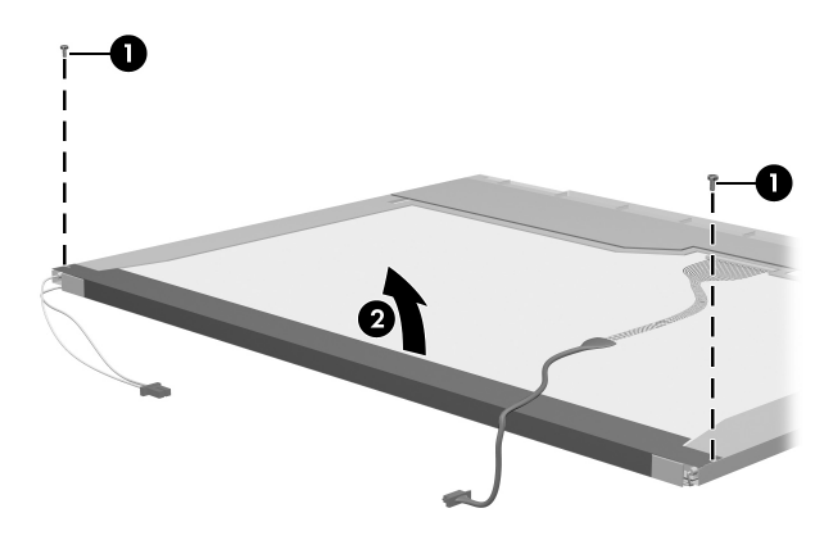

Removing the Backlight Cover

- 14. Turn the display panel right-side up.
- 15. Remove the backlight cables **1** from the clip **2** in the display panel.

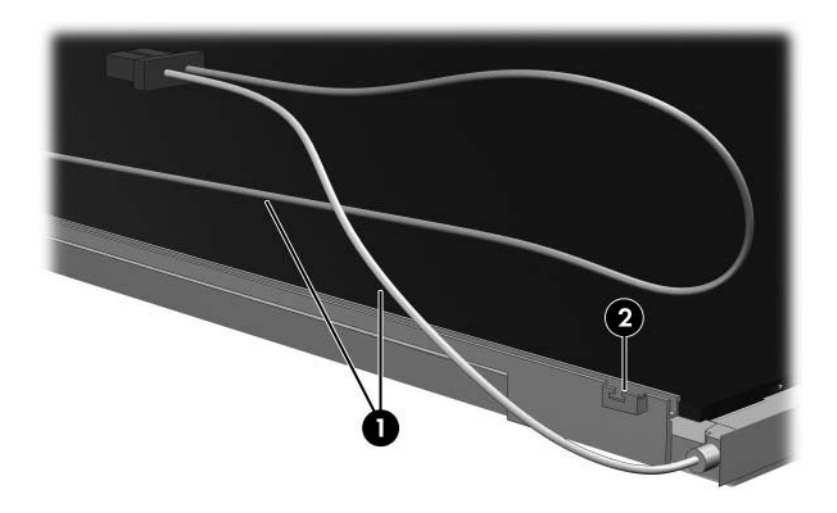

Releasing the Backlight Cables

- 16. Turn the display panel upside down.
- 17. Remove the backlight frame from the display panel.

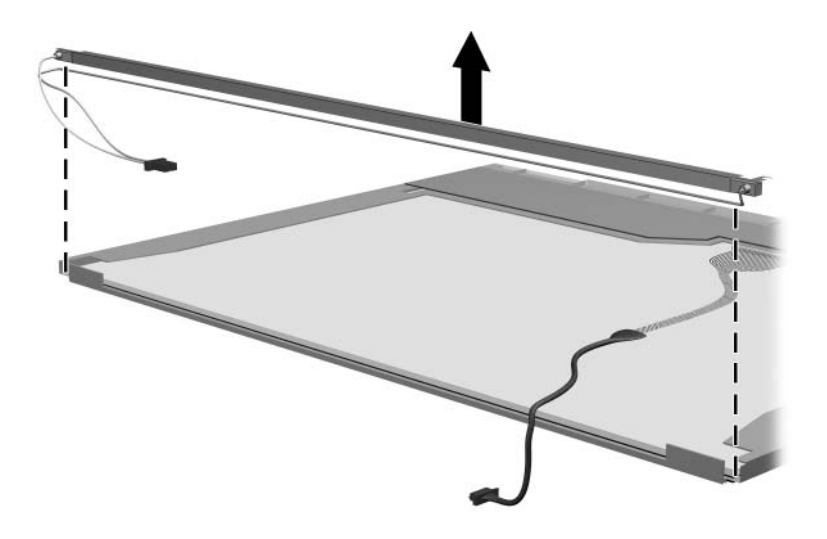

Removing the Backlight Frame

**WARNING:** The backlight contains mercury. Caution should be exercised when removing and handling the backlight to avoid damaging this component and causing exposure to the mercury.

18. Slide the backlight out of the backlight frame.

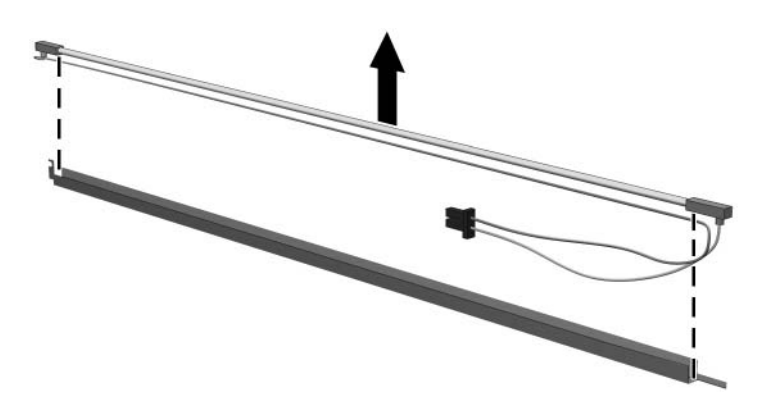

Removing the Backlight

- 19. Disconnect the display cable **1** from the LCD panel.
- 20. Remove the screws ② that secure the LCD panel to the display rear panel.
- 21. Release the LCD panel ③ from the display rear panel.
- 22. Release the tape **4** that secures the LCD panel to the display rear panel.

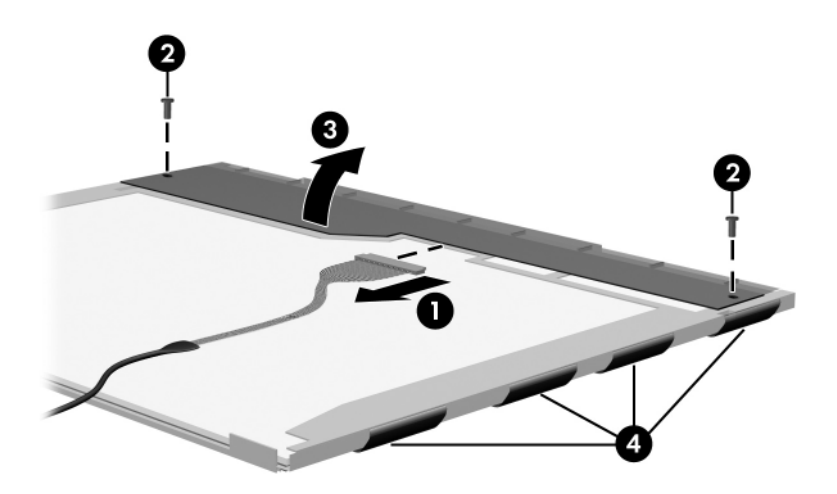

Releasing the LCD Panel

#### 23. Remove the LCD panel.

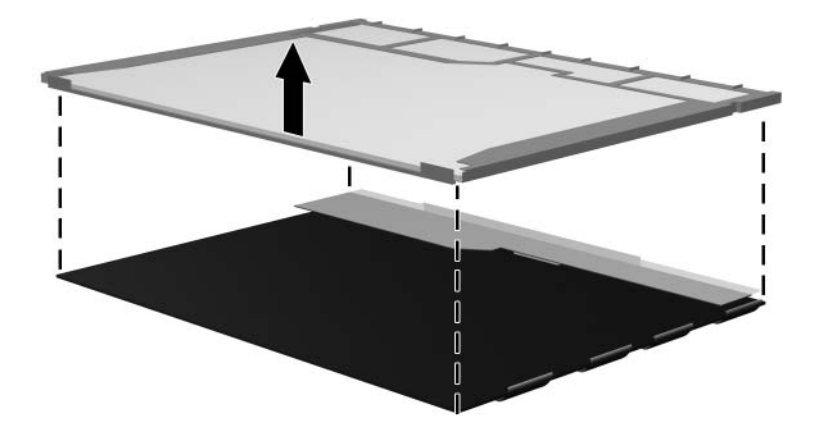

Removing the LCD Panel

24. Recycle the LCD panel and backlight.

D

# **Connector Pin Assignments**

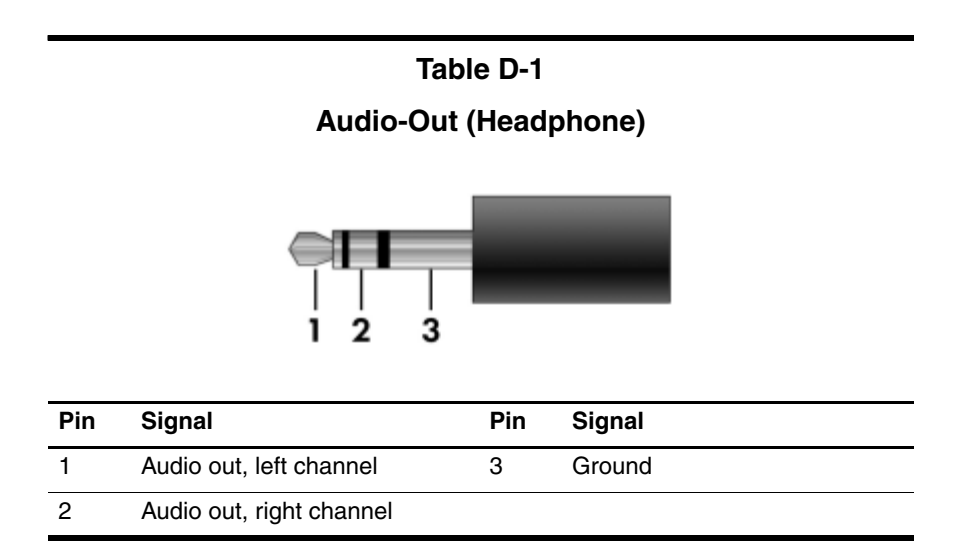

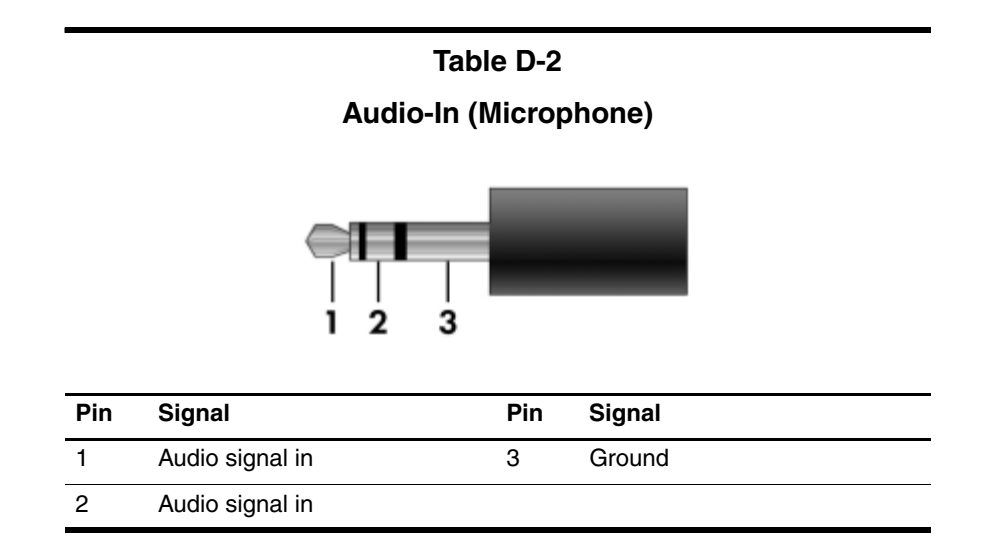

## **Universal Serial Bus**

| 1 | 2 | 3 | 4 |  |
|---|---|---|---|--|
| 1 | 2 | 3 | 4 |  |

| Pin | Signal | Pin | Signal |
|-----|--------|-----|--------|
| 1   | +5 VDC | 3   | Data + |
| 2   | Data – | 4   | Ground |

#### Table D-4 S-Video-Out Signal Signal Pin Pin 1 S-VHS color (C) signal 5 TV-CD S-VHS intensity ground 2 Composite video signal 6 3 S-VHS intensity (Y) signal 7 Composite video ground

S-VHS color ground

4

## Table D-5

## **External Monitor**

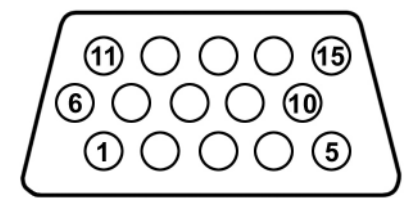

| Pin | Signal        | Pin | Signal          |
|-----|---------------|-----|-----------------|
| 1   | Red analog    | 9   | +5 VDC          |
| 2   | Green analog  | 10  | Ground          |
| 3   | Blue analog   | 11  | Monitor detect  |
| 4   | Not connected | 12  | DDC 2B data     |
| 5   | Ground        | 13  | Horizontal sync |
| 6   | Ground analog | 14  | Vertical sync   |
| 7   | Ground analog | 15  | DDC 2B clock    |
| 8   | Ground analog |     |                 |

## Table D-6

## RJ-11 (Modem)

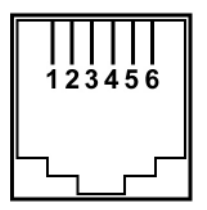

| Pin | Signal | Pin | Signal |
|-----|--------|-----|--------|
| 1   | Unused | 4   | Unused |
| 2   | Tip    | 5   | Unused |
| 3   | Ring   | 6   | Unused |

## Table D-7

## **RJ-45 (Network)**

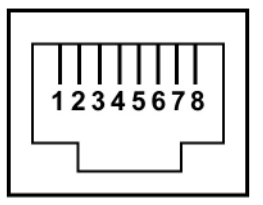

| Pin | Signal     | Pin | Signal    |
|-----|------------|-----|-----------|
| 1   | Transmit + | 5   | Unused    |
| 2   | Transmit – | 6   | Receive – |
| 3   | Receive +  | 7   | Unused    |
| 4   | Unused     | 8   | Unused    |
E

# **Power Cord Set Requirements**

# **3-Conductor Power Cord Set**

The wide range input feature of the computer permits it to operate from any line voltage from 100 to 120 or 220 to 240 volts AC.

The power cord set included with the computer meets the requirements for use in the country where the equipment is purchased.

Power cord sets for use in other countries must meet the requirements of the country where the computer is used.

# **General Requirements**

The requirements listed below are applicable to all countries.

- The length of the power cord set must be at least 1.5 m (5.0 ft) and a maximum of 2.0 m (6.5 ft).
- All power cord sets must be approved by an acceptable accredited agency responsible for evaluation in the country where the power cord set will be used.
- The power cord sets must have a minimum current capacity of 10 amps and a nominal voltage rating of 125 or 250 V AC, as required by each country's power system.
- The appliance coupler must meet the mechanical configuration of an EN 60 320/IEC 320 Standard Sheet C13 connector for mating with the appliance inlet on the back of the computer.

| 3-Conductor Power Cord Set Requirements |                   |                        |  |
|-----------------------------------------|-------------------|------------------------|--|
| Country/Region                          | Accredited Agency | Applicable Note Number |  |
| Australia                               | EANSW             | 1                      |  |
| Austria                                 | OVE               | 1                      |  |
| Belgium                                 | CEBC              | 1                      |  |
| Canada                                  | CSA               | 2                      |  |
| Denmark                                 | DEMKO             | 1                      |  |
| Finland                                 | FIMKO             | 1                      |  |
| France                                  | UTE               | 1                      |  |
| Germany                                 | VDE               | 1                      |  |
| Italy                                   | IMQ               | 1                      |  |
| Japan                                   | METI              | 3                      |  |

# **Country-Specific Requirements**

#### NOTES:

- The flexible cord must be <HAR> Type HO5VV-F, 3-conductor, 1.0 mm<sup>2</sup> conductor size. Power cord set fittings (appliance coupler and wall plug) must bear the certification mark of the agency responsible for evaluation in the country where it will be used.
- The flexible cord must be Type SPT-3 or equivalent, No. 18 AWG, 3-conductor. The wall plug must be a two-pole grounding type with a NEMA 5-15P (15 A, 125 V) or NEMA 6-15P (15 A, 250 V) configuration.
- 3. The appliance coupler, flexible cord, and wall plug must bear a "T" mark and registration number in accordance with the Japanese Dentori Law. The flexible cord must be Type VCT or VCTF, 3-conductor, 1.00 mm<sup>2</sup> conductor size. The wall plug must be a two-pole grounding type with a Japanese Industrial Standard C8303 (7 A, 125 V) configuration.

| ••••••••••••••••••••••••••••••• |                   |                        |
|---------------------------------|-------------------|------------------------|
| Country/Region                  | Accredited Agency | Applicable Note Number |
| Korea                           | EK                | 4                      |
| The Netherlands                 | KE A              | 1                      |
| Norway                          | NEMKO             | 1                      |
| People's Republic of China      | CCC               | 5                      |
| Sweden                          | SEMKO             | 1                      |
| Switzerland                     | SEV               | 1                      |
| Taiwan                          | BSMI              | 4                      |
| United Kingdom                  | BSI               | 1                      |
| United States                   | UL                | 2                      |

#### 3-Conductor Power Cord Set Requirements (Continued)

| Ð | NOTES: |
|---|--------|
|---|--------|

- The flexible cord must be <HAR> Type HO5VV-F, 3-conductor, 1.0 mm<sup>2</sup> conductor size. Power cord set fittings (appliance coupler and wall plug) must bear the certification mark of the agency responsible for evaluation in the country where it will be used.
- The flexible cord must be Type SPT-3 or equivalent, No. 18 AWG, 3-conductor. The wall plug must be a two-pole grounding type with a NEMA 5-15P (15 A, 125 V) or NEMA 6-15P (15 A, 250 V) configuration.
- 3. The appliance coupler, flexible cord, and wall plug must bear a "T" mark and registration number in accordance with the Japanese Dentori Law. The flexible cord must be Type VCT or VCTF, 3-conductor, 1.00 mm<sup>2</sup> conductor size. The wall plug must be a two-pole grounding type with a Japanese Industrial Standard C8303 (7 A, 125 V) configuration.
- 4. The flexible cord must be Type RVV, 3-conductor, 0.75 mm<sup>2</sup> conductor size. Power cord set fittings (appliance coupler and wall plug) must bear the certification mark of the agency responsible for evaluation in the country where it will be used.
- The flexible cord must be Type VCTF, 3-conductor, 0.75 mm<sup>2</sup> conductor size. Power cord set fittings (appliance coupler and wall plug) must bear the certification mark of the agency responsible for evaluation in the country where it will be used.

# Index

1394 port 1-11

### Α

AC adapter, spare part numbers 3–21, 3–25, 3–34 accessory battery connector 1–20 arrow keys 1–15 audio troubleshooting 2–21 audio-in jack location 1–9 pin assignments D–2 audio-out jack location 1–9 pin assignments D–1

### B

base enclosure, spare part number 3–9, 3–31 battery bay 1–13, 1–20 battery light 1–7 battery locking latch 1–20 battery pack removal 5–5 spare part number 3–15, 3–25, 5–5 specifications 6–7 battery release latch 1–21 Bluetooth module removal 5–11 spare part number 3–9, 3–34, 5–11 Bluetooth module cable illustrated 3–19 removal 5–74 bottom components 1–20

## С

Cable Kit contents 3-19 spare part number 3–19, 3 - 34cables, service considerations 4 - 2caps lock key 1-15 caps lock light 1–17 carrying case, spare part number 3–21, 3–24 CMOS clearing 1-4 components bottom 1-20front 1-6 keyboard 1-12, 1-14 left-side 1-10 rear 1-10

right-side 1-8 top 1–16, 1–18 computer feet illustrated 3–18 locations 5-10 Computer Setup Advanced Menu 2-4 Main Menu 2–2 overview 2-1 Security Menu 2-3 Tools Menu 2-4 computer specifications 6–1 connector pin assignments audio-in D-2 audio-out D-1 external monitor D-4 headphone D-1 microphone D-2 modem D-5 monitor D-4 network D-6 RJ-11 D-5 RJ-45 D-6 S-Video-out D-3 Universal Serial Bus (USB) D-2connectors, service considerations 4–2

## D

design overview 1–22 Digital Media Slot 1–7 disassembly sequence chart 5–3 diskette drive OS loading problems 2–19

precautions 4–3 spare part number 3-24 display assembly removal 5–50 spare part numbers 3-3, 3-33, 3-34, 5-50 display bezel illustrated 3-16, 3-17 removal 5-57 spare part number 3–17, 3-31, 5-54, 5-57 Display Bracket Kit, spare part number 3-17, 3-31, 5-54 Display Cable Kit, spare part number 3-17, 3-31, 5-54, 5 - 60display component recycling C-1 display enclosure illustrated 3-16 spare part number 3–17, 3-31, 5-54 display hinge illustrated 3-16 removal 5-62 Display Hinge Kit, spare part number 3-17, 3-31, 5-54 display inverter illustrated 3-16 removal 5-61 spare part number 3–17, 3-31, 5-54, 5-60 display latch actuator, removal 5 - 63display latch arm, removal 5 - 64

display panel illustrated 3-16 removal 5-60 spare part numbers 3–17, 3-33, 3-34, 5-54, 5-60 display release button 1–7 Display Screw Kit, spare part number 3-17, 3-31, 5-54 docking connector 1–20 drive light 1–7 drives, preventing damage 4–3 DVD±RW and CD-RW Combo Drive OS loading problems 2–20 precautions 4–3 removal 5-19 spare part number 3–9, 3-20, 3-33, 3-34, 5-19 specifications 6–8 DVD±RW and CD-RW Double-Layer Combo Drive OS loading problems 2-20 precautions 4-3 removal 5-19 spare part number 5–19 specifications 6-8

## E

electrostatic discharge 4–4, 4–8 exhaust vents 1–10, 1–13 expansion product spare part number 3–21 troubleshooting 2–14 external monitor port location 1–10 pin assignments D–4 External MultiBay II power cable and stand, spare part number 3–21, 3–24 External MultiBay II, spare part number 3–21, 3–24

## F

f1 to f12 keys 1–15 fan assembly removal 5-38 spare part number 3–5, 3-31, 5-38 features 1-2 feet illustrated 3-18 locations 5-10 fingerprint reader, location 1 - 19fingerprint sensor board, spare part number 3-5, 3-31, 5-67 flowcharts, troubleshooting no audio 2-21, 2-22 no network/modem connection 2-26 no OS loading 2–15 no OS loading from diskette drive 2–19 no OS loading from hard drive 2–16, 2–17, 2–18 no OS loading from optical drive 2-20 no power 2-8, 2-10, 2-11 no video 2-12, 2-13 nonfunctioning device 2 - 23

nonfunctioning docking device 2–14 nonfunctioning keyboard 2–24 nonfunctioning pointing device 2–25 **fn** key 1–15 front components 1–6

## G

grounding equipment and methods 4–7

## Η

hard drive OS loading problems 2-16 precautions 4–3 removal 5-6 spare part numbers 3–15, 3-20, 3-33, 3-34 specifications 6-6 hard drive bay 1-21 hard drive cover illustrated 3–18 removal 5-7 headphone jack location 1–9 pin assignments D-1 HP Docking Station, spare part number 3–21, 3–24 HP Extended Life Battery, spare part number 3–21, 3–24

I/O address specifications 6–13 interrupt specifications 6–11

#### Κ

keyboard removal 5–22 spare part numbers 3–3, 3–5, 3–26, 3–27, 3–28, 3–29, 3–30, 3–31, 5–22 troubleshooting 2–24 keyboard components 1–12, 1–14 keypad keys 1–15

#### L

Label Kit, spare part number 3–21, 3–31 LED board removal 5–37 spare part number 3–3, 3–32, 5–37 left-side components 1–10 lid switch board, spare part number 3–3

#### Μ

mass storage devices, spare part numbers 3–20 memory map specifications 6–16 memory module removal 5–12, 5–27 spare part numbers 3–9, 3–32, 5–12, 5–27 memory module compartment 1–21 memory/Mini Card module cover illustrated 3–18 removal 5–13 microphone illustrated 3-19 removal 5-66 microphone jack location 1–9 pin assignments D-2 Mini Card compartment 1-21 Mini Card module removal 5-15 spare part numbers 3–11, 3-13, 3-15, 3-25, 3-26, 5 - 15Miscellaneous Plastics Kit (for use with docking device), spare part number 3–21, 3 - 25modem cable illustrated 3-19 removal 5–76 modem jack location 1–13 pin assignments D-5 modem module removal 5-33 spare part number 3–7, 3-31, 5-33 troubleshooting 2-26 monitor port location 1–10 pin assignments D-4 MultiBay DVD/CD-RW Combo Drive, spare part number 3–21, 3–24 MultiBay DVD-ROM drive, spare part number 3–21, 3 - 24

## Ν

network cable illustrated 3–19 removal 5–77 network jack location 1–9 pin assignments D–6 network, troubleshooting 2–26 nonfunctioning device, troubleshooting 2–14, 2–23 **num lock** key 1–15 num lock light 1–17

# 0

optical drive location 1–9 OS loading problems 2–20 precautions 4–3 removal 5–19 spare part numbers 3–9, 3–20, 3–21, 5–19 specifications 6–8 optical drive bracket, removal 5–21

## P

packing precautions 4–5 password clearing 1–4 PC Card slot space saver 3–18 PC Card slots 1–11 PC Card/smart card assembly removal 5–82 spare part number 3–9, 3–31, 5–82 plastic parts 4–2

Plastics Kit contents 3-18 spare part number 3–7, 3-18, 3-31 pointing device, troubleshooting 2–25 pointing stick 1–19 pointing stick buttons 1–19 power button 1–16 power connector 1-10 power cord set requirements E-2 spare part numbers 3–22, 3 - 24power light 1–6, 1–16 power management features 1 - 5power, troubleshooting 2–8 processor removal 5-42 spare part numbers 3–7, 3-33, 5-42processor heat sink removal 5-39 spare part number 3–5, 3-31, 5-39

#### R

rear components 1–10 removal/replacement preliminaries 4–1 procedures 5–1 right-side components 1–8 RJ-11 jack location 1–13 pin assignments D–5 RJ-45 jack location 1–9 pin assignments D–6 RTC battery removal 5–18 spare part number 3–9, 3–32, 5–18

### S

Screw Kit contents A-1 spare part number 3–23, 3–31, A–1 screw listing A-1 security cable slot 1–13 serial number 3–1, 5–2 service considerations 4–2 smart card slot 1-11 speaker location 1-7 removal 5-71 spare part number 3-9, 3-31, 5-71 specifications battery pack 6–7 computer 6-1 DVD±RW and CD-RW Combo Drive 6–8 DVD±RW and CD-RW Double-Layer Combo Drive 6–8 hard drive 6-6 I/O addresses 6–13 interrupts 6–11 memory map 6–16

optical drive 6-8 system DMA 6-10 static shielding materials 4–8 S-Video-out jack location 1-10 pin assignments D-3 switch cover removal 5-35 spare part number 3–3, 3-31, 5-35 system board removal 5-73 spare part number 3–9, 3-32, 5-73 system DMA 6-10 system memory map 6–16

## T

thermal pad, replacement 5-47 thermal paste, replacement 5 - 41tools required 4-1 top components 1-16, 1-18 top cover removal 5-67 spare part number 3–5, 3-32, 5-67 spare part numbers 3-32 TouchPad 1-19 removal 5-29 spare part numbers 3–7, 5 - 29TouchPad cable illustrated 3-19 removal 5-32

TouchPad left/right buttons 1 - 19TouchPad scroll zone 1–19 transporting precautions 4-5 troubleshooting audio 2-21 Computer Setup 2–1 expansion product 2-14 flowcharts 2-5 keyboard 2-24 modem 2-26 network 2-26 nonfunctioning device 2-14, 2-23OS loading 2-15 overview 2-1 pointing device 2–25 power 2–8 video 2-12

## U

Universal Serial Bus (USB) diskette drive, spare part number 3–23 Universal Serial Bus (USB) port location 1–9, 1–11 pin assignments D–2 unknown password 1–4 USB/audio board removal 5–79 spare part number 3–7, 3–33, 5–79 USB/audio board cable illustrated 3–19 removal 5–81

### V

vents 1–21 video board removal 5–48 spare part number 3–9, 3–32, 5–48 video board heat sink removal 5–44 spare part numbers 3–7, 3–31, 3–34, 5–44 video troubleshooting 2–12 volume buttons 1–17

#### W

Windows applications key 1–15 Windows logo key 1–15 wireless antenna disconnecting 5–17 illustrated 3–16 removal 5–65 Wireless Antenna Kit, spare part number 3–17, 3–31, 5–54 wireless button 1–17 wireless light 1–6, 1–17 workstation precautions 4–6